# Installeren en configureren van Secure Endpoint Virtual Private Cloud

## Inhoud

Inleiding Voorwaarden VPC-implementatie VM-installatie Eerste configuratie van beheerinterface Eerste configuratie van de vPC via web GUI Configuratie Services AirGap Update pakket Probleem #1 - Uitgeputte ruimte in Data Store Probleem #2 - oude update Basis probleemoplossing Probleem mat Popleem mat Root CA

## Inleiding

In dit document wordt beschreven hoe u met succes Virtual Private Cloud (VPC) op servers in een ESXiomgeving kunt implementeren. Voor andere documenten zoals Quick Start Guide, Implementatie Strategie, Rechten Gids, console en Beheerder Gebruikershandleiding bezoek deze site <u>Documentatie</u>

Bijgedragen door Roman Valenta, Cisco TAC-engineers.

## Voorwaarden

## Vereisten:

VMware ESX 5 of hoger

- Cloud-proxy modus (alleen): 128 GB RAM, 8 CPU cores (2 CPU's met elk 4 cores aanbevolen), 1 TB minimale vrije schijfruimte op VMware datastore
- Type aandrijving: SSD vereist voor airgap-modus en aanbevolen voor proxy
- RAID Type: Een RAID 10-groep (gestreepte spiegel)
- Minimale grootte van VMware-datastore: 2 TB
- Minimale datastore willekeurige lees voor de RAID 10-groep (4K): 60K IOPS
- Minimale datastore willekeurig schrijft voor de RAID 10-groep (4K): 30K IOPS

#### Cisco raadt u aan bekend te zijn met dit onderwerp:

- Basiskennis hoe te werken met certificaten.
- Basiskennis over het instellen van DNS onder DNS-server (Windows of Linux)
- Sjabloon voor installatie en open virtuele applicatie (OVA) in de VMWare ESXi

## Gebruikt in dit LAB:

#### VMware ESX 6.5

- Cloud-proxy modus (alleen): 48 GB RAM, 8 CPU cores (2 CPU cores met elk 4 cores aanbevolen), 1 TB minimale vrije schijfruimte op VMware datastore
- Soort schijven: SATA
- RAID Type: één RAID 1
- Minimale grootte van VMware-datastore: 1 TB
- MobaXterm 20.2 (programma voor meerdere terminals vergelijkbaar met PuTTY)
- Cygwin64 (gebruikt om AirGap Update te downloaden)

#### Aanvullend

- Certificaat dat u maakt met openSSL of XCA
- DNS-server (Linux of Windows) In mijn lab gebruikte ik Windows Server 2016 en CentOS-8
- Windows VM voor ons testendpoint
- Licentie

#### Als uw geheugen minder dan 48GB RAM op versie 3.2+ VPC is wordt onbruikbaar.

**Opmerking**: De Private Cloud OVA creëert de drive partities zodat het niet nodig is om ze in VMWare te specificeren. server die de schone interface hostname oplost. ‌

Raadpleeg het <u>gegevensblad</u> van de <u>VPC-applicatie</u> voor meer informatie over versiespecifieke hardwarevereisten.

**Opmerking**:De informatie in dit document is gemaakt van de apparaten in een specifieke laboratoriumomgeving. Alle apparaten die in dit document worden beschreven, hadden een opgeschoonde (standaard)configuratie. Als uw netwerk live is, moet u zorgen dat u de potentiële impact van elke opdracht begrijpt. ‌

## **VPC-implementatie**

Selecteer de URL in de eDelivery of de e-mail met toegangsrechten. Download het OVA-bestand en ga verder met de installatie

## **VM-installatie**

#### Stap 1:

Navigeer naar **Bestand > OVF-sjabloon implementeren** om de wizard **OVF-sjabloon implementeren** te openen, zoals in de afbeelding wordt getoond.

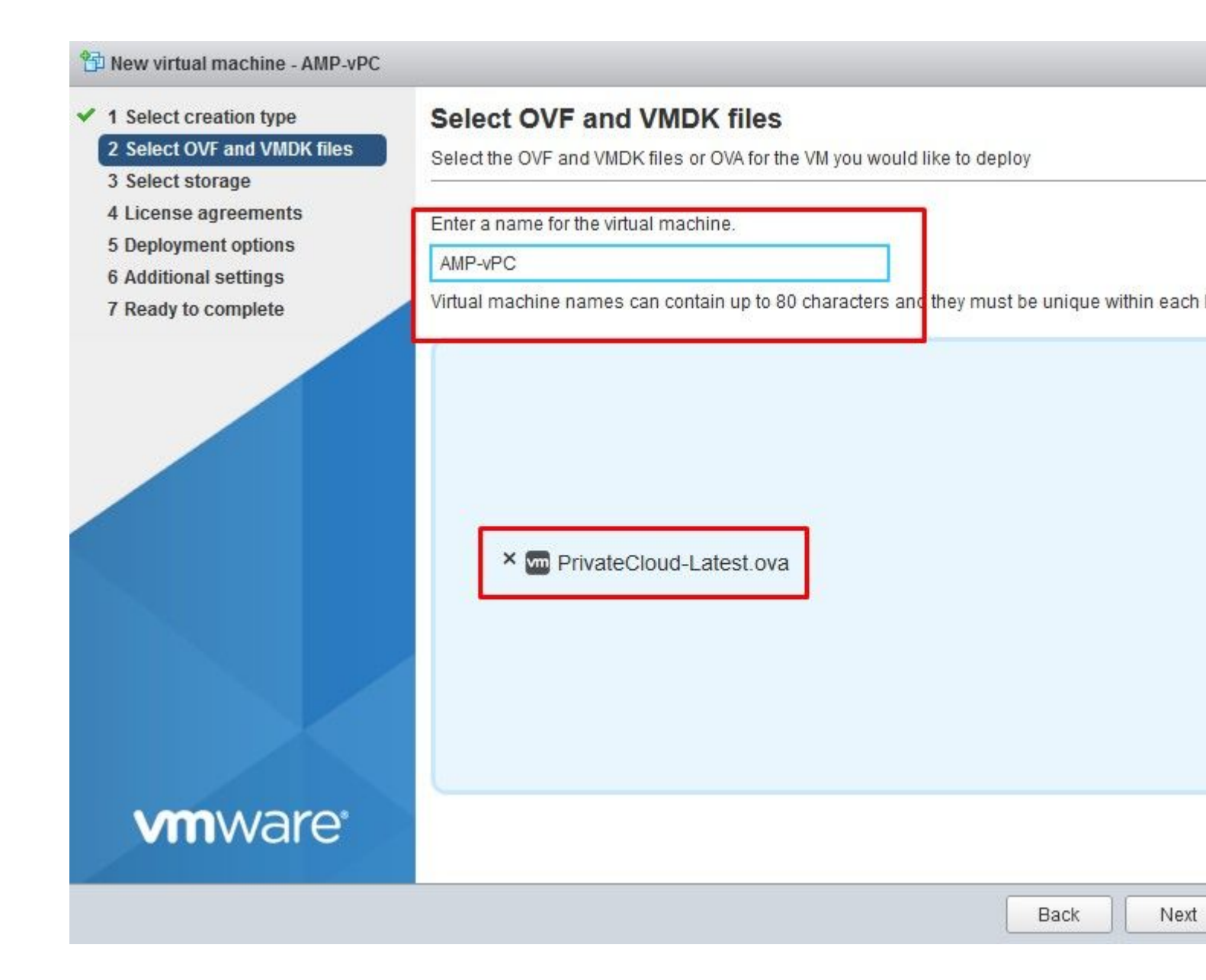

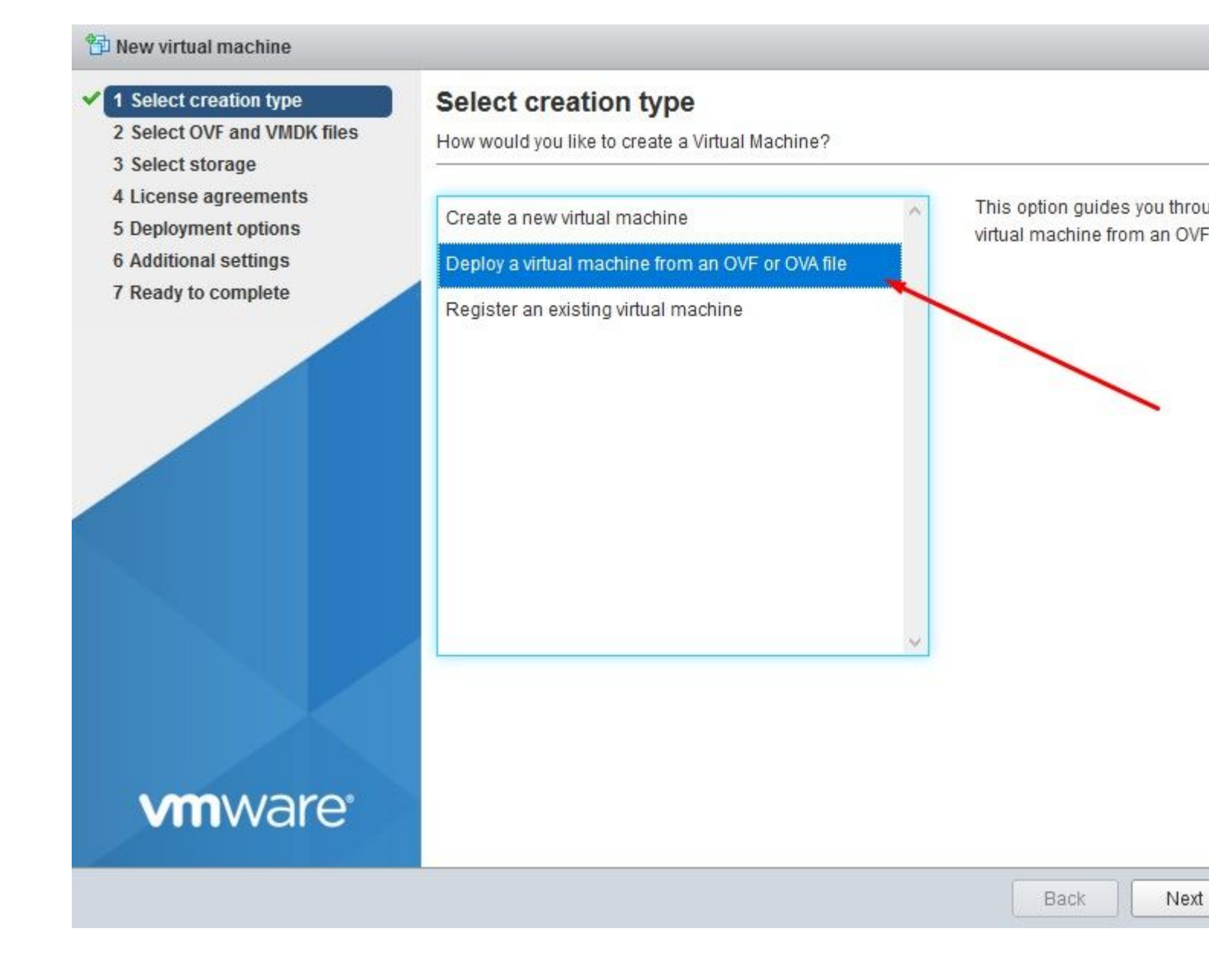

#### 🔁 New virtual machine - AMP-vPC

- 1 Select creation type
- 2 Select OVF and VMDK files

#### 3 Select storage

- 4 License agreements
- **5 Deployment options**
- 6 Additional settings
- 7 Ready to complete

## Select storage

Select the datastore in which to store the configuration and disk files.

The following datastores are accessible from the destination resource that you selected. Sele the virtual machine configuration files and all of the virtual disks.

| Name        | ~ | Capacity 🗸 | Free 🗸   | Type 🗸 | 1 |
|-------------|---|------------|----------|--------|---|
| vDisk-70_12 |   | 922.75 GB  | 921.8 GB | VMFS5  | 9 |
| vDisk-70_34 |   | 930.25 GB  | 929.3 GB | VMFS5  | S |
| vDisk-70_56 |   | 930.25 GB  | 929.3 GB | VMFS5  | 5 |
| vDisk-70_78 |   | 930.25 GB  | 929.3 GB | VMFS5  | 5 |

| <b>vm</b> ware <sup>®</sup> |      |     |
|-----------------------------|------|-----|
|                             | Back | Nex |

**Opmerking: Thick Provisioning** reserveert ruimte wanneer een schijf wordt gemaakt. Als u deze optie selecteert, kunnen de prestaties worden verbeterd via **Thin Provisioned**. Dit is echter niet verplicht. Selecteer nu op **Volgende**, zoals in de afbeelding.

| 🔁 New virtual machine - AMP-vPC                                                                           |                                                 |                       |           |
|----------------------------------------------------------------------------------------------------|-------------------------------------------------|-----------------------|-----------|
| <ul> <li>1 Select creation type</li> <li>2 Select OVF and VMDK files</li> <li>3 Select storage</li> </ul> | Deployment options<br>Select deployment options |                       |           |
| <ul> <li>4 Deployment options</li> <li>5 Ready to complete</li> </ul>                                     | Network mappings                                | VM Network VM Network | rk        |
|                                                                                                    | Disk provisioning                               | Thin O Thick          |           |
|                                                                                                    |                                                 |                       |           |
|                                                                                                    |                                                 |                       |           |
|                                                                                                    |                                                 |                       |           |
|                                                                                                    |                                                 |                       |           |
|                                                                                                    |                                                 |                       |           |
| MOONALDKO"                                                                                                |                                                 |                       |           |
| VIIIware                                                                                                  |                                                 |                       |           |
|                                                                                                    |                                                 |                       | Back Next |

## Stap 2:

Selecteer **Bladeren...** om een OVA-bestand te selecteren en kies vervolgens **Volgende**. U ziet de standaard OVA parameters op de pagina **OVF Template Details**, zoals getoond in de afbeelding. selecteer **Volgende**.

#### The work of the second second

- 1 Select creation type
- 2 Select OVF and VMDK files
- 3 Select storage
- 4 Deployment options
- 5 Ready to complete

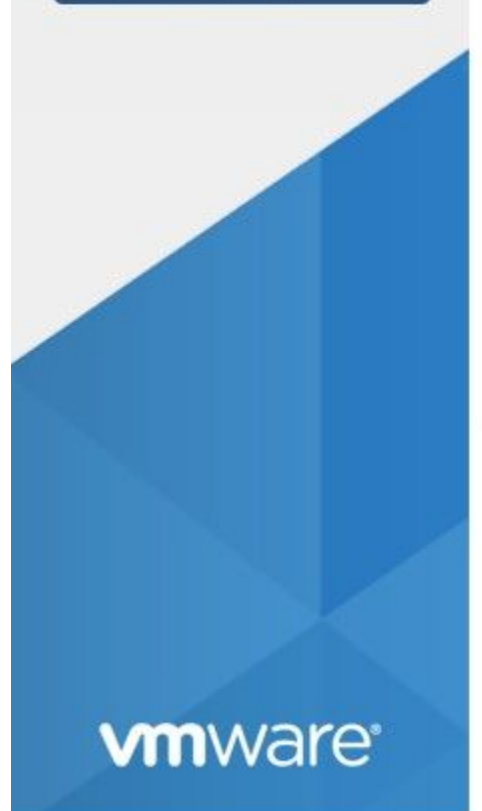

## Ready to complete

Review your settings selection before finishing the wizard

| Product           | FireAMP PrivateCloud x86_64                                                                                                    |
|-------------------|----------------------------------------------------------------------------------------------------|
| VM Name           | AMP-vPC                                                                                                    |
| Disks             | PrivateCloud_3.2.0_202010082118_v6.5_signed-<br>disk1.vmdk,PrivateCloud_3.2.0_202010082118_v6<br>disk2.vmdk,PrivateCloud_3.2.0_202010082118_v6<br>disk3.vmdk,PrivateCloud_3.2.0_202010082118_v6 |
| Datastore         | vDisk-70_12                                                                                                    |
| Provisioning type | Thin                                                                                                    |
| Network mappings  | VM Network: VM Network                                                                                                    |
| Guest OS Name     | Unknown                                                                                                    |
|                   |                                                                                                    |

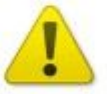

Do not refresh your browser while this VM is being deployed.

| Back | Next |
|------|------|
|------|------|

## Eerste configuratie van beheerinterface

| <ul> <li>1 Select creation type</li> <li>2 Select OVF and VMDK files</li> <li>3 Select storage</li> </ul> | Ready to complete<br>Review your settings selection to | before finishing the wizard                                                                                                    |
|----------------------------------------------------------------------------------------------------|--------------------------------------------------------|----------------------------------------------------------------------------------------------------|
| <ul> <li>4 Deployment options</li> <li>5 Ready to complete</li> </ul>                                     | Product                                                | FireAMP PrivateCloud x86_64                                                                                                    |
| J Ready to complete                                                                                       | VM Name                                                | AMP-vPC                                                                                                    |
|                                                                                                    | Disks                                                  | PrivateCloud_3.2.0_202010082118_v6.5_signed-<br>disk1.vmdk,PrivateCloud_3.2.0_202010082118_v6<br>disk2.vmdk,PrivateCloud_3.2.0_202010082118_v6<br>disk3.vmdk,PrivateCloud_3.2.0_202010082118_v6 |
|                                                                                                    | Datastore                                              | vDisk-70_12                                                                                                    |
|                                                                                                    | Provisioning type                                      | Thin                                                                                                    |
|                                                                                                    | Network mappings                                       | VM Network: VM Network                                                                                                    |
|                                                                                                    | Guest OS Name                                          | Unknown                                                                                                    |
| <b>vm</b> ware <sup>*</sup>                                                                               | Do not refresh yo                                      | our browser while this VM is being deployed.                                                                                                    |

Zodra de VM is opgestart, voert u de eerste configuratie uit via VM-console.

## Stap 1:

U zou kunnen opmerken dat de URL **[UNCONFIGURED]** toont als de interface geen IP-adres van de DHCP-server heeft ontvangen. Let op: deze interface is de **Management** interface. Dit is niet de **Production** interface.

| 22                       | Interface Configuration :: Details                                                       |
|--------------------------|------------------------------------------------------------------------------------------|
| Use the ar<br>between th | row keys to move between fields, and the TAB key to toggle<br>e form fields and buttons. |
| Press the                | ENTER key when finished, or ESC to cancel.                                               |
| *NOTE: Gat               | eway for administration portal return traffic only.                                      |
|                          |                                                                                          |
| IR oddaro                | • 192 169 75 91                                                                          |
| I Ir Haare               | SS                                                                                       |
| Network                  | Mask                                                                                     |

## Stap 2:

U kunt door de toetsen Tab, Enter en Arrow navigeren.

Navigeer naar **CONFIG\_NETWORK** en selecteer de **ENTER-**toets op uw toetsenbord om te beginnen met de configuratie van het IP-adres voor het beheer van de Secure Endpoint Private Cloud. Als u geen DHCP wilt gebruiken, selecteert u **Nee** en selecteert u **ENTER-**toets.

| AMP | <br>Private | Cloud   | Advanced  | Malware    | Protection   | (ver.  | 3.2.0)     |  |
|-----|-------------|---------|-----------|------------|--------------|--------|------------|--|
|     |             |         |           |            |              |        |            |  |
|     |             |         |           |            |              |        |            |  |
|     |             |         |           |            |              |        |            |  |
|     |             |         |           |            |              |        |            |  |
|     |             |         |           |            |              |        |            |  |
|     |             |         |           |            |              |        |            |  |
|     |             |         |           |            |              |        |            |  |
|     |             |         |           |            |              |        |            |  |
|     |             |         |           | -Interf    | ace Configu  | ration | :: Mode    |  |
|     | Wo          | uld you | u like to | conf igu   | re your into | erface | with DHCP? |  |
|     |             |         |           |            |              |        |            |  |
|     |             |         |           | < <u>Y</u> | es >         | K      | No >       |  |
|     |             |         |           |            |              |        |            |  |
|     |             |         |           |            |              |        |            |  |

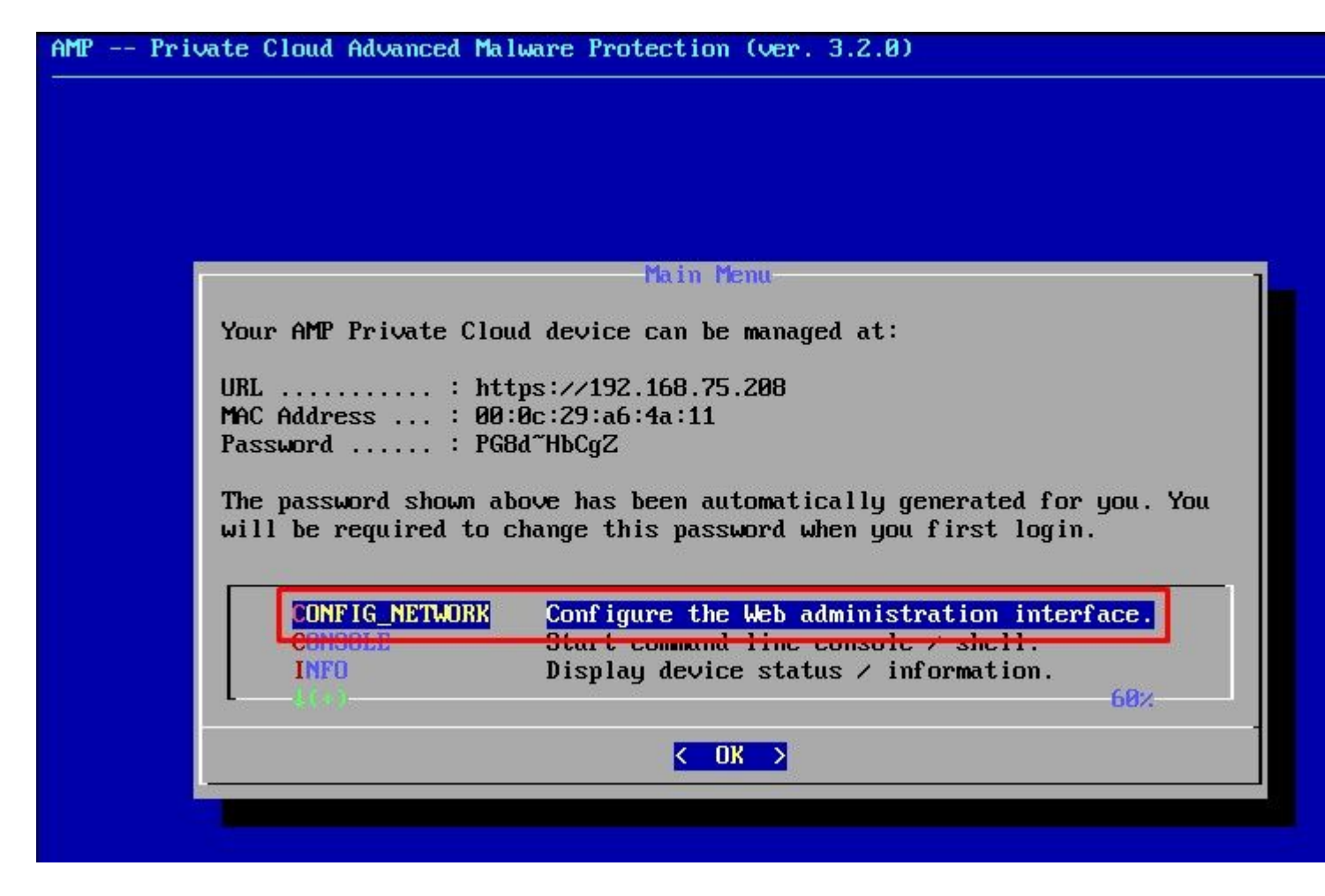

Kies in het opgeroepen venster Ja en selecteer ENTER-toets.

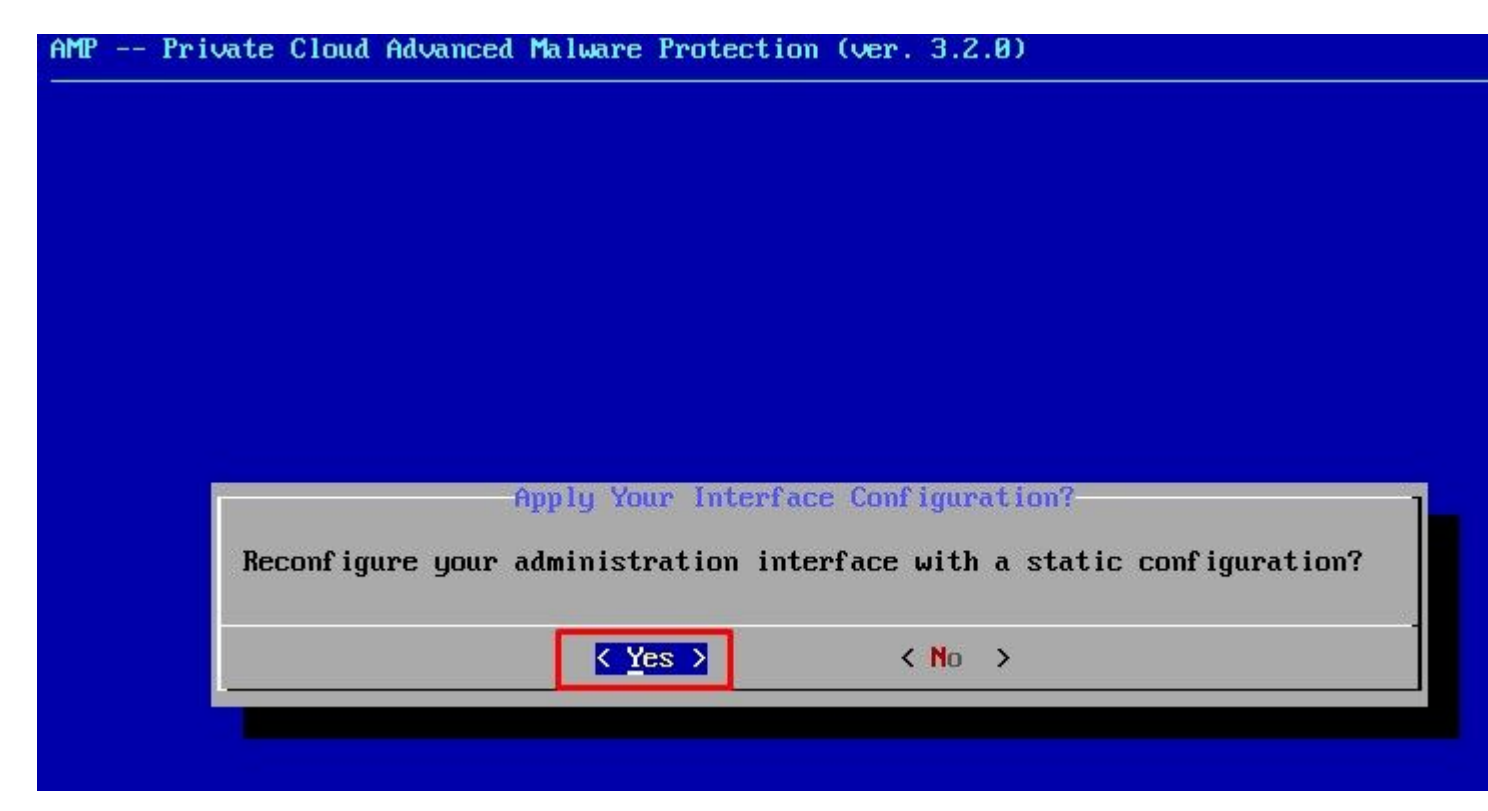

Als het IP-adres al in gebruik is, wordt u met dit foutenlogboek behandeld. Ga gewoon terug en kies iets dat uniek en niet in gebruik is.

| Restarting | eth0 |
|------------|------|
|------------|------|

| ERROR<br>eadu uses | : [/etc/sysconfig/network-scripts/ifup-eth] address 192.168.75.91.    | Error, | some | other | host | (00:00 |
|--------------------|-----------------------------------------------------------------------|--------|------|-------|------|--------|
| ERROR<br>eady uses | : [/etc/sysconfig/network-scripts/ifup-eth] address 192.168.75.91.    | Error, | some | other | host | (00:00 |
| ERRÓR<br>eady uses | : [/etc/sysconfig/network-scripts/ifup-eth]<br>address 192.168.75.91. | Error, | some | other | host | (00:0C |
| ERROR: The         | e interface failed to reconfigure.                                    |        |      |       |      |        |
| Press ENT          | ER key to continue                                                    |        |      |       |      |        |

| Interface Configuration :: Details                                                                                                    |
|----------------------------------------------------------------------------------------------------|
| Use the arrow keys to move between fields, and the TAB key to toggle<br>between the form fields and buttons.<br>Press the ENTER key when finished, or ESC to cancel. |
| IP Address                                                                                                    |

Als alles goed gaat, zie je uitvoer die er zo uitziet

```
- execute semanage fcontext --add --type var_log_t "/data/log(/.*)?"
 * execute[ConfigurePokedLogs] action run
    - execute semanage fcontext --add --type var_log_t "/data/poked(/.*)?"
  * execute[ConfigureCloudLogs] action run
    - execute semanage fcontext --add --type var_log_t "/data/cloud/log(/.*)?"
  * execute[ConfigureEventLogs] action run
    - execute semanage fcontext --add --type var_log_t "/data/event_log_store(/.*)?
  * execute[RestoreSELinuxFileContextData] action run
    - execute restorecon -R /data
Recipe: base::ssh
  * template[/etc/ssh/sshd_config] action create
    - update content in file /etc/ssh/sshd_config from c85f41 to bad1ab
                                2021-04-09 13:25:01.969995024 +0000
    --- /etc/ssh/sshd_conf ig
    +++ /etc/ssh/.chef-sshd conf ig20210410-8506-1ry0gx2 2021-04-10 06:13:11.8893895
   00 -18,7 +18,7 00
     #AddressFamily any
     #ListenAddress 0.0.0.0
     #ListenAddress ::
    -ListenAddress 192.168.75.208
    +ListenAddress 192.168.75.92
     # The default requires explicit activation of protocol 1
    Protocol 2
    - restore selinux security context
  * template[/etc/ssh/ssh_config] action create (up to date)
  * service[ssh_server] action enable (up to date)
  * service[ssh_server] action start (up to date)
Recipe: base::grub-conf
  * cookbook_file[/etc/default/grub] action create (up to date)
  * execute[Update grub if new kernel installed] action run (skipped due to only_if
  * execute[Ensure grub menu displays Cisco not CentOS] action run (skipped due to
Recipe: base::transparent-hugepages
  * execute[disable transparent hugepage] action run
    - execute echo never > /sys/kernel/mm/transparent_hugepage/enabled
  * execute[disable transparent hugepage defrag] action run
    - execute echo never > /sys/kernel/mm/transparent_hugepage/defrag
  * execute[disable transparent hugepage for default kernel] action run
```

Restarting eth0...

Reconfiguring...

[2021-04-10T06:12:42+00:00] WARN: Ohai::Config[:disabled\_plugins] is set. Ohai::Config[:d gins] is deprecated and will be removed in future releases of ohai. Use ohai.disabled\_plug r configuration file to configure :disabled\_plugins for ohai.

r configuration file to configure :disabled\_plugins for ohai. [2021-04-10T06:12:42+00:00] WARN: Ohai::Config[:disabled\_plugins] is set. Ohai::Config[:d gins] is deprecated and will be removed in future releases of ohai. Use ohai.disabled\_plu r configuration file to configure :disabled\_plugins for ohai. Starting Chef Client, version 12.14.89 Wacht tot het blauwe scherm weer knalt met uw nieuwe STATISCHE IP. Let ook op het **eenmalige wachtwoord**. Neem een notitie en laten we onze browser openen.

|                            |                                                                                     | Main Menu                                                                                                    |
|----------------------------|-------------------------------------------------------------------------------------|----------------------------------------------------------------------------------------------------|
| Yo                         | ur AMP Private Clo                                                                  | ud device can be managed at:                                                                                                    |
| UR<br>MA<br>Pa<br>Th<br>wi | L: ht<br>C Address : 00<br>Issword : PG<br>Ne password shown a<br>11 be required to | tps://192.168.75.92<br>:0c:29:a6:4a:11<br>8d~HbCgZ<br>bove has been automatically generated for you. Yo<br>change this password when you first login. |
|                            | CONFIG_NETWORK<br>CONSOLE<br>INFO                                                   | Configure the Web administration interface.<br>Start command-line console / shell.<br>Display device status / information.<br>60%                     |
|                            |                                                                                     |                                                                                                    |

## Eerste configuratie van de vPC via web GUI

#### Stap 1:

Open een webbrowser en navigeer naar het IP-adres voor beheer van het apparaat. U kunt een certificaatfout ontvangen aangezien de Secure Endpoint Private Cloud aanvankelijk zijn eigen HTTPS-certificaat genereert, zoals in de afbeelding wordt getoond. Configureer uw browser om te vertrouwen op het zelfondertekende HTTPS-certificaat van Secure Endpoint Private Cloud.

Typ in uw browser het STATISCHE IP dat u eerder hebt ingesteld.

| (←) → ♂ ŵ                    | 🔒 https://192.168.75.92 🔫                    |                                                                                                    |
|------------------------------|----------------------------------------------|----------------------------------------------------------------------------------------------------|
| 茶 含 ゆ Most Visited 目 Cisco 目 | 🗎 Cisco WFH 🛅 Isaac 🖤 WHOIS 🛛 Ting Speedtest | - Spee 🚾 USD to CZK 🕅 Internet Banka – MON 🌾 dCloud 📭 Google Translate 🚭 News   Cisco dCloud 👘 I                                                                                                    |
|                              |                                              | Warning: Potential Security Risk Ahead<br>Firefox detected a potential security threat and did not continue to 192.168.75.92. If you visit this site<br>try to steal information like your passwords, emails, or credit card details.<br>What can you do about it?<br>The issue is most likely with the website, and there is nothing you can do to resolve it.<br>If you are on a corporate network or using anti-virus software, you can reach out to the support teat<br>You can also notify the website's administrator about the problem.<br>Learn more |
|                              |                                              | Someone could be trying to impersonate the site and you should not continue.<br>Websites prove their identity via certificates. Firefox does not trust 192.168.75.92 because it<br>issuer is unknown, the certificate is self-signed, or the server is not sending the correct inter-<br>certificates.<br>Error code: SEC_ERROR_UNKNOWN_ISSUER<br>View Certificate                                                                                                    |
|                              |                                              | Go Back (Recommended) Accept the Ris                                                                                                    |

## Stap 2:

Na het inloggen moet u het wachtwoord opnieuw instellen. Gebruik het **initiële wachtwoord** van de console in het veld **Oud wachtwoord**. Gebruik uw nieuwe wachtwoord in het veld **Nieuw wachtwoord**. Voer uw nieuwe wachtwoord opnieuw in in het veld **Nieuw wachtwoord**. selecteer **Wachtwoord wijzigen**.

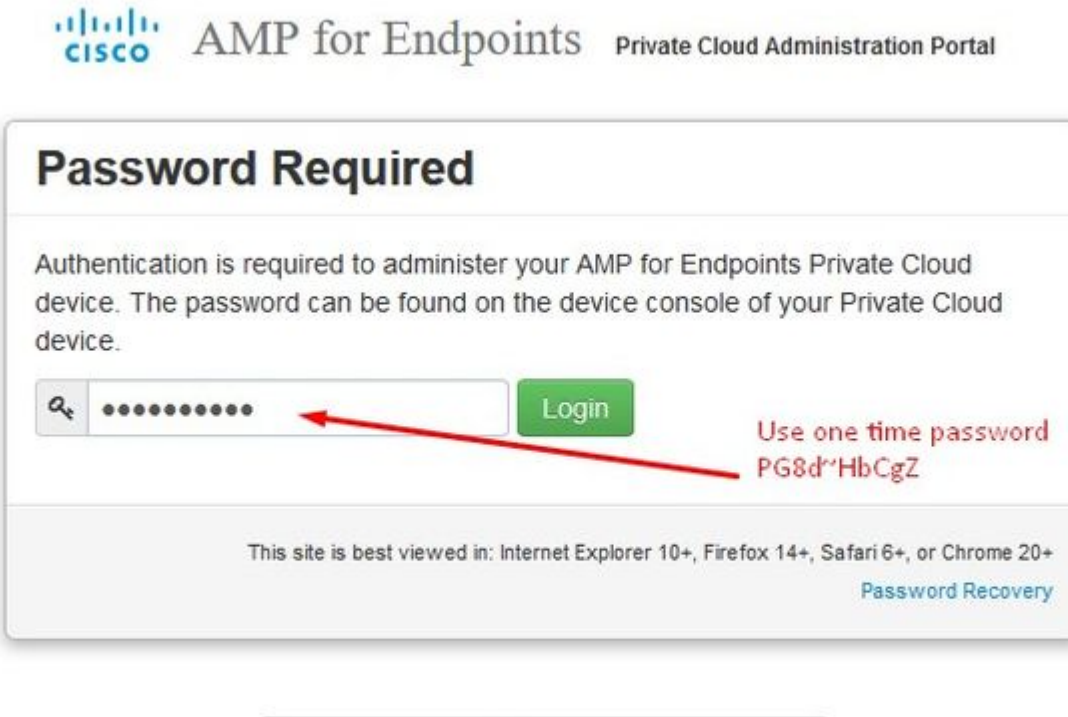

# Support

#### Stap 3:

Na het inloggen moet u het wachtwoord opnieuw instellen. Gebruik het **initiële wachtwoord** van de console in het veld **Oud wachtwoord**. Gebruik uw nieuwe wachtwoord in het veld **Nieuw wachtwoord**. Voer uw nieuwe wachtwoord opnieuw in in het veld **Nieuw wachtwoord**. selecteer **Wachtwoord wijzigen**.

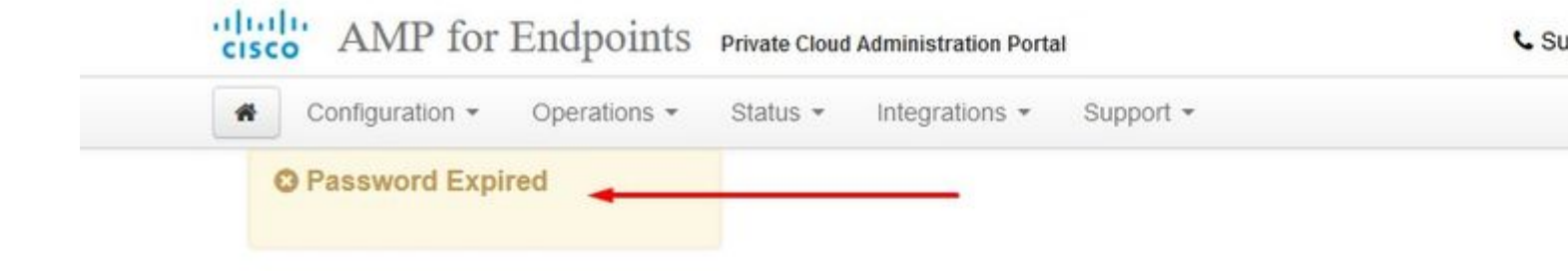

Change the password used to access the AMP for Endpoints Private Cloud Adminis the device console. Note that this is also the root password for your device. ?

|    | Warning                                                                                                    |                                                                            |
|----|----------------------------------------------------------------------------------------------------|----------------------------------------------------------------------------|
|    | Your device password is used to authenticate to the Administration I<br>complex passwords or passwords with non-keyboard characters into | Portal as well as the device console. It may not be<br>the device console. |
|    |                                                                                                    |                                                                            |
| a. | ••••••                                                                                                    | Old one time pass                                                          |
|    |                                                                                                    |                                                                            |
| Q. | **************                                                                                                    |                                                                            |
| Q. | •••••                                                                                                    |                                                                            |
| CI | hange Password                                                                                                    |                                                                            |

#### Stap 4:

Blader op de volgende pagina naar beneden om de licentieovereenkomst te aanvaarden. selecteer op **Ik heb** gelezen en ga akkoord.

| ✓ I HAVE READ AND AGREE S DECLINE |                         |           |
|-----------------------------------|-------------------------|-----------|
|                                   | ✓ I HAVE READ AND AGREE | O DECLINE |
|                                   |                         |           |

#### Stap 5:

Nadat u de overeenkomst aanvaardt, krijgt u het installatiescherm, zoals in het beeld wordt getoond. Als u wilt herstellen van een back-up, kunt u dat hier doen, maar deze gids gaat verder met de optie **Clean Installation**. Selecteer deze optie bij **Start** in het gedeelte **Installatie reinigen**.

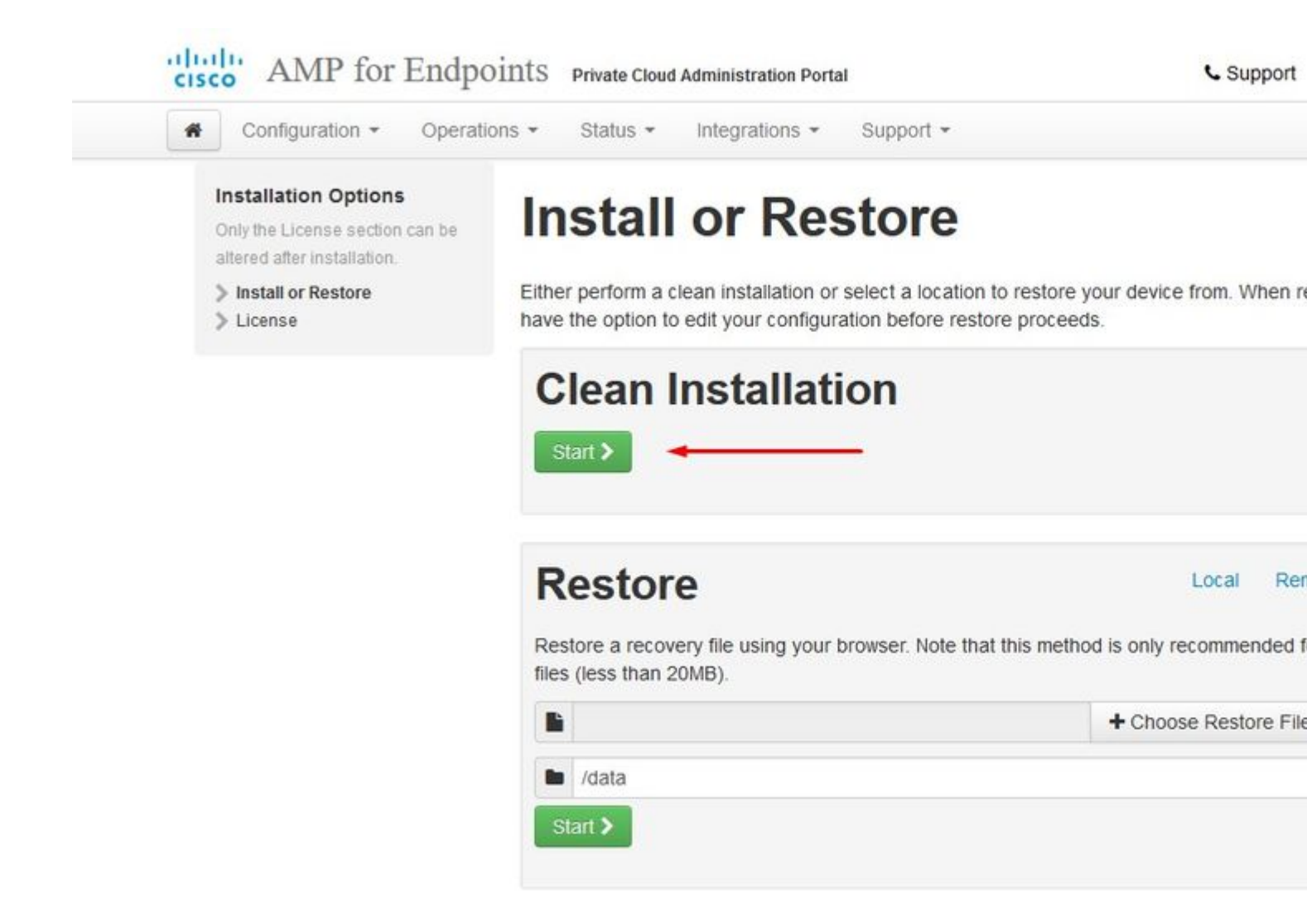

#### Stap 6:

Het allereerste wat je nodig hebt is een vergunning om zelfs maar verder te gaan. U ontvangt een licentie en een wachtwoord wanneer u het product koopt. Selecteer de optie +**Licentiebestand uploaden**. Kies het licentiebestand en voer het wachtwoord in. Selecteer dit onder **Licentie uploaden**. Als het uploaden niet succesvol is, controleer dan of het wachtwoord juist is. Als het uploaden is geslaagd, wordt een scherm met geldige licentieinformatie weergegeven. Selecteer op **Volgende**. Als u de licentie nog steeds niet kunt installeren, neemt u contact op met Cisco Technical Support.

| cisco AIVIP IOI                                                                 | Endpoints Private Cloud Administrat | on Portal C Supp |
|---------------------------------------------------------------------------------|-------------------------------------|------------------|
| Configuration -                                                                 | Operations - Status - Integration   | ns • Support •   |
| Installation Options<br>Only the License section<br>altered after installation. | an be License                       |                  |
| <ul> <li>Install or Restore</li> <li>License</li> </ul>                         | Device ID     E6                    |                  |
|                                                                                 | License                             |                  |
|                                                                                 | No license has been installe        | 1.               |
|                                                                                 | Install New License                 |                  |
|                                                                                 | license 🔸                           | + Upload Licens  |
|                                                                                 | ٩.                                  |                  |
|                                                                                 | Upload License                      |                  |

â€f

|                                                                                                   | -P                     |                              |   |
|---------------------------------------------------------------------------------------------------|------------------------|------------------------------|---|
| Configuration - Op                                                                                | erations 🔹 Status 👻 In | tegrations - Support -       |   |
| License was succes<br>uploaded                                                                    | ssfully                |                              |   |
| Installation Options<br>Only the License section can b<br>altered after installation.             | License                |                              |   |
| <ul> <li>Install or Restore</li> <li>License</li> <li>Welcome</li> </ul>                          | Cevice ID              |                              |   |
| AMP for Endpoints Console     Account     Hardware Requirements                                   | License                |                              | 1 |
| Configuration                                                                                     | Licensee               | Roman Valenta                | L |
| <ul> <li>Network</li> <li>Date and Time</li> <li>Certificate Authorities</li> </ul>               | Business               | Cisco - rvalenta<br>395a6444 |   |
| > Upstream Proxy Server > Email                                                                   | Validity               | 2021-04-01 - 2025-12-31      |   |
| Notifications                                                                                     | Product SKU            | FP-AMP-CLOUD=                | T |
| > SSH<br>> Syslog                                                                                 | ✓ Seats                | 50                           |   |
| > Updates                                                                                         | ✓ Replace License      |                              |   |
| <ul> <li>Authentication</li> <li>AMP for Endpoints Console</li> <li>Disposition Server</li> </ul> |                        |                              |   |
|                                                                                                   |                        |                              |   |

â€f

â€f

## Stap 7:

U ontvangt de welkomstpagina, zoals in de afbeelding. Deze pagina toont u de informatie die u moet hebben vóór de configuratie van de Private Cloud. Lees aandachtig de requirements Selecteer op **Volgende** om de voorinstallatie configuratie te starten.

| ISCO AIME IOI EIIUP                                                                                                    | JIIIIS Private Cloud Administration Portal                                                                                                    | Support                                                                                                  |
|----------------------------------------------------------------------------------------------------|----------------------------------------------------------------------------------------------------|----------------------------------------------------------------------------------------------------|
| Configuration - Operati                                                                                                    | ons - Status - Integrations - Support -                                                                                                    |                                                                                                    |
| Installation Options<br>Only the License section can be<br>altered after installation.                                                                                               | Welcome to Private C                                                                                                    | loud                                                                                                    |
| <ul> <li>Install or Restore</li> <li>License</li> <li>Welcome</li> <li>Deployment Mode</li> <li>AMP for Endpoints Console</li> <li>Account</li> <li>Hardware Requirements</li> </ul> | <ul> <li>Before you begin<br/>AMP for Endpoints Private Cloud needs certain ne<br/>place.</li> <li>You will be asked to provide this information as you<br/>more information and examples, please refer to the<br/>guide.</li> </ul> | twork and infrastructure resourc<br>u proceed through the installatio<br>e Private Cloud Deployment Stra |
| Configuration                                                                                                    |                                                                                                    |                                                                                                    |
| <ul> <li>Network</li> <li>Date and Time</li> <li>Certificate Authorities</li> <li>Upstream Proxy Server</li> </ul>                                                                   | Two Static IP Addresses<br>One for administrative use, and the other for enterp                                                                                                    | vrise-facing services.                                                                                   |
| <ul> <li>Email</li> <li>Notifications</li> <li>Backup</li> <li>SSH</li> </ul>                                                                                                    | BNS Server<br>Provides hostname resolution to the Private Cloud                                                                                                    | device.                                                                                                  |
| > Syslog                                                                                                    | Hostnames and Trusted Certificates<br>One hostname and trusted certificate for each of the                                                                                                    | he following services:                                                                                   |
| Services<br>> Authentication                                                                                                    | Authentication.     AMP for Endpoints Console.     Dispesition Second                                                                                                    |                                                                                                    |
| <ul> <li>AMP for Endpoints Console</li> <li>Disposition Server</li> <li>Disposition Server</li> <li>Extended Protocol</li> </ul>                                                     | <ul> <li>Disposition Server.</li> <li>Disposition Server - Extended Protocol.</li> <li>Disposition Update Service.</li> <li>Firepower Management Center Link.</li> </ul>                                                             |                                                                                                    |
| Disposition Update     Service                                                                                                    | Note: Hostnames can not be changed once the de                                                                                                    | wice has finished installation.                                                                          |
| > Firepower Management<br>Center                                                                                                    | SMTP Server<br>Used for emails, alerts, and notifications.                                                                                                    |                                                                                                    |
| Other                                                                                                    |                                                                                                    |                                                                                                    |
| <ul> <li>Recovery</li> <li>Review and Install</li> </ul>                                                                                                    | NTP Server     Provides time synchronization across your Private                                                                                                    | Cloud device and endpoints.                                                                              |
| Start Installation                                                                                                    | External Internet connection (Proxy Mode only<br>Proxy Mode devices perform anonymized dispositi                                                                                                    | y)                                                                                                    |

## Configuratie

## Stap 1:

**Opmerking**: Houd er rekening mee dat in de volgende sets dia enkele exclusieve items zijn opgenomen, zoals in de afbeelding, die alleen uniek zijn voor de **AIR GAP-**modus , die zijn omsloten

#### en gemarkeerd als ALLEEN AIRGAP

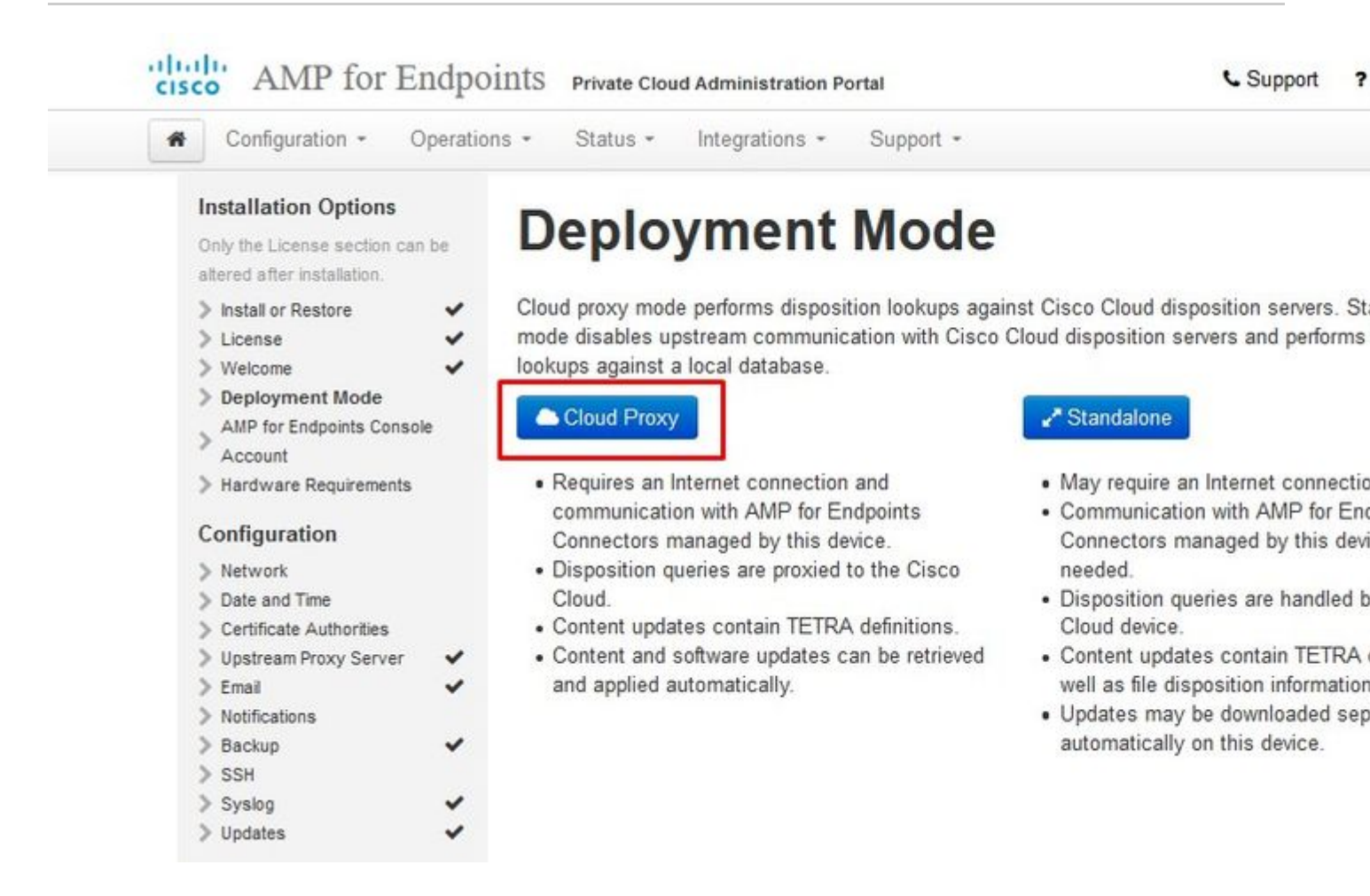

## ï,¾ï,¾ ALLEEN ï,¾ï,¾

# Configuration - Operations - Status - Integrations - Support -

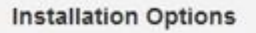

Only the License section can be altered after installation.

- > Install or Restore
- > License
- > Welcome
- > Deployment Mode
- Standalone Operation
- > AMP for Endpoints Console Account
- > Hardware Requirements

#### Configuration

- > Network
- > Date and Time
- > Certificate Authorities
- > Upstream Proxy Server
- > Email
- > Notifications
- > Backup
- > SSH
- > Syslog
- > Updates

# **Deployment Mode**

Cloud proxy mode performs disposition lookups against Cisco Cloud disposition servers. Sta disables upstream communication with Cisco Cloud disposition servers and performs disposition against a local database.

#### Cloud Proxy

- Requires an Internet connection and communication with AMP for Endpoints Connectors managed by this device.
- Disposition queries are proxied to the Cisco Cloud.
- Content updates contain TETRA definitions.
- Content and software updates can be retrieved and applied automatically.

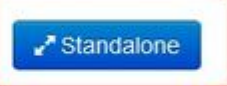

· May require an Internet connect

/ Sta

- Communication with AMP for En Connectors managed by this de
- Disposition queries are handled Cloud device.
- Content updates contain TETR, well as file disposition information
- Updates may be downloaded se automatically on this device.

| - ope                                                                                                    | rations + Status + Integrations + Support +                                                                                                    | ✓ Stano                     |
|----------------------------------------------------------------------------------------------------|----------------------------------------------------------------------------------------------------|-----------------------------|
| Installation Options<br>Only the License section can be<br>altered after installation.                                          | Standalone Operation                                                                                                    |                             |
| <ul> <li>Install or Restore</li> <li>License</li> <li>Welcome</li> <li>Deployment Mode</li> <li>Standalone Operation</li> </ul> | Air Gap mode requires updates to be downloaded separately from the an ISO file attached to the device.                                               | his Private Cloud device, a |
| AMP for Endpoints Console<br>Account<br>Hardware Requirements                                                                   | <ul> <li>Does not require an Internet Connection</li> <li>Updates must be downloaded separately and applied to this Private Cloud device.</li> </ul> |                             |
| Configuration <ul> <li>Network</li> <li>Date and Time</li> <li>Certificate Authorities</li> </ul>                               |                                                                                                    |                             |
| Vpstream Proxy Server     Email     Notifications                                                                               |                                                                                                    |                             |
| > Backup •<br>> SSH                                                                                                    | •                                                                                                    |                             |
| > Syslog                                                                                                    | 1                                                                                                    |                             |

## ALLEEN <code>ij1/2</code> <code>ij1/2</code> AIRGAP <code>ij1/2</code> <code>ij1/2</code>

## Stap 2:

Ga naar de pagina Secure Endpoint Console-account. Een beheergebruiker wordt voor de console gebruikt om beleid, computergroepen en extra gebruikers te maken. Voer naam, e-mailadres en wachtwoord in voor de console-account. Selecteer op **Volgende**.

| cisco AMP for E                                                                                           | ndpo    | ints Private Cloud   | Administration Portal   | Support 1                                     |
|----------------------------------------------------------------------------------------------------|---------|----------------------|-------------------------|-----------------------------------------------|
| Configuration - C                                                                                         | peratio | ns • Status •        | Integrations - Supp     | oort +                                        |
| Installation Options<br>Only the License section can<br>altered after installation.<br>Install or Restore | be      | AMP fo               | account for the AMP for | r Endpoints Console. The AMP for Endpoints Co |
| > Welcome                                                                                                 | -       | main intenace for ye | our AiviP for Enapoints | Private Cloud.                                |
| > Deployment Mode                                                                                         | ~       | Name                 | Roman                   | Valenta                                       |
| AMP for Endpoints<br>Console Account<br>Hardware Requirements                                             |         | Business Name        | Cisco - rvalenta        |                                               |
| Configuration Network Date and Time                                                                       |         | Email Address        | rval com                |                                               |
| <ul> <li>Certificate Authorities</li> <li>Upstream Proxy Server</li> <li>Cisco Cloud</li> </ul>           | ~       | Password             | •••••                   | ••••                                          |
| > Email                                                                                                   | ~       |                      | •••••                   |                                               |
| <ul> <li>Notifications</li> <li>Backup</li> <li>SSH</li> </ul>                                            | ~       |                      |                         |                                               |
| > Syslog                                                                                                  | ~       |                      |                         |                                               |
| > Updates                                                                                                 | ~       |                      |                         |                                               |

## â€f

Als u bij het implementeren vanuit het OVA-bestand op dit probleem ingaat, hebt u twee keuzes: ga verder en los dit probleem later op of sluit het daarna af om uw geïmplementeerde VM aan te passen en aan te passen. Na het opnieuw opstarten ga je verder waar je bent vertrokken.

**Opmerking**: dit is vastgelegd in OVA-bestand voor versie 3.5.2 die correct wordt geladen met 128GB RAM en 8CPU kernen

| cisco AMP for Endpo                                                                                                    | ints Private Cloud Ad                                                  | ministration Portal                                                                      |                                                                                        | Support ?H                         |
|----------------------------------------------------------------------------------------------------|------------------------------------------------------------------------|------------------------------------------------------------------------------------------|----------------------------------------------------------------------------------------|------------------------------------|
| Configuration - Operatio                                                                                                    | ns • Status • Int                                                      | egrations - Support -                                                                    |                                                                                        |                                    |
| Installation Options<br>Only the License section can be<br>altered after installation.                                                  | Hardwa                                                                 | re Requir                                                                                | ements                                                                                 |                                    |
| <ul> <li>Install or Restore</li> <li>License</li> </ul>                                                                                 | A Hardwar                                                              | e Requirements Not I                                                                     | Vlet                                                                                   |                                    |
| <ul> <li>Welcome</li> <li>Deployment Mode</li> <li>AMP for Endpoints Console</li> <li>Account</li> <li>Hardware Requirements</li> </ul> | Your current con<br>It is recommend<br>or exceed the m<br>instability. | figuration does not meet th<br>ed that you shutdown this o<br>inimum requirements. If yo | e hardware requirements.<br>Jevice and adjust its hardwa<br>u proceed, you may experie | ire allocation to m<br>ince system |
| > Network                                                                                                    | Hardware Config                                                        | uration                                                                                  |                                                                                        |                                    |
| <ul> <li>Date and Time</li> <li>Certificate Authorities</li> </ul>                                                                      |                                                                        | Installed                                                                                | Minimum Require                                                                        | эd                                 |
| <ul> <li>&gt; Upstream Proxy Server</li> <li>&gt; Cisco Cloud</li> </ul>                                                                | CPU Cores                                                              | 4                                                                                        | 8                                                                                      |                                    |
| Email     Notifications                                                                                                    | Memory                                                                 | 125 GB                                                                                   | 128 GB                                                                                 |                                    |
| > Backup <                                                                                                    | O Shutdown                                                             |                                                                                          |                                                                                        | I understand                       |
| > Syslog                                                                                                    |                                                                        |                                                                                          |                                                                                        |                                    |

Opmerking: gebruik alleen aanbevolen waarden, tenzij dit voor laboratoriumdoeleinden is

| Add hard disk Mill Add helw | ork adapter 📑 Add other device |                     |
|-----------------------------|--------------------------------|---------------------|
| CPU                         | 8 🔹 🚺 🔸                        |                     |
| Memory                      | 131072 MB <b>•</b>             | It will work with 4 |
| 🛄 Hard disk 1               | 376.52343 MB •                 |                     |
| 🔚 Hard disk 2               | 17.272949 GB 🔻                 |                     |
| Hard disk 3                 | 1.7216082 TB 🔻                 | -<br>N<br>          |
| 🔚 Hard disk 4               | 4.765625 GB <b>v</b>           |                     |
| SCSI Controller 0           | LSI Logic Parallel             | *                   |
| Network Adapter 1           | VM Network                     | ▼ Connect           |
| Network Adapter 2           | VM Network                     | ▼ ☑ Connect         |
| SCD/DVD Drive 1             | Host device                    | ▼ □ Connect         |
| Video Card                  | Specify custom settings        | *                   |

Na de herstart gaan we verder waar we gebleven zijn.

| ISCO AMP for I                                                                     | Endpoints Private   | Cloud Administration Portal |                       | Support 1 |
|------------------------------------------------------------------------------------|---------------------|-----------------------------|-----------------------|-----------|
| Configuration -                                                                    | Operations - Status | Integrations - Support -    |                       |           |
| Installation Options<br>Only the License section of<br>altered after installation. | an be Hard          | ware Requir                 | ements                |           |
| <ul> <li>Install or Restore</li> <li>License</li> <li>Welcome</li> </ul>           | Your cu             | ardware Requirements Met    | ds the hardware requi | rements.  |
| <ul> <li>Deployment Mode</li> <li>AMP for Endpoints Cons<br/>Account</li> </ul>    | Hardware            | Configuration               |                       |           |
| > Hardware Requireme                                                               | ents                | Installed                   | Minimum F             | Required  |
| Configuration                                                                      | CPU Cores           | 8                           | 8                     |           |
| > Network                                                                          | Ci O Coles          | 0                           | v                     |           |
| > Date and Time                                                                    | Memory              | 125 GB                      | 128 GB                |           |
| > Certificate Authorities                                                          |                     |                             |                       |           |
| > Upstream Proxy Server                                                            | *                   |                             |                       |           |
| > Cisco Cioud                                                                      |                     |                             |                       |           |
| > Notifications                                                                    |                     |                             |                       |           |
| > Backup                                                                           | ~                   |                             |                       |           |
| > SSH                                                                              | 25.03               |                             |                       |           |
| > Syslog                                                                           | ~                   |                             |                       |           |
| > Updates                                                                          | ~                   |                             |                       |           |

Zorg ervoor dat u ETH1 ook configureert met STATISCHE IP.

**Opmerking**: u moet uw apparaat nooit configureren om DHCP te gebruiken tenzij u MACadresreserveringen voor de interfaces hebt gemaakt. Als de IP-adressen van uw interfaces veranderen, kan dit ernstige problemen veroorzaken met uw geïmplementeerde Secure Endpoint Connectors. ‌Als u uw DNS-server niet hebt geconfigureerd, kunt u openbare DNS**tijdelijk** gebruiken om uw installatie te voltooien.

Stap 3:

. .

|                                                        | tions - Support -                                                                  | • Status • Integra                           | Operations  | Configuration +                                                               | F               |
|--------------------------------------------------------|------------------------------------------------------------------------------------|----------------------------------------------|-------------|-------------------------------------------------------------------------------|-----------------|
| on                                                     | Configuration                                                                      | Network                                      | s<br>can be | nstallation Options<br>only the License section<br>itered after installation. | In<br>Or<br>alt |
| fore validating your settings.<br>reserved DHCP lease. | ply your interface configuration before<br>ew will be performed to obtain the rese | Clicking Next will ap<br>DHCP, a release/ren | * * * *     | Install or Restore     License     Welcome     Deployment Mode                | >>>>            |
| eth0 / 00:                                             |                                                                                    | Administration Portal                        | nsole 🗸     | AMP for Endpoints Con                                                         | >               |
| IP Assignmen                                           |                                                                                    |                                              | nts 🗸       | Hardware Requiremen                                                           |                 |
|                                                        |                                                                                    |                                              | ~           | Network                                                                       | >               |
| eth1 / 00:                                             | 1                                                                                  | Interface Configuration                      |             | Certificate Authorities                                                       | >               |
| IP Assignment                                          |                                                                                    |                                              | er •        | Cisco Cloud<br>Email<br>Notifications                                         | ~ ~ ~ ~ ~       |
| s 192 168 75 93                                        | IP Assign                                                                          |                                              | * * *       | SSH<br>Syslog                                                                 | ~ ~ ~ ~         |
| Check for IP Address of                                |                                                                                    |                                              |             | Services                                                                      | S               |
| x 255.255.255.0                                        | Subnet Mask 25                                                                     |                                              | nsole       | Authentication<br>AMP for Endpoints Cor                                       | >               |
| / 192.168.75.1                                         | Gateway 19                                                                         |                                              |             | Disposition Server<br>Disposition Server<br>Extended Protocol                 | >               |
|                                                        |                                                                                    | DNS                                          |             | Disposition Update<br>Service                                                 | >               |
| se public DNS temporary.                               | 8.8.8.8 <b></b> Use p                                                              | Primary DNS Server                           | nt          | Firepower Managemen<br>Center                                                 | >               |
|                                                        |                                                                                    |                                              |             | Other                                                                         | 0               |
|                                                        |                                                                                    | Secondary DNS Server                         |             | Recovery<br>Review and Install                                                | >               |

## Stap 4:

Je krijgt de datum en tijd pagina. Voer de adressen in van een of meer NTP-servers die u wilt gebruiken voor datum- en tijdsynchronisatie. U kunt interne of externe NTP-servers gebruiken en meer dan één via een komma of een ruimte-afgebakende lijst specificeren. Synchroniseer de tijd met uw browser of voer amp-ctl ntpdate uit vanaf de apparaatconsole om een onmiddellijke tijdsynchronisatie met uw NTP-servers af te dwingen. Selecteer op Volgende.

| AMP for En                                                                            | dpoints              | Private C   | oud A | dministra  | tion Po | rtal   |      | Support    |
|---------------------------------------------------------------------------------------|----------------------|-------------|-------|------------|---------|--------|------|------------|
| 🐔 Configuration 👻 Op                                                                  | erations +           | Status +    | 1     | ntegration | s *     | Suppor | rt * |            |
| Installation Options<br>Only the License section can a<br>altered after installation. | D                    | ate         | ar    | d T        | ïm      | e      |      |            |
| > Install or Restore                                                                  | • NT                 | P Servers   |       |            |         |        |      |            |
| > License                                                                             | · -                  |             |       | _          |         |        |      |            |
| > Deployment Mode                                                                     | . 0                  | 192.168     | 75.25 | 54 🔫       | -       | Option | al   | Verify ho: |
| > AMP for Endpoints Console<br>Account                                                | ~ <u>-</u>           |             |       |            |         |        |      |            |
| > Hardware Requirements                                                               | ✓ Cu                 | rrent Syst  | em T  | ime        |         |        |      |            |
| Configuration                                                                         | 00                   | 2021        | 1     | 4          | 1       | 10     |      |            |
| > Network                                                                             | <ul> <li></li> </ul> | 2021        | 1     | 4          | 1       | 10     |      |            |
| > Date and Time                                                                       | O                    | 8           |       | 17         |         | 24     | UTC  |            |
| > Certificate Authorities                                                             |                      | 9 Set by N  | TP    |            |         |        |      |            |
| Upstream Proxy Server     Cises Cloud                                                 | × ()                 | J OCL Dy IN |       |            |         |        |      |            |
| > Email                                                                               | ~                    |             |       |            |         |        |      |            |
| > Notifications                                                                       |                      |             |       |            |         |        |      |            |
| > Backup                                                                              | ~                    |             |       |            |         |        |      |            |
| > SSH                                                                                 |                      |             |       |            |         |        |      |            |

## ï,¾ ï,¾ ALLEEN ï,¾ ï,¾

| Configuration - O                                                                                                    | erations • Status • Integrations • Support •                                                                                                    | Standalon                                                                                         |
|----------------------------------------------------------------------------------------------------|----------------------------------------------------------------------------------------------------|---------------------------------------------------------------------------------------------------|
| Installation Options<br>Only the License section can<br>altered after installation.<br>Install or Restore<br>License     | <ul> <li>Prepare amp-sync</li> <li>You will need to load a snapshot of the Protect DB and device has finished installing in air gap mode. Cisco protect DB and device has finished installing in air gap mode. Cisco protect device has finished installing in air gap mode. Cisco protect device has finished</li></ul> | id retrieve the latest AMP updates from Cisco<br>provides a shell script called amp-sync that wil |
| Welcome     Deployment Mode     Standalone Operation     AMP for Endpoints Console     Account     Hardware Requirements | <ul> <li>the updates and build an ISO file that you can then m</li> <li>It is suggested that you begin the download process</li> <li>Download amp-sync</li> </ul>                                                                                                    | now since the initial update is very large.                                                       |
| Configuration                                                                                                    |                                                                                                    |                                                                                                   |
| > Network                                                                                                    | *                                                                                                    |                                                                                                   |
| > Date and Time                                                                                                    | *                                                                                                    |                                                                                                   |
| > Certificate Authorities                                                                                                | *                                                                                                    |                                                                                                   |
| > Upstream Proxy Server > Prepare amp-sync                                                                               | *                                                                                                    |                                                                                                   |
| Email Notifications                                                                                                    | *                                                                                                    |                                                                                                   |
| > Backup<br>> SSH                                                                                                    | *                                                                                                    |                                                                                                   |
| > Syslog                                                                                                    | *                                                                                                    |                                                                                                   |
| > Updates                                                                                                    |                                                                                                    |                                                                                                   |

## ALLEEN ï,1/2 ï,1/2 AIRGAP ï,1/2 ï,1/2

#### Stap 5:

U krijgt de pagina Certificaatautoriteiten, zoals weergegeven in de afbeelding. Selecteer bij **Certificaatinstantie toevoegen** om uw basiscertificaat toe te voegen.

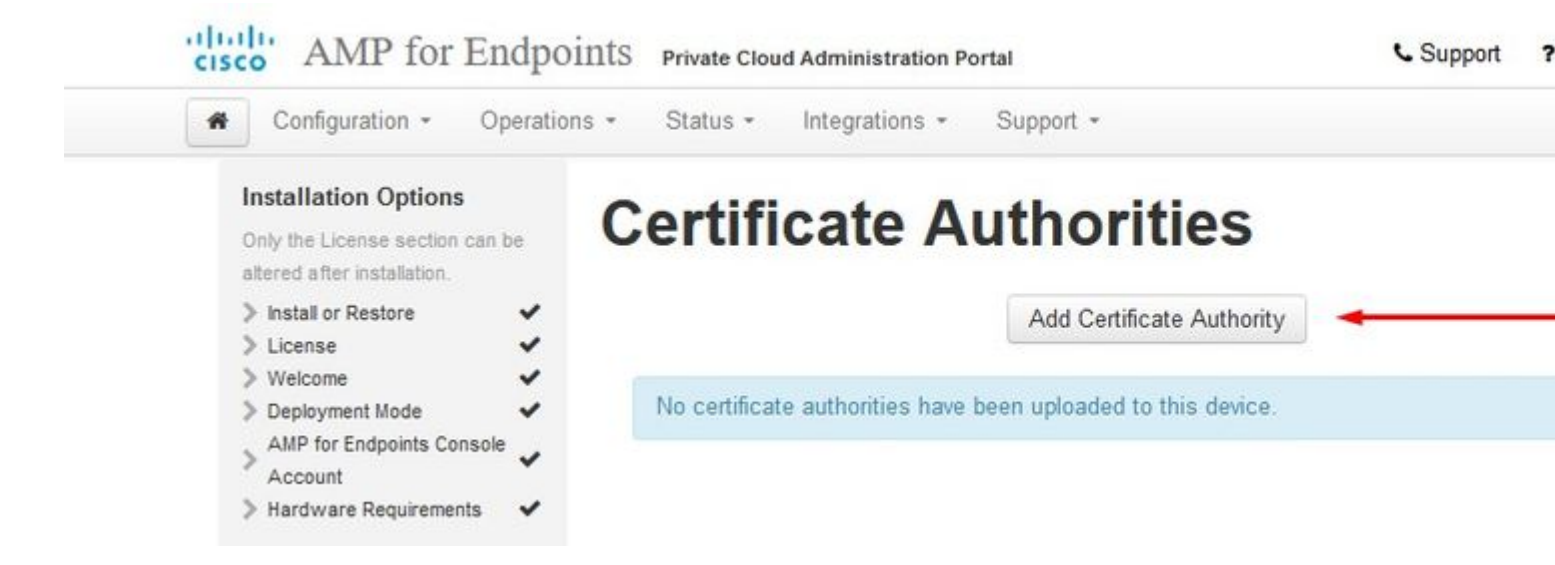

| cisc      | · ANT IN ENDON                                                                         | IIIS Private Clou | d Administration Porta   |                  |                        | Support       |
|-----------|----------------------------------------------------------------------------------------|-------------------|--------------------------|------------------|------------------------|---------------|
| *         | Configuration - Operations                                                             | • Status •        | Integrations * S         | Support +        |                        |               |
|           | Installation Options<br>Only the License section can be<br>altered after installation. | Add C             | ertificat                | e Au             | thority                |               |
|           | > Install or Restore  License                                                          |                   |                          | Certificat       | te Root (PEM .crt)     | Disable Stric |
|           | Welcome     Velcome     Deployment Mode     AMP for Endpoints Console                  | Certifica         | ate file has been uploa  | ided.            |                        |               |
|           | Account<br>Hardware Requirements                                                       | Certifica         | ate is in a readable for | mat.             |                        |               |
|           | Configuration                                                                          | Certifica         | ate start and end date   | s are valid.     |                        |               |
|           | Date and Time  Certificate Authorities                                                 | Certifica         | ate end date is later th | an 20 months     | from today.            |               |
|           | Upstream Proxy Server Cisco Cloud Fmail                                                | Certifica         | ate file only contains o | one certificate. |                        |               |
|           | Notifications                                                                          | Certifica         | ate does not use sha-    | 1 signature alg  | jorithm.               |               |
|           | > SSH<br>> Syslog                                                                      | Certifica         | ate using RSA keys n     | iust use a key   | v size of 2046 or more |               |
|           | Services                                                                               | AMP-vPC-          | Root-CA.pem              |                  | + Add Cer              | tificate Root |
|           | Authentication     AMP for Endpoints Console     Dispective Console                    |                   |                          | Cancel           | Upload                 |               |
| ciso<br>A | Configuration - Operati                                                                | oints Private     | e Cloud Administrations  | • Suppo          | rt •                   | L.            |
|           | Installation Options<br>Only the License section can be<br>altered after installation. | Cert              | ificate                  | Auth             | orities                |               |
|           | <ul> <li>&gt; Install or Restore</li> <li>&gt; License</li> </ul>                      |                   |                          | Add              | d Certificate Authori  | ty            |
|           | <ul> <li>&gt; Welcome</li> <li>&gt; Deployment Mode</li> </ul>                         | Certit            | ficate                   |                  |                        |               |
|           | AMP for Endpoints Console                                                              | Issuer            | AMP-vPC                  |                  |                        |               |
|           | Configuration                                                                          | Subject           | AMP-vPC                  |                  |                        |               |
|           | Network                                                                                | Validity          | 2021-04-09 16:28         | :00 UTC          | - 2031-04-09 1         | 5:28:00 UTC   |

Certificate Authorities
 Upstream Proxy Server

> Cisco Cloud

~

## Stap 6:

De volgende stap is de configuratie van de Cisco Cloud-pagina, zoals in de afbeelding. Selecteer de juiste Cisco Cloud-**regio**. Breid **Hostnames bekijken uit** als u firewalluitzonderingen moet maken voor uw Secure Endpoint Private Cloud-apparaat om met Cisco Cloud te communiceren voor het opzoeken van bestanden en apparaatupdates. Selecteer op **Volgende**.

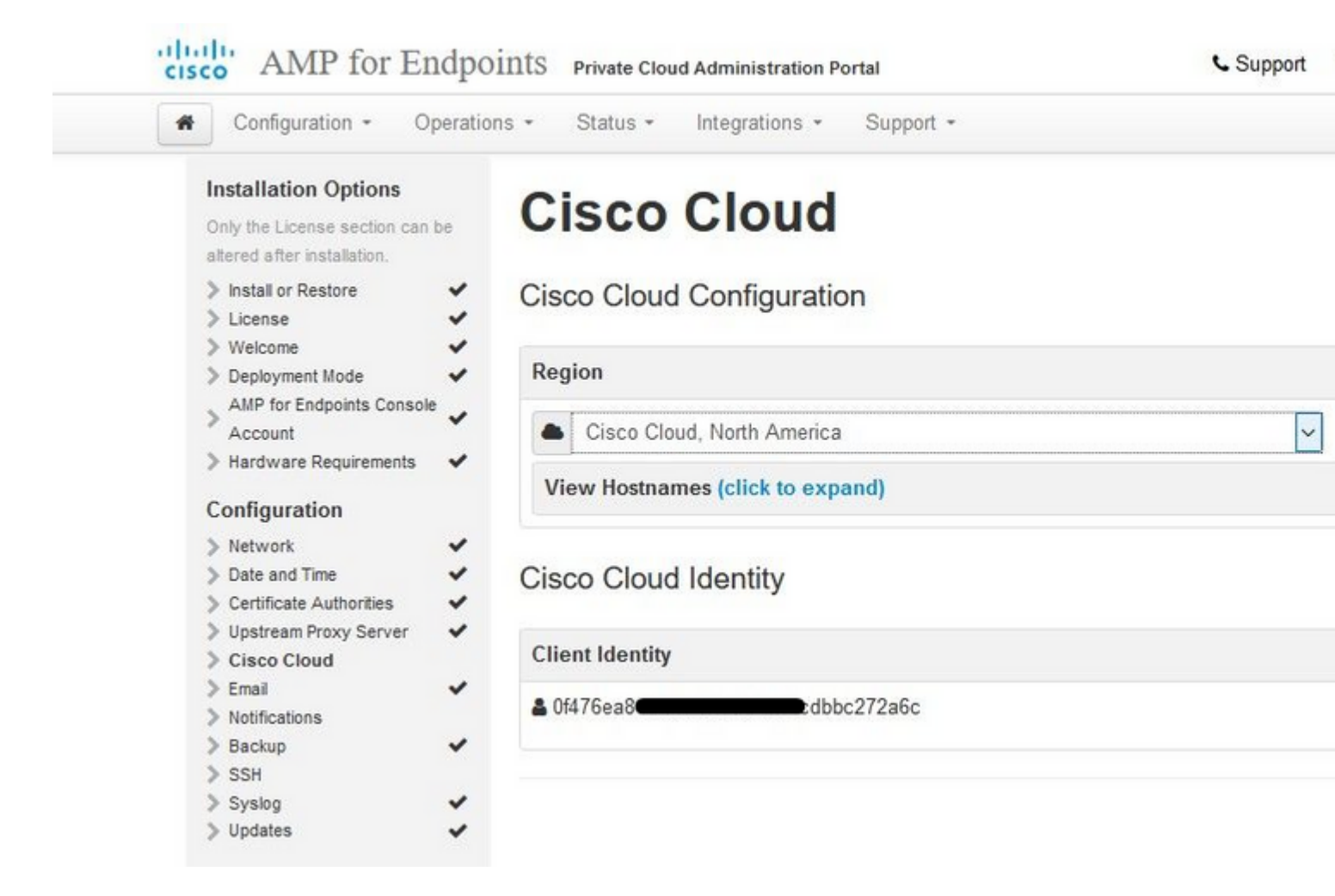

#### â€f

#### Stap 7:

Navigeer naar de meldingen pagina, zoals in de afbeelding. Selecteer de frequentie voor kritische en reguliere meldingen. Voer de e-mailadressen in die u wilt ontvangen met een waarschuwing voor het Secure Endpoint-apparaat. U kunt e-mailaliassen gebruiken of meerdere adressen opgeven via een komma-gescheiden lijst. U kunt ook de naam van de afzender en het e-mailadres opgeven dat door het apparaat wordt gebruikt. Deze meldingen zijn niet hetzelfde als Secure Endpoint Console-abonnementen. U kunt ook een unieke apparaatnaam opgeven als u meerdere Secure Endpoint Private Cloud-apparaten hebt. Selecteer op **Volgende.** 

| cisco AIVIP IOI E                                              | chapo     | IIIIS Private Cloud Administration Porta | 1         |          | C Support                |
|----------------------------------------------------------------|-----------|------------------------------------------|-----------|----------|--------------------------|
|                                                                | Operation | ns • Status • Integrations • S           | support + |          |                          |
| Installation Options                                           |           | NI-ALE - ALE                             |           |          |                          |
| Only the License section ca<br>altered after installation.     | an be     | Notifications                            |           |          |                          |
| Install or Restore License                                     | ~         | Notification Frequency                   |           |          |                          |
| <ul> <li>&gt; Welcome</li> <li>&gt; Deployment Mode</li> </ul> |           | Critical Notification Frequency          | O HELP    | 0        | Every 5 Minutes          |
| AMP for Endpoints Cons<br>Account                              | sole 🗸    | Notification Frequency                   | O HELP    | 0        | Every Week               |
| > Hardware Requirements                                        | • •       |                                          |           | ( 388)   |                          |
| Configuration                                                  |           |                                          |           |          |                          |
| > Network                                                      | ~         | Notification Addresses                   |           |          |                          |
| > Date and Time                                                | ~         | Notification Pecipients                  | O USI D   | -        |                          |
| > Certificate Authorities                                      | ~         | Notification Recipients                  | U HELP    | $\simeq$ | rva                      |
| > Upstream Proxy Server                                        | ~         |                                          |           |          |                          |
| > Cisco Cloud                                                  | ~         | Notification Sender Address              | O HELP    |          | donotreply@cisco.com     |
| > Email                                                        | ~         |                                          | C         |          | 170                      |
| > Notifications                                                |           | Natifaction Conder Name                  |           |          |                          |
| > Backup                                                       | ~         | Notification Sender Name                 | O HELP    | -        | AMP for Endpoints Device |
| > SSH                                                          |           |                                          |           |          |                          |
| > Syslog                                                       | ~         |                                          |           |          |                          |
| > Updates                                                      | *         | Device Name                              |           |          |                          |
| Services                                                       |           | Device Name                              | - UE 10   |          |                          |
| > Authentication                                               |           | Device Name                              | O HELP    | ۲        | CyberNet vPC 2           |
| > AMP for Endpoints Cons                                       | ole       |                                          |           |          |                          |
| > Disposition Server                                           | 02/231    |                                          |           |          |                          |
| Disposition Server                                             |           |                                          |           |          |                          |
| Extended Protocol                                              |           |                                          |           |          |                          |

#### â€f

#### Stap 8:

Daarna navigeer je naar de pagina van SSH-toetsen, zoals in de afbeelding. Selecteer op Add SSH Key om openbare sleutels in te voeren die u aan het apparaat wilt toevoegen. Met SSH-toetsen hebt u toegang tot het apparaat via een afstandsbediening met rootrechten. Alleen vertrouwde gebruikers moeten toegang krijgen. Uw Private Cloud-apparaat vereist een OpenSSH geformatteerde RSA-toets. U kunt later meer SSH-toetsen toevoegen via Configuration > SSH in uw beheerportal. Selecteer op Volgende.

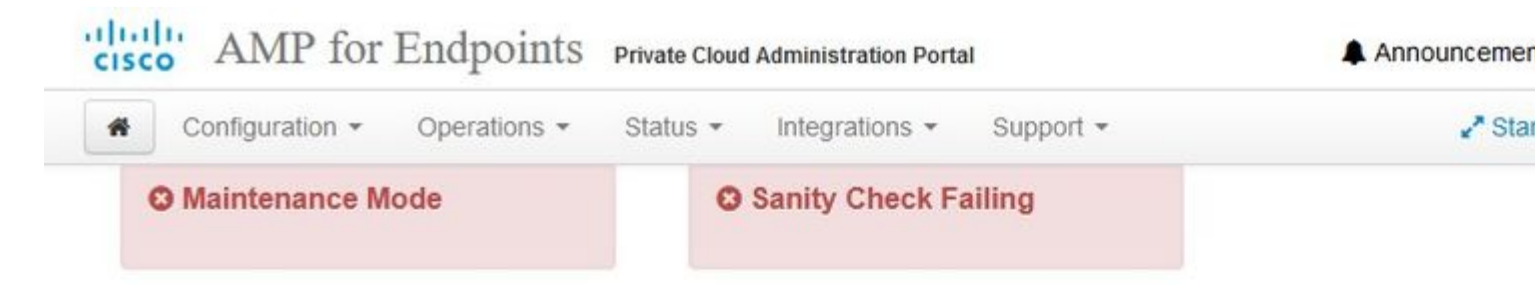

This page allows you to add and remove SSH keys on your Cisco AMP for Endpoints device. SSH keys allow administrators remote root authentication to the device. Only t should be granted access.

| Vindows PuTTY                                    |                                                        |  |
|--------------------------------------------------|--------------------------------------------------------|--|
| 2021-11-17 23:01:01 +0000<br>created 20 days ago | 2021-11-17 23:01:01 +0000<br>20 days since last update |  |

## â€f

Daarna krijgt u de sectie Services. Op de volgende pagina's moet u hostnamen toewijzen en het juiste certificaat en sleutelparen uploaden voor deze apparaatservices. In de volgende dia's kunnen we de configuratie van een van de 6 certificaten zien.

## Services

## Stap 1:

Tijdens het configuratieproces kunt u deze fouten bekijken.

De eerste "fout" die u zou kunnen opmerken, wordt gemarkeerd met de 3 pijlen. Om dit te omzeilen, vinkt u gewoon "**Strict TLS Check uitschakelen**" af

#### Installation Options

Only the License section can be altered after installation.

> ~ -

~

4

4

4

| P DISURI OF RESIDEN | 5 | Install | or Re | store |
|---------------------|---|---------|-------|-------|
|---------------------|---|---------|-------|-------|

- > License
- > Welcome
- > Deployment Mode
- > AMP for Endpoints Console Account
- > Hardware Requirements 🖌

#### Configuration

- > Network
- > Date and Time 4
- > Certificate Authorities 4
- > Upstream Proxy Server ~
- > Cisco Cloud
- > Email
- > Notifications > Backup
- > SSH
- > Syslog > Updates

#### Services

- > Authentication
- > AMP for Endpoints
- Console > Disposition Server
- > Disposition Server
- Extended Protocol
- > Disposition Update
- Service
- Firepower Management Center

#### Other

> Recovery

#### > Review and Install

## **Authentication Configuration**

| 0     | vPC2-Authentication.cy                       | berworld.local                                    |                | Valida                                  | ate DNS Nam    |
|-------|----------------------------------------------|---------------------------------------------------|----------------|-----------------------------------------|----------------|
| Authe | entication Certificate                       | Dis                                               | able Strict TL | S Check Undo                            | Replace        |
|       | • Certificate                                | e (PEM .crt)                                      | Λ              | & Key (PE                               | M .key)        |
| 0     | Certificate file has                         | been uploaded.                                    |                | Key file has been                       | uploaded.      |
| 0     | Certificate is in a re                       | eadable format.                                   | Ø              | Key contains a su                       | pported key t  |
| 0     | Certificate start an                         | d end dates are alid.                             | ٥              | Key contains publ                       | ic key materia |
| 0     | Certificate contains                         | s a subject.                                      |                | Key contains priva                      | ate key mater  |
| 0     | Certificate contains                         | s a compon name.                                  | ٥              | Key contains a pu<br>uploaded certifica | blic key matc  |
| 0     | Certificate contains<br>the uploaded key.    | s a public key platching                          |                | 07 Authentication                       | + Choose       |
| C     | Certificate matche                           | s hostname                                        |                | G2-Authentication                       | + Choos        |
| 0     | Certificate is signe<br>authority.           | d by a trusted root                               |                |                                         |                |
| 8     | Certificate issued a<br>have a validity per  | after 07/01/2019 must<br>iod of 825 days or less. |                |                                         |                |
| 8     | Certificate issued a<br>have a validity peri | after 09/01/2020 must<br>iod of 398 days or less  |                |                                         |                |
| 0     | Certificate does no<br>algorithm.            | it use sha-1 signature                            |                |                                         |                |
| 0     | Certificate using R<br>size of 2048 or mo    | SA keys must use a key<br>re.                     |                |                                         |                |
| 0     | Certificate must sp<br>Extended Key Usa      | ecify server certificate in<br>ge extension.      |                |                                         |                |
|       | vPC2-Authentication                          | + Choose Certificate                              |                |                                         |                |

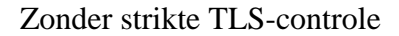

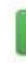

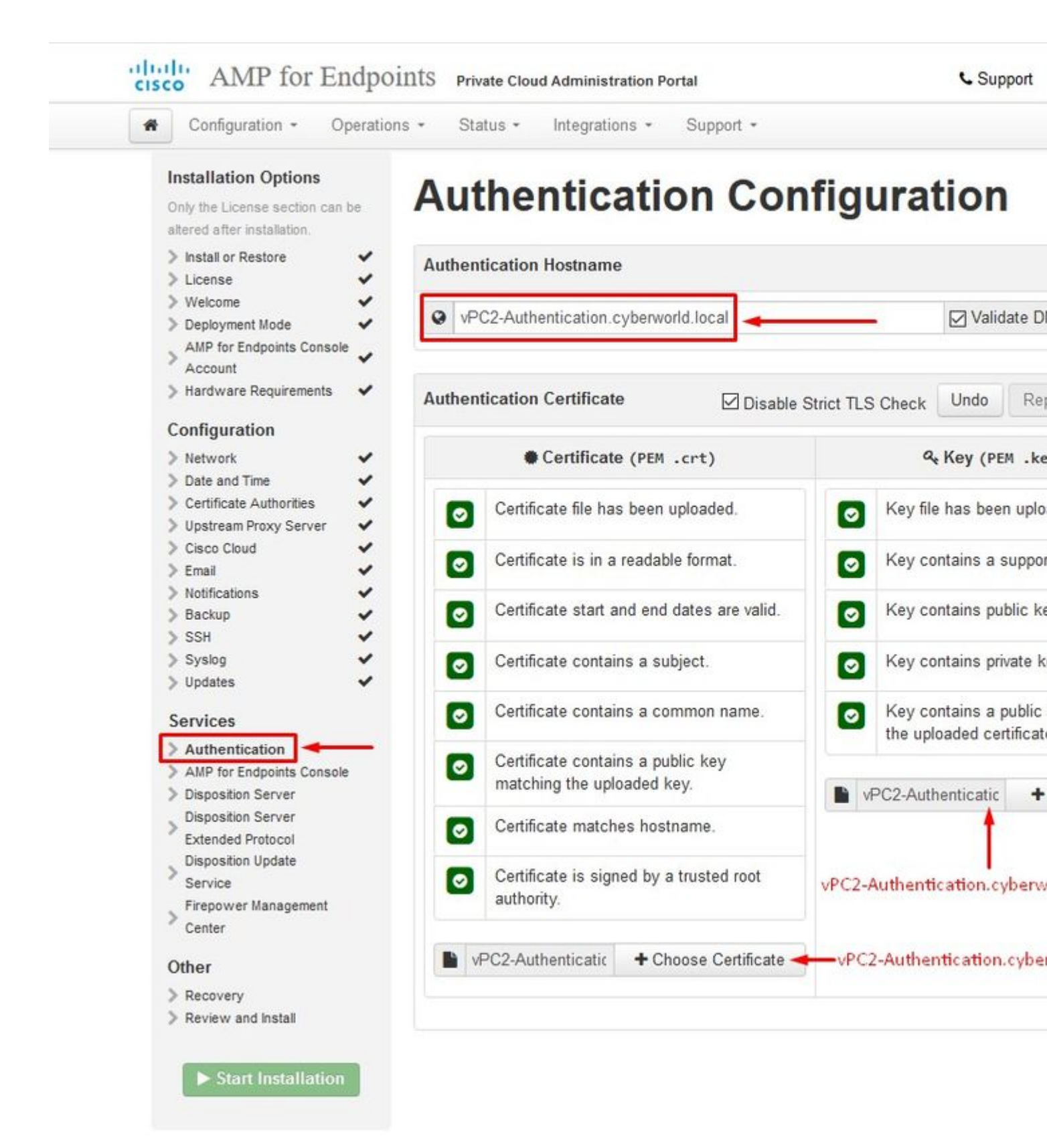

#### Stap 2:

De volgende fout die u krijgt is als u "Validate DNS Name" aangevinkt. Hier heb je twee keuzes.

- #1: Schakel het vinkje voor Validate DNS uit
- #2: Ga terug naar uw DNS-server en configureer de rest van uw hostrecords.
| <ul> <li>Hostname does not resolve</li> </ul> |        |                     |                            |              |                  |            |
|-----------------------------------------------|--------|---------------------|----------------------------|--------------|------------------|------------|
|                                               |        |                     |                            |              |                  |            |
| Installation Options                          | Δι     | thentic             | nation Con                 | figu         | Iratio           | <b>n</b>   |
| Only the License section can                  | Au     | unchun              |                            | ing          | aration          |            |
| be altered after installation.                |        |                     |                            |              |                  |            |
| > Install or Restore                          | Auther | ntication Hostnan   | ne                         |              |                  |            |
| > Welcome                                     |        |                     |                            |              |                  |            |
| > Deployment Mode                             | O vi   | PC2-Authentication  | .cyberworld.local          |              | 🗌 Va             | lidate DN  |
| AMP for Endpoints                             | -      |                     |                            |              |                  |            |
| Console Account                               |        |                     |                            |              |                  |            |
| > Hardware Requirements 🖌                     | Auther | ntication Certifica | ate 🛛 🖓 Disa               | hle Strict 1 | IS Check Und     | o Re       |
| Configuration                                 |        |                     | 0.5a                       | bio otriot i |                  |            |
| > Network                                     |        | Certific            | ate (DEM crt)              |              | Q. Key (I        | DEM ke     |
| > Date and Time 🗸                             |        | Contine             |                            |              | 4 103 (1         | - CH TRC   |
| > Certificate Authorities                     |        | Certificate file h  | as been unloaded           | -            | Key file has hee | en unloa   |
| > Upstream Proxy Server 🖌                     |        | octimonte ne n      | us been uproused.          | 8            | ney ne nus bee   | in aproa   |
| > Cisco Cloud                                 |        | Cartificata is in   | a raadahla format          | -            | Key containe a   | eunnarte   |
| > Email                                       |        | Certificate is in   | a readable format.         |              | ricy contains a  | Support    |
| Backup                                        |        | Certificate start   | and end dates are valid    |              | Key contains p   | ublic key  |
| > SSH ✓                                       |        | Continicate Start   | and one dates are raile.   |              | itey contains pe | none ney   |
| > Syslog 🗸                                    |        | Certificate conta   | ains a subject.            |              | Key contains pr  | rivate ker |
| > Updates 🗸 🗸                                 |        |                     |                            |              |                  |            |
| Services                                      | 0      | Certificate conta   | ains a common name.        | 8            | Key contains a   | public ke  |
| > Authentication                              |        |                     |                            | _            | uploaded certifi | cate.      |
| AMP for Endpoints                             | 0      | Certificate conta   | ains a public key matching |              |                  |            |
| Console                                       |        | the uploaded ke     | y.                         |              |                  | +          |
| > Disposition Server                          |        | Certificate matc    | hes hostname.              |              |                  |            |
| > Disposition Server                          |        |                     |                            |              |                  |            |
| Disposition Update                            |        | Certificate is sid  | ned by a trusted root      |              |                  |            |
| Service                                       |        | authority.          |                            |              |                  |            |
| Firepower Management                          |        |                     |                            |              |                  |            |
| Center                                        |        |                     | + Choose Certificate       |              |                  |            |
| 24                                            |        |                     | T choose certificate       |              |                  |            |
| ()ther                                        |        |                     |                            |              |                  |            |

Herhaal nu hetzelfde proces nog vijf keer voor de rest van de certificaten.

### Verificatie

- De verificatieservice kan worden gebruikt in toekomstige versies van Private Cloud om

gebruikersverificatie te verwerken.

#### Secure Endpoint-console

- De console is de DNS-naam waar de Secure Endpoint-beheerder toegang heeft tot de Secure Endpoint Console en Secure Endpoint Connectors nieuwe beleidsregels en updates ontvangen.

#### Dispositieserver

- Disposition Server is de DNS-naam waar de Secure Endpoint Connectors verzenden en ophalen cloud lookup informatie.

#### **Disposition Server - uitgebreid protocol**

- Disposition Server - Extended Protocol is de DNS-naam waar nieuwere Secure Endpoint Connectors informatie over cloudzoeken verzenden en ophalen.

### **Disposition Update Service**

- De Disposition Update Service wordt gebruikt wanneer u een Cisco Threat Grid-applicatie koppelt aan uw Private Cloud-apparaat. Het Threat Grid-apparaat wordt gebruikt om bestanden ter analyse te verzenden vanaf de Secure Endpoint Console en de Disposition Update Service wordt gebruikt door Threat Grid om de verwerking (*schoon of kwaadaardig*) van bestanden bij te werken nadat ze zijn geanalyseerd.

### **Firepower Management Center**

- met Firepower Management Center Link kunt u een Cisco Firepower Management Center (FMC) apparaat koppelen aan uw Private Cloud-apparaat. Hiermee kunt u Secure Endpoint-gegevens weergeven in uw FMC-dashboard. Voor meer informatie over de integratie van VCC met Secure Endpoint, raadpleeg uw VCC-documentatie.

Waarschuwing: hostnamen kunnen niet worden gewijzigd als het apparaat klaar is met de installatie.

Noteer de vereiste hostnamen. U moet zes unieke DNS A-records maken voor de Secure Endpoint Private Cloud. Elk record wijst naar hetzelfde IP-adres van de Virtual Private Cloud Console-interface (eth1) en moet worden opgelost door zowel de Private Cloud als het Secure Endpoint.

#### Stap 3:

Op de volgende pagina download en controleer vervolgens herstelbestand.

U krijgt de pagina Herstel, zoals weergegeven in het beeld. U moet een back-up van uw configuratie downloaden en verifiëren voordat u de installatie start. Het herstelbestand bevat alle configuratie en de servertoetsen. Als u een herstelbestand kwijtraakt, kunt u uw configuratie niet herstellen en moeten alle Secure Endpoint connectors opnieuw worden geïnstalleerd. Zonder een originele sleutel, moet u de gehele private cloud infrastructuur met nieuwe sleutels opnieuw configureren. Het herstelbestand bevat alle configuraties met betrekking tot het opadmin portal. Het back-upbestand bevat de inhoud van het herstelbestand evenals alle dashboard portal gegevens zoals gebeurtenissen, connector geschiedenis enzovoort. Als u alleen de opadmin zonder de gebeurtenisgegevens en alles wilt herstellen, kunt u het herstelbestand gebruiken. Als u vanuit het back-upbestand terugzet, worden de opadmin- en dashboardportaalgegevens hersteld.

Selecteer op **Downloaden** om de back-up op de lokale computer op te slaan. Nadat het bestand is gedownload, selecteert u op **Kies bestand** om het reservebestand te uploaden en controleert u of het niet beschadigd is. Selecteer op **Next** om het bestand te verifiëren en ga verder.

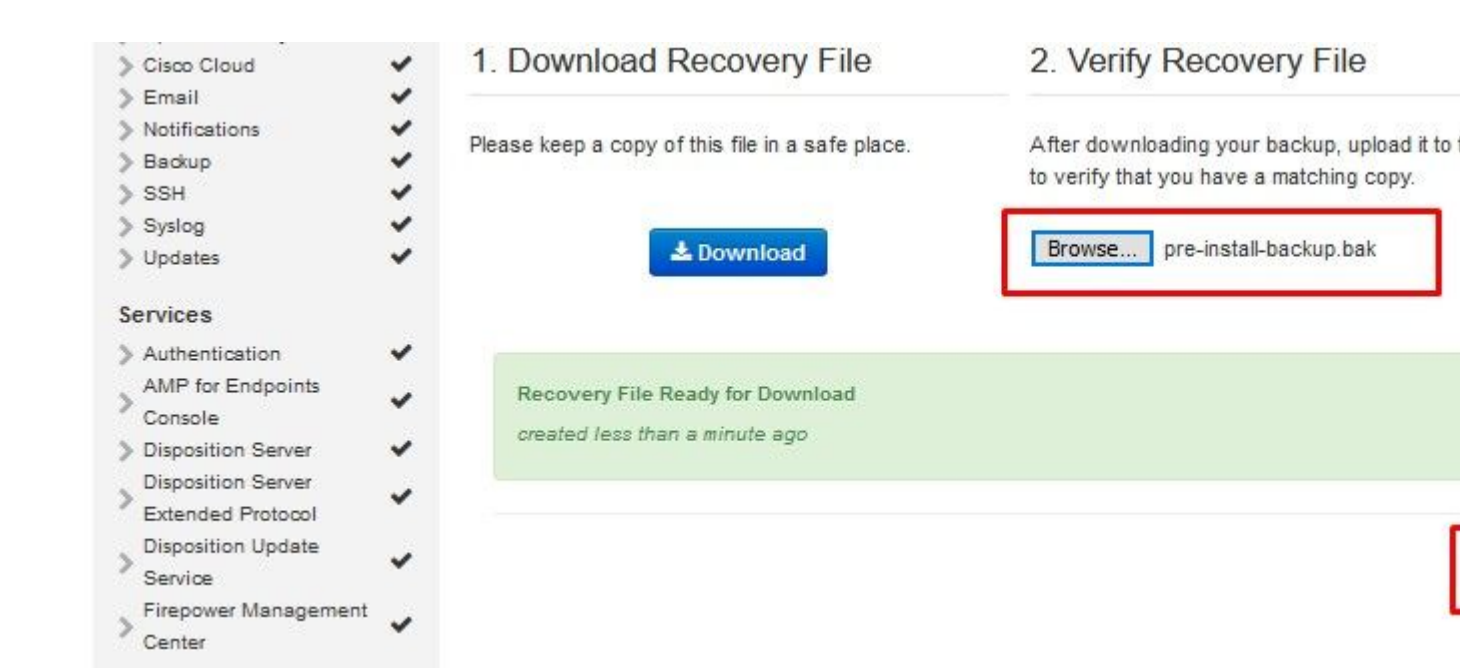

| Configuration - Ope           | rations • Status • Integra                                                                                                    | ations * Support *                         |                                      |
|-------------------------------|----------------------------------------------------------------------------------------------------|--------------------------------------------|--------------------------------------|
| nstallation Options           |                                                                                                    |                                            |                                      |
| only the License section can  | Review a                                                                                                    | and Install                                |                                      |
| e altered after installation. |                                                                                                    |                                            |                                      |
| Install or Postoro            | Deview the following info                                                                                                    | rmation and once you are esticified with   | your configuration eattings havin th |
| License                       | <ul> <li>installation Note that the i</li> </ul>                                                                                                    | configuration shown below cannot be alte   | ared after installation              |
| Welcome                       | <ul> <li>Instantion for the state of the state of the</li></ul> |                                            |                                      |
| Deployment Mode               |                                                                                                    |                                            |                                      |
| AMP for Endpoints             | 10                                                                                                    |                                            |                                      |
| Console Account               | ~                                                                                                    |                                            |                                      |
| Hardware Requirements         | ¥                                                                                                    | Clean Installati                           | ion                                  |
| Gaugatian                     |                                                                                                    | A clean installation will be perf          | formed                               |
| Infiguration                  |                                                                                                    |                                            | iornica.                             |
| Network                       | ×.                                                                                                    |                                            |                                      |
| Date and Time                 | ×                                                                                                    |                                            |                                      |
| Certificate Authorities       | <ul> <li>Installation Type</li> </ul>                                                                                                    |                                            |                                      |
| Opstream Proxy Server         |                                                                                                    |                                            |                                      |
| Cisco Cioud                   | Cloud Proxy                                                                                                    |                                            |                                      |
| Eman                          | eloud Hoxy                                                                                                    |                                            |                                      |
| Backup                        | Requires an Interne                                                                                                    | t connection and communication with AM     | IP for Endpoints Connectors manag    |
| SSH                           | device.                                                                                                    |                                            |                                      |
| Svslog                        | Disposition queries                                                                                                    | are proxied to the Cisco Cloud.            |                                      |
| lodates                       | Content updates co                                                                                                    | ntain TETRA definitions.                   |                                      |
|                               | <ul> <li>Content and software</li> </ul>                                                                                                    | ire updates can be retrieved and applied a | automatically.                       |
| rvices                        |                                                                                                    |                                            |                                      |
| Authentication                | <ul> <li>Image: A second second s</li></ul> |                                            |                                      |
| AMP for Endpoints             | AMP for Endpoints C                                                                                                    | onsole Account                             |                                      |
| Console                       |                                                                                                    |                                            |                                      |
| Disposition Server            | <ul> <li>Name</li> </ul>                                                                                                    | Roman Valenta                              |                                      |
| isposition Server             | <i>y</i>                                                                                                    |                                            |                                      |
| xtended Protocol              | Email Address                                                                                                    | rvalence                                   |                                      |
| Disposition Update            | <ul> <li>Image: A second second s</li></ul> |                                            |                                      |
| Service                       | Business Name                                                                                                    | Cisco - rvalenta                           |                                      |
| epower Management             | -                                                                                                    |                                            |                                      |
| enter                         | Recovery                                                                                                    |                                            |                                      |
| her                           | Recovery                                                                                                    |                                            |                                      |
| Recovery                      | ×                                                                                                    |                                            |                                      |
| Review and Install            | <ul> <li>Uploaded Recovery File</li> </ul>                                                                                                    | Matches Current Settings                   |                                      |
| Review and install            |                                                                                                    |                                            |                                      |
| 2                             |                                                                                                    |                                            |                                      |
| Start Installation            | 1                                                                                                    | Start Installation                         |                                      |
|                               |                                                                                                    | P Start Installation                       |                                      |

## â€f

# ï,¾ ï,¾ ALLEEN ï,¾ ï,¾

| Configuration - O                                                                                                    | perations - Status - Inter                                                                   | grations - Support -                                                                                           |                                                |
|----------------------------------------------------------------------------------------------------|----------------------------------------------------------------------------------------------|----------------------------------------------------------------------------------------------------|------------------------------------------------|
| Installation Options<br>Only the License section can<br>altered after installation.                                             | Review a                                                                                     | and Install                                                                                                    |                                                |
| <ul> <li>Install or Restore</li> <li>License</li> <li>Welcome</li> <li>Deployment Mode</li> <li>Standalone Operation</li> </ul> | <ul> <li>Review the following info</li> <li>installation. Note that the</li> <li></li> </ul> | ormation and, once you are satisfied wit<br>ne configuration shown below cannot be                             | h your configuration<br>altered after installa |
| > AMP for Endpoints Console<br>Account                                                                                          | *                                                                                            | Clean Installati                                                                                               | on                                             |
| > Hardware Requirements                                                                                                    | ~                                                                                            | A clean installation will be per                                                                               | formed.                                        |
| Configuration                                                                                                    |                                                                                              |                                                                                                    |                                                |
| > Network                                                                                                    | V Installation Tuno                                                                          |                                                                                                    |                                                |
| > Date and Time > Certificate Authorities                                                                                       | <ul> <li>Installation type</li> </ul>                                                        |                                                                                                    |                                                |
| > Upstream Proxy Server                                                                                                    | *                                                                                            |                                                                                                    |                                                |
| > Prepare amp-sync                                                                                                    | <ul> <li>Standalone Air Gap</li> </ul>                                                       |                                                                                                    |                                                |
| > Email                                                                                                    |                                                                                              | in Internet Connection                                                                                         |                                                |
| > Notifications                                                                                                    | <ul> <li>Does not require a</li> <li>Communication was</li> </ul>                            | th AMD for Endosinte Connectore man                                                                            | aged by this device                            |
| > Backup                                                                                                    | <ul> <li>Disposition queries</li> </ul>                                                      | s are handled by the Private Cloud david                                                                       | aged by this device                            |
| > SSH                                                                                                    | Content undates of                                                                           | ontain TETRA definitions as well as file                                                                       | disposition informat                           |
| > Syslog                                                                                                    | <ul> <li>Updates must be</li> </ul>                                                          | downloaded separately and applied to the                                                                       | his Private Cloud dev                          |
| > Updates                                                                                                    | ✓                                                                                            | annoused coparatory and approvide to                                                                           |                                                |
| Services                                                                                                    |                                                                                              |                                                                                                    |                                                |
| > Authentication                                                                                                    | <ul> <li>AMP for Endpoints (</li> </ul>                                                      | Console Account                                                                                                |                                                |
| > AMP for Endpoints Console                                                                                                    | ×                                                                                            |                                                                                                    |                                                |
| > Disposition Server                                                                                                    | <ul> <li>Name</li> </ul>                                                                     | Roman Valenta                                                                                                  |                                                |
| > Disposition Server                                                                                                    | ✓ Email Address                                                                              | n al an an an an an an an an an an an an an                                                                    |                                                |
| Disposition Undate                                                                                                    | Email Address                                                                                | rvare of the second second second second second second second second second second second second second second |                                                |
| Service                                                                                                    | <ul> <li>Business Name</li> </ul>                                                            | Cisco vamrodia PC v2                                                                                           |                                                |
| Firepower Management                                                                                                    |                                                                                              |                                                                                                    |                                                |
| Center                                                                                                    | ~                                                                                            |                                                                                                    |                                                |
|                                                                                                    | Recovery                                                                                     |                                                                                                    |                                                |
| Other                                                                                                    |                                                                                              |                                                                                                    |                                                |
| > Recovery                                                                                                    | <ul> <li>Uploaded Recovery Fi</li> </ul>                                                     | le Matches Current Settings                                                                                    |                                                |
| Review and Install                                                                                                    |                                                                                              |                                                                                                    |                                                |
|                                                                                                    |                                                                                              |                                                                                                    |                                                |
|                                                                                                    |                                                                                              |                                                                                                    |                                                |
| Start Installation                                                                                                    |                                                                                              |                                                                                                    | -                                              |

â€f

â€f

## ALLEEN ï,½ ï,½ AIRGAP ï,½ ï,½

Je ziet soortgelijke invoer als deze...

**Waarschuwing**: wanneer u zich op deze pagina bevindt, verfris u niet omdat dit problemen kan veroorzaken.

# The device is installing...

Please wait for this page to redirect you. Refreshing manually might cause problems. Installation time is typically und

| State | 🛗 Started                                                                                                  | 🛗 Finished    | 🕑 Durat  |
|-------|----------------------------------------------------------------------------------------------------|---------------|----------|
|       | Sat Apr 10 2021 13:36:08<br>GMT-0400 (Eastern Daylight Time)<br>0 day, 0 hour, 0 minute, 14<br>seconds ago | O Please wait | O Please |

Your device will need to be rebooted after this operation.

Reboot

| Ie_cnunk                    |        |              |           |                                |                    |                      |
|-----------------------------|--------|--------------|-----------|--------------------------------|--------------------|----------------------|
| [2021-04-10T17:36:20+00:00] | DEBUG: | Chef::HTTP   | ::Stream  | Handler calling Che            | f::HTTP::Decompre  | ssor::NoopInflater#h |
| [2021-04-10T17:36:20+00:00] | DEBUG: | Chef::HTTP   | calling   | Chef::HTTP::Decomp             | ressor#handle_req  | uest                 |
| [2021-04-10T17:36:20+00:00] | DEBUG: | Chef::HTTP   | calling   | Chef::HTTP::Authen             | ticator#handle_re  | quest                |
| [2021-04-10T17:36:20+00:00] | DEBUG: | Chef::HTTP   | calling   | Chef::HTTP::Remote             | RequestID#handle_  | request              |
| [2021-04-10T17:36:20+00:00] | DEBUG: | Chef::HTTP   | calling   | Chef::HTTP::Valida             | teContentLength#h  | andle_request        |
| [2021-04-10T17:36:20+00:00] | DEBUG: | Chef::HTTP   | calling   | Chef::HTTP::Valida             | teContentLength#h  | andle_stream_complet |
| [2021-04-10T17:36:20+00:00] | DEBUG: | HTTP server  | r did not | include a Content              | -Length header in  | response, cannot id  |
| nloads.                     |        |              |           |                                |                    |                      |
| [2021-04-10T17:36:20+00:00] | DEBUG: | Chef::HTTP   | calling   | Chef::HTTP::Remote             | RequestID#handle_  | stream_complete      |
| [2021-04-10T17:36:20+00:00] | DEBUG: | Chef::HTTP   | calling   | Chef::HTTP::Authen             | ticator#handle_st  | ream_complete        |
| [2021-04-10T17:36:20+00:00] | DEBUG: | Chef::HTTP   | calling   | Chef::HTTP::Decomp             | ressor#handle_str  | eam_complete         |
| [2021-04-10T17:36:20+00:00] | DEBUG: | Chef::HTTP   | calling   | Chef::HTTP::Cookie             | Manager#handle_st  | ream_complete        |
| [2021-04-10T17:36:20+00:00] | DEBUG: | Chef::HTTP   | calling   | Chef::HTTP::JSONOu             | tput#handle_strea  | m_complete           |
| [2021-04-10T17:36:20+00:00] | DEBUG: | Chef::HTTP   | calling   | Chef::HTTP::JSONIn             | put#handle_stream  | _complete            |
| [2021-04-10T17:36:20+00:00] | INFO:  | Storing upda | ated cook | <pre>cbooks/rabbitmq/rec</pre> | ipes/default.rb i  | n the cache.         |
|                             | DEDUC. | Consting di  | inactory  | hunn / nun / cookhooks         | lashhitma (assisse |                      |

Druk op de herstartknop als de installatie is voltooid

# The device is installing...

Please wait for this page to redirect you. Refreshing manually might cause problems. Installation time is typically une

| State        | 🛗 Started                                                                                                    | 🛗 Finished                                                                                                  | ② Durat             |
|--------------|----------------------------------------------------------------------------------------------------|----------------------------------------------------------------------------------------------------|---------------------|
| ✓ Successful | Sat Apr 10 2021 13:36:08<br>GMT-0400 (Eastern Daylight Time)<br>0 day, 0 hour, 24 minutes, 14<br>seconds ago | Sat Apr 10 2021 13:57:05<br>GMT-0400 (Eastern Daylight Time)<br>0 day, 0 hour, 3 minutes, 17<br>seconds ago | 0 day, 0<br>seconds |

Your device will need to be rebooted after this operation.

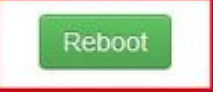

| 2021-04-10117:57:04+00:00] INFO: Kunning rep | port handlers                                             |
|----------------------------------------------|-----------------------------------------------------------|
| 2021-04-10T17:57:04+00:00] INFO: Report hand | ilers complete                                            |
| 2021-04-10T17:57:04+00:00] DEBUG: Server doe | esn't support resource history, skipping resource report. |
| 2021-04-10T17:57:04+00:00] DEBUG: Audit Repo | orts are disabled. Skipping sending reports.              |
| 2021-04-10T17:57:04+00:00] DEBUG: Forked in: | stance successfully reaped (pid: 2552)                    |
| 2021-04-10T17:57:04+00:00] DEBUG: Exiting    |                                                           |
| ending system notification (this may take so | ome time).                                                |
| unning retryable command, 40 retries remain: | ing.                                                      |
|                                              |                                                           |
| nef run finished successfully                |                                                           |
|                                              |                                                           |
| egistration against the AMP for Endpoints D  | isposition Server has previously succeeded.               |
|                                              |                                                           |
|                                              |                                                           |
| Installation has finished success            | sfully! Please reboot!                                    |
|                                              |                                                           |
|                                              |                                                           |

ï,¾ï,¾ ALLEEN ï,¾ï,¾

# The device is installing...

Please wait for this page to redirect you. Refreshing manually might cause problems. Installation time is typically un

| State        | 🛗 Started                                                                                                    | ∰ Finished                                                                                                 | O Durati              |
|--------------|----------------------------------------------------------------------------------------------------|----------------------------------------------------------------------------------------------------|-----------------------|
| ✓ Successful | Tue Nov 02 2021 14:46:30<br>GMT-0400 (Eastern Daylight Time)<br>0 day, 0 hour, 21 minutes, 21<br>seconds ago | Tue Nov 02 2021 15:07:02<br>GMT-0400 (Eastern Daylight Time)<br>0 day, 0 hour, 0 minute, 49<br>seconds ago | 0 day, 0 h<br>seconds |

Your device will need to be rebooted after this operation.

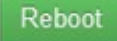

| frort TT OTITOIO | .01700.001 INT  | U. KUIIIIIII TE | OF C HANGLETS    |                  |                      |
|------------------|-----------------|-----------------|------------------|------------------|----------------------|
| [2021-11-02T19:0 | 7:01+00:00] INF | 0: Report hand  | lers complete    |                  |                      |
| [2021-11-02T19:0 | 7:01+00:00] DEB | UG: Server doe  | esn't support re | source history,  | skipping resource re |
| [2021-11-02T19:0 | 7:01+00:00] DEB | UG: Audit Repo  | orts are disable | d. Skipping send | ing reports.         |
| [2021-11-02T19:0 | 7:01+00:00] DEB | UG: Forked in:  | stance successfu | lly reaped (pid: | 29292)               |
| [2021-11-02T19:0 | 7:01+00:00] DEB | UG: Exiting     |                  |                  |                      |
| Sending system n | otification (th | is may take so  | ome time).       |                  |                      |
| Running retryabl | e command, 40 r | etries remain   | ing.             |                  |                      |
|                  |                 |                 |                  |                  |                      |
| Chef run finishe | d successfully  |                 |                  |                  |                      |
|                  |                 |                 |                  |                  | ===                  |
| Registration is  | not possible in | air gap mode    |                  |                  |                      |
|                  |                 |                 |                  |                  |                      |
|                  |                 |                 |                  |                  |                      |
| Inst             | allation has fi | nished success  | fully! Please    | reboot!          |                      |
|                  |                 |                 |                  |                  |                      |
|                  |                 |                 |                  |                  |                      |
|                  |                 |                 |                  |                  |                      |
|                  |                 |                 |                  |                  |                      |

#### ALLEEN ï, ½ ï, ½ AIRGAP ï, ½ ï, ½

Wanneer het apparaat volledig opgestart is, wordt u de volgende keer dat u inlogt met uw beheerdersinterface met dit dashboard gepresenteerd. Je zou kunnen merken hoge CPU aan het begin, maar als je enkele minuten geeft wordt het vereffend.

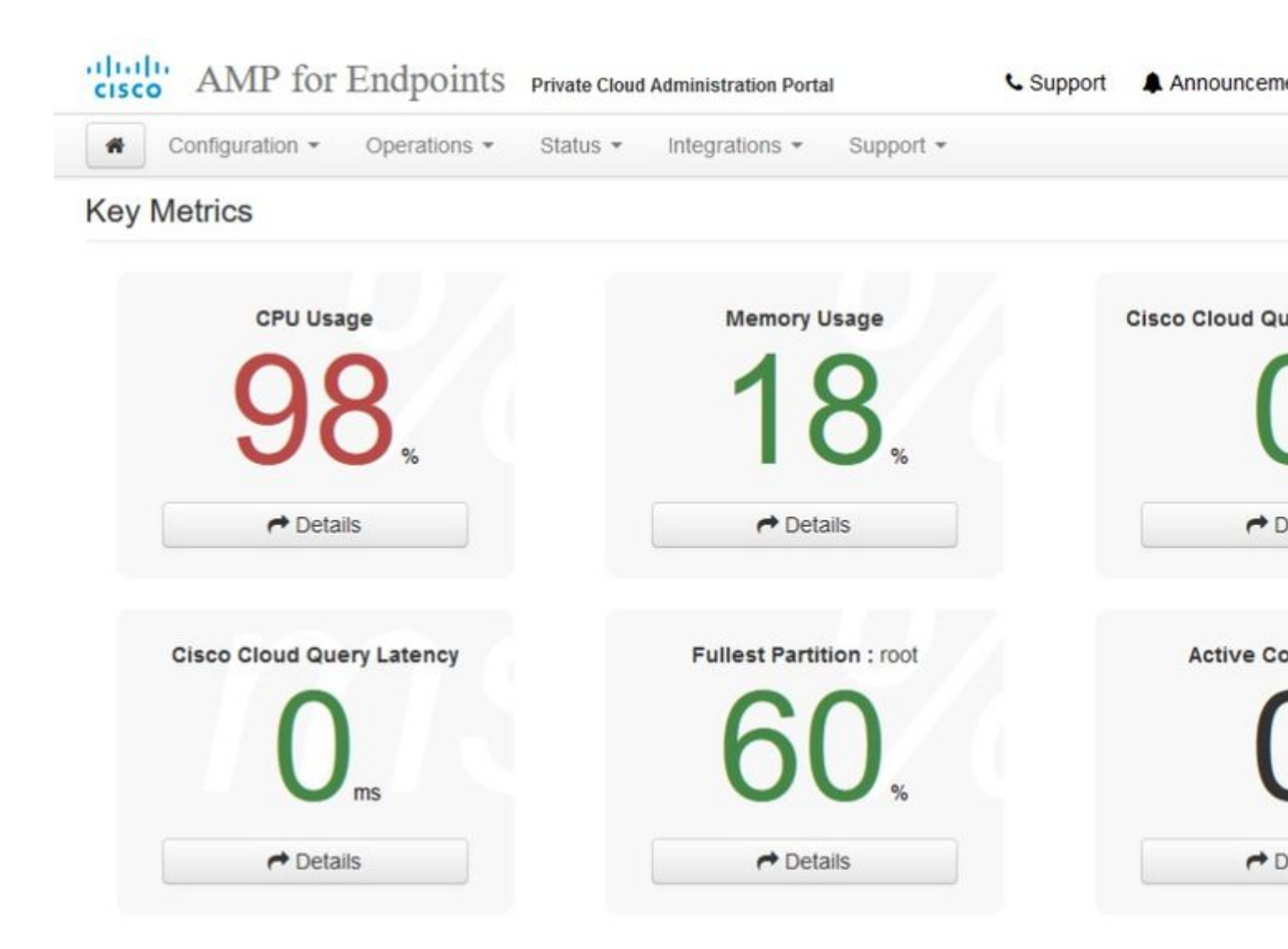

Na een paar minuten...

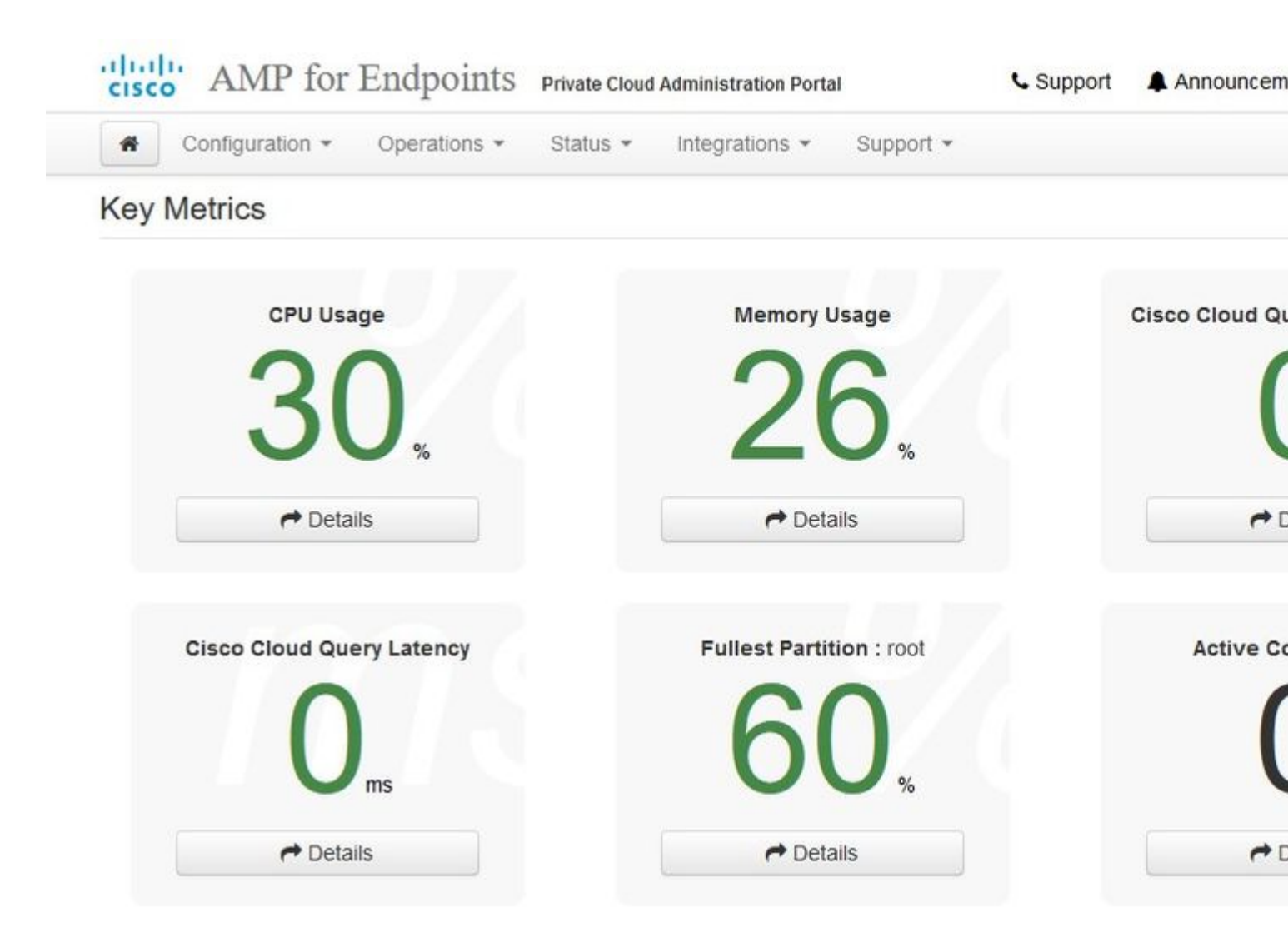

Van hieruit navigeer je naar Secure Endpoint console. Klik op het icoon dat eruit ziet als vuur in de rechterhoek naast de vlag.

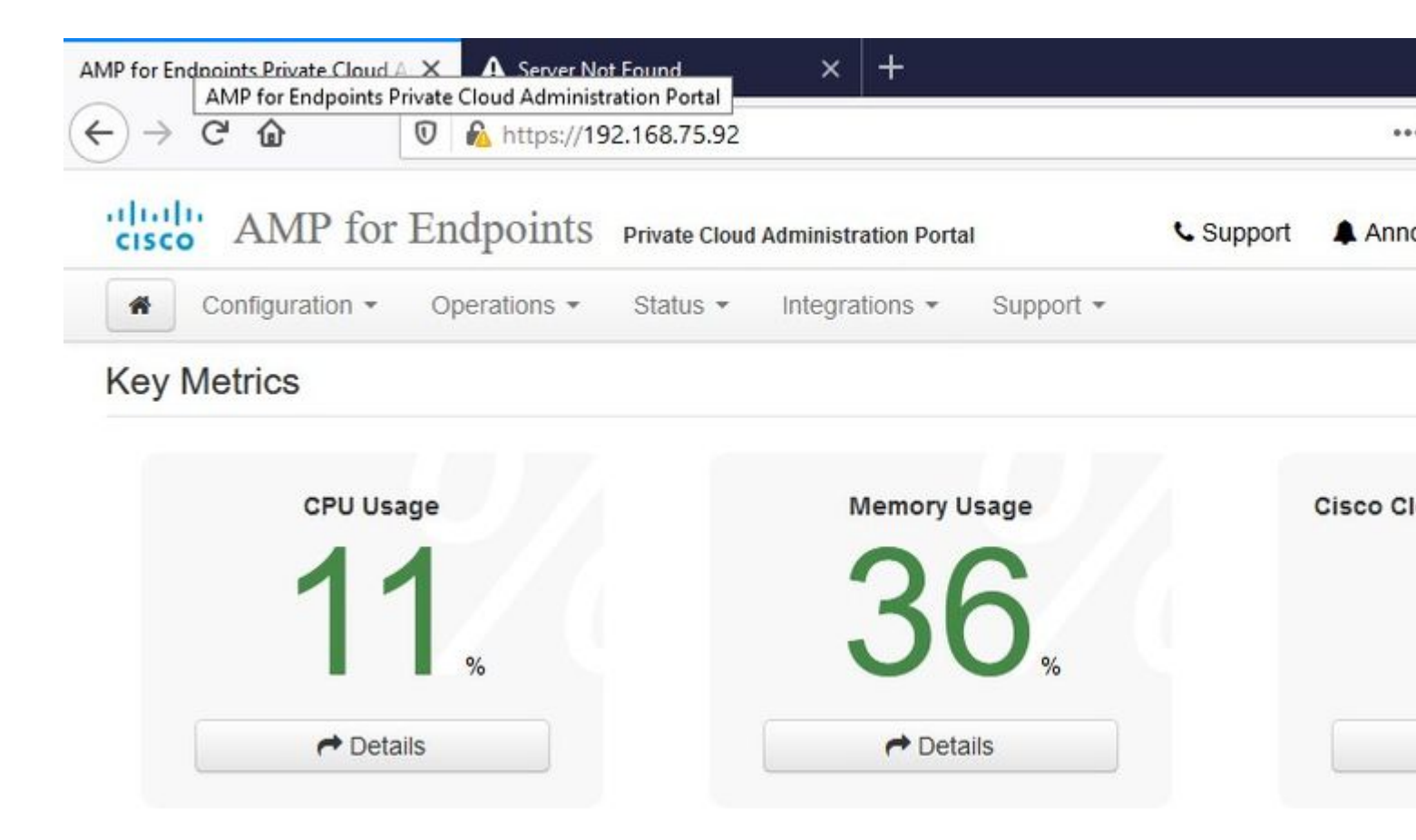

## ï,¾ï,¾ALLEENï,¾ï,¾

Zoals u kunt zien, hebben we gefaald op de 'sanity check' door **DB Protect Snapshot**, ook Client Definitions, DFC en Tetra. Dit moet worden gedaan door offline update via gedownload ISO-bestand dat eerder is voorbereid via **amp-sync** en geüpload naar de VM of opgeslagen op NFS-locatie.

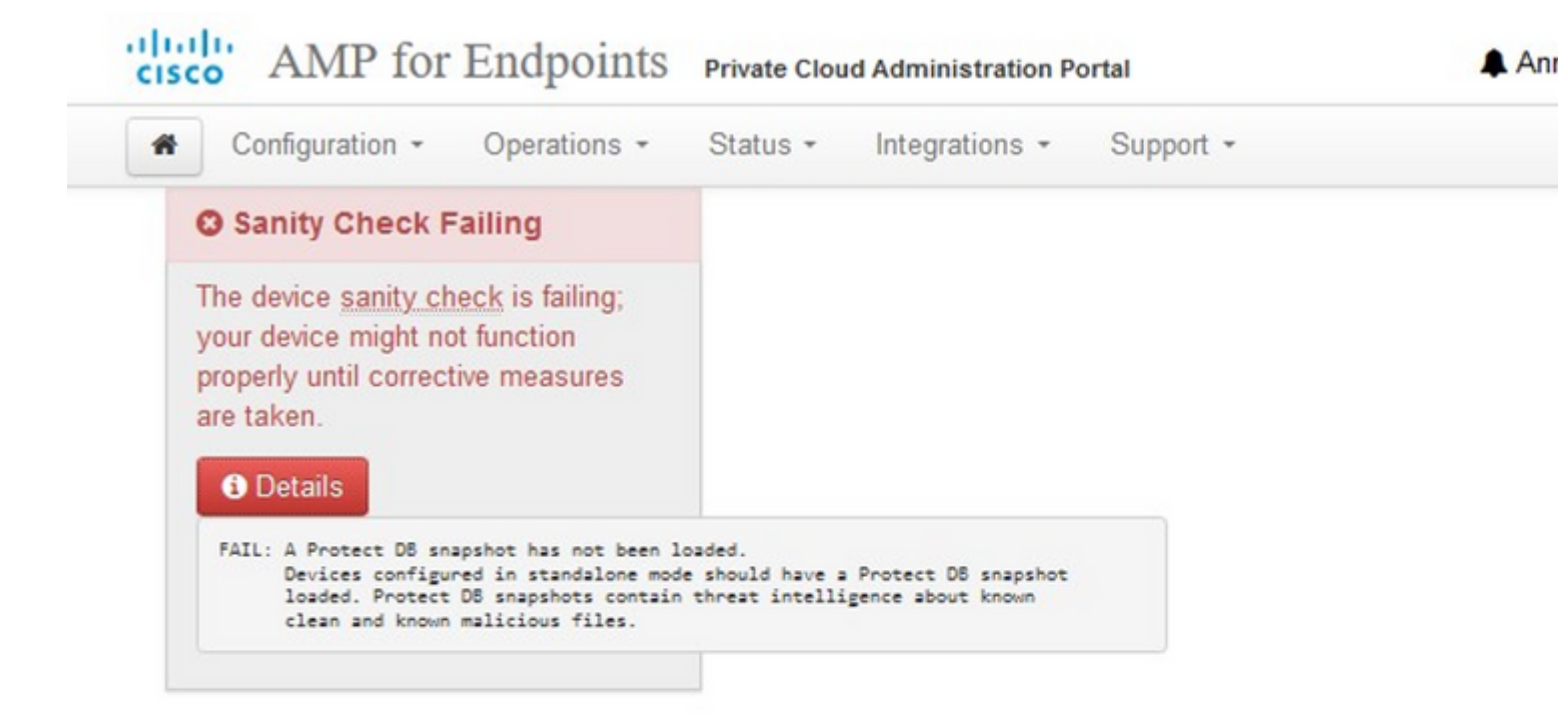

## **Key Metrics**

| CPU Usage          | <b>Nemory Usage</b> |  |
|--------------------|---------------------|--|
| ♥ Details          | ∠O%<br>Petails      |  |
| Active Connections |                     |  |

➡ Details

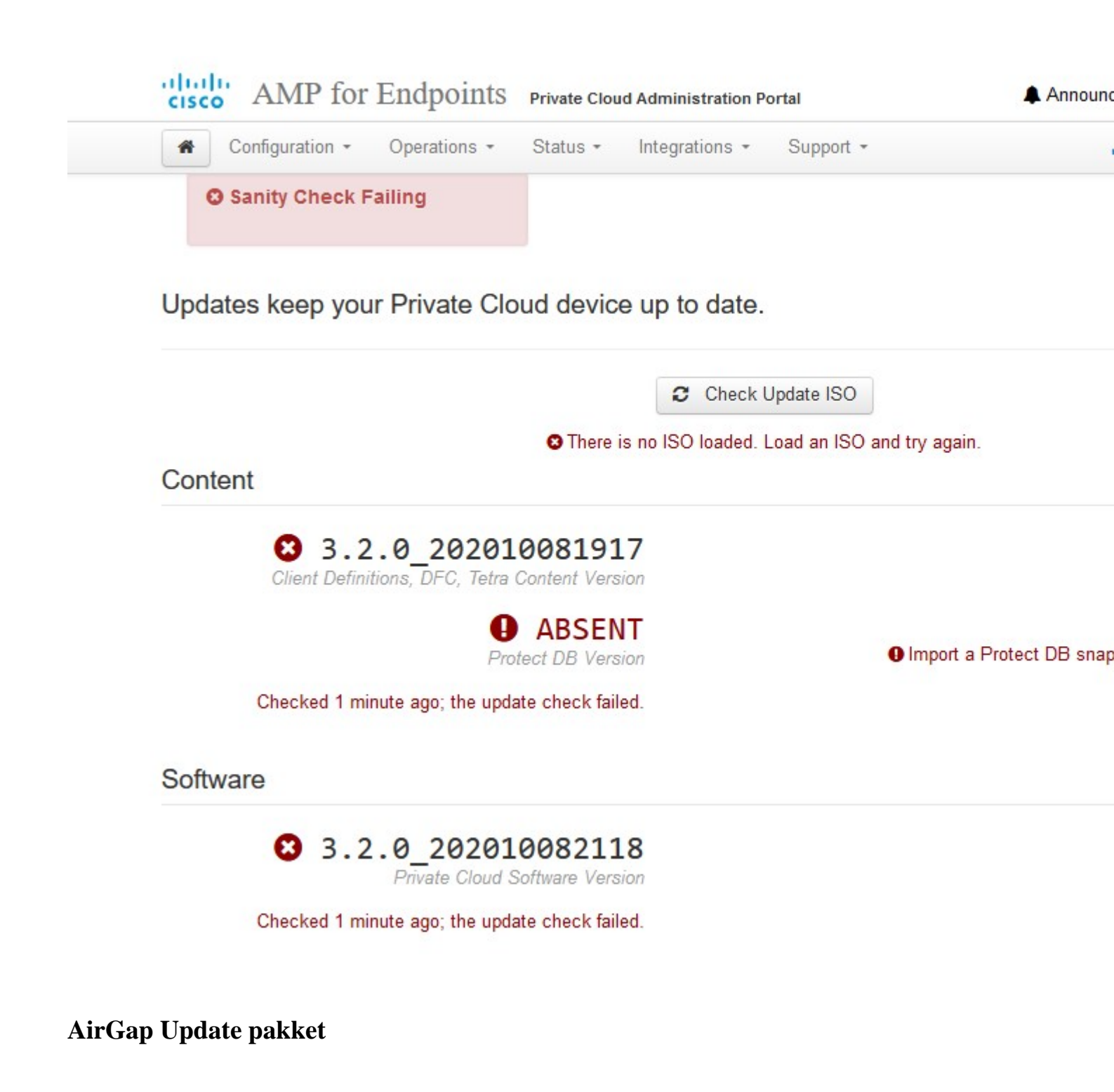

Voor het eerst moeten we deze opdracht gebruiken om de Protect DB te ontvangen

./amp-sync all

**Opmerking**: Download alle pakketten via deze opdracht en controleer vervolgens of het **meer dan 24 uur** kan duren. Afhankelijk van de snelheid en koppelingskwaliteit. In mijn geval met 1Gig fiber duurt het nog steeds bijna 25 uur om te voltooien. Dit is deels ook te wijten aan het feit dat deze download rechtstreeks van AWS is en dus is vertraagd. Ten slotte merk op dat deze download vrij groot is. In mijn geval was het gedownloade bestand **323GB.**  $\hat{a} \in \mathbb{C}$ 

## In dit voorbeeld gebruikten we CygWin64

- Download en installeer de x64 versie van Cygwin.
   Start setup-x86\_64.exe en ga door het installatieproces om alle standaardwaarden te kiezen.
- 3. Kies een downloadspiegel.
   4. Selecteer te installeren pakketten:

Alle -> Net -> krullen

Alle -> Utils -> Genisoimage

Alle -> Utils -> xmlstarlet

#### \* VPC 3.8.x omhoog - > Xorriso

## E-

| ser@VMStation-1 ~                                                                                                    |          |
|----------------------------------------------------------------------------------------------------|----------|
| S./amp-sync all                                                                                                    |          |
| DOWNLOAD https://pc-packages.amp.cisco.com/PrivateCloud/3.2.0/MOTD                                                                                                    |          |
| No MOTD for today, nothing to download. Continuing                                                                                                    |          |
| XXWNLOAD https://pc-packages.amp.cisco.com/PrivateCloud/3.2.0/MOTD-AmpSync-1.0.7                                                                                                    |          |
| No MOTD for today, nothing to download. Continuing                                                                                                    |          |
| DOWNLOAD https://pc-packages.amp.cisco.com/PrivateCloud/3.2.0/MOTD-AmpSync-1.0.7-prod                                                                                                    |          |
| No MOTD for today, nothing to download. Continuing                                                                                                    |          |
| 20WNLOAD https://pc-packages.amp.cisco.com/PrivateCloud/3.2.0/prod/repodata/repomd.xml                                                                                                    |          |
| % Total % Received % Xferd Average Speed Time Time Time Current                                                                                                    |          |
| Dload Upload Total Spent Left Speed                                                                                                    |          |
| 100 2991 100 2991 0 0 15991 0                                                                                                    |          |
| 20WNLOAD https://pc-packages.amp.cisco.com/PrivateCloud/3.2.0/prod/repodata/0813e87ac364885e8a82aa3b568226cdfdff10d0bb1cb244                                                                                                    | 0875ee   |
| % Total % Received % Xferd Average Speed Time Time Time Current                                                                                                    |          |
| Dioad lipload Total Spent Left Speed                                                                                                    |          |
| 100 11331 100 11331 0 0 98544 0                                                                                                    |          |
| ETCH 0K https://nc-packages.amp.cisco.com/PrivateCloud/3.2.0/prod/repodata/0813e87ac364885e8a82aa3b568226cdfdff10d0bb1cb24                                                                                                    | 0875.64  |
| WWW 0AD https://pc-packages.amp.cisco.com/PrivateCloud/3.2.0/prod/repodata/22f49a7fe81b71ea153b1e870c7f6d20c9238a89c7d7e27                                                                                                    | 795 6bb  |
| * Total * Parely and * Yard Avarage Sound Time Time Time Current                                                                                                    | 1 33 001 |
| Diad linhad Total Soart Laft Soard                                                                                                    |          |
| 100 a154 100 a154 0 a 22744 0 a total apert certa speed                                                                                                    |          |
| 100 913K 0 0 3324K 0                                                                                                    | 705 614  |
| $re(c_0, r(c_0, r)) = r(c_0, r)$                                                                                                    | 1.03630  |
| What he has a first and first and first and the set of the first and the set of the set of the set | Teapad   |
| s total 's Received's Aferd Average speed Time Time Time Current                                                                                                    |          |
| Undar upioar intal spent Lett speed                                                                                                    |          |
|                                                                                                    |          |
| ETCM_OK https://pc-packages.amp.cisco.com/PrivateCloud/3.2.0/prod/repodata/69leabb8ceb54/30933/6cla6312edle3cd6593rd1dt2ar                                                                                                    | Le3b3d   |
| 20WNLOAD https://pc-packages.amp.cisco.com/PrivateCloud/3.2.0/prod/repodata/e4e3c4029829b3a3b02751+61a+15+36561a8aaclea7b1a                                                                                                    | F66101   |
| % Total % Received % Xferd Average Speed Time Time Time Current                                                                                                    |          |
| Dload Upload Total Spent Left Speed                                                                                                    |          |
| 100 135k 100 135k 0 0 747k 0:-:: 756k                                                                                                    |          |
| <pre>FETCH_OK https://pc-packages.amp.cisco.com/PrivateCloud/3.2.0/prod/repodata/e4e3c4029829b3a3b02751f61af15f36561a8aac1ea7b1a</pre>                                                                                                    | f66101   |
| <pre>DOWNLOAD https://pc-packages.amp.cisco.com/PrivateCloud/3.2.0/prod/repodata/e6f73d52fc5079064faff7178401579a8de6259f8ac91b1</pre>                                                                                                    | e5e913   |
| % Total % Received % Xferd Average Speed Time Time Time Current                                                                                                    |          |
| Dload Upload Total Spent Left Speed                                                                                                    |          |
| 100 54480 100 54480 0 0 383k 0:-: 385k                                                                                                    |          |
|                                                                                                    |          |

|  | _ |  |
|--|---|--|
|  | - |  |
|  |   |  |
|  | _ |  |
|  |   |  |
|  | - |  |
|  |   |  |

| 99.91%   | done,  | estimate  | finish   | Thu   | Nov    | 4   | 08:39:50  | ) 2021             |
|----------|--------|-----------|----------|-------|--------|-----|-----------|--------------------|
| 99.91%   | done,  | estimate  | finish   | Thu   | Nov    | 4   | 08:39:51  | 2021               |
| 99.92%   | done,  | estimate  | finish   | Thu   | Nov    | 4   | 08:39:50  | 2021               |
| 99.92%   | done,  | estimate  | finish   | Thu   | Nov    | 4   | 08:39:50  | 2021               |
| 99.92%   | done,  | estimate  | finish   | Thu   | Nov    | 4   | 08:39:51  | 2021               |
| 99.93%   | done,  | estimate  | finish   | Thu   | Nov    | 4   | 08:39:50  | 2021               |
| 99.93%   | done,  | estimate  | finish   | Thu   | Nov    | 4   | 08:39:50  | 2021               |
| 99.93%   | done,  | estimate  | finish   | Thu   | Nov    | 4   | 08:39:51  | 2021               |
| 99.93%   | done,  | estimate  | finish   | Thu   | Nov    | 4   | 08:39:50  | 2021               |
| 99.94%   | done,  | estimate  | finish   | Thu   | Nov    | 4   | 08:39:50  | 2021               |
| 99.94%   | done,  | estimate  | finish   | Thu   | Nov    | 4   | 08:39:51  | 2021               |
| 99.94%   | done,  | estimate  | finish   | Thu   | Nov    | 4   | 08:39:50  | 2021               |
| 99.95%   | done,  | estimate  | finish   | Thu   | Nov    | 4   | 08:39:50  | 2021               |
| 99.95%   | done,  | estimate  | finish   | Thu   | Nov    | 4   | 08:39:51  | 2021               |
| 99.95%   | done,  | estimate  | finish   | Thu   | Nov    | 4   | 08:39:50  | 2021               |
| 99.96%   | done,  | estimate  | finish   | Thu   | Nov    | 4   | 08:39:50  | 2021               |
| 99.96%   | done,  | estimate  | finish   | Thu   | Nov    | 4   | 08:39:51  | 2021               |
| 99.96%   | done,  | estimate  | finish   | Thu   | Nov    | 4   | 08:39:51  | 2021               |
| 99.97%   | done,  | estimate  | finish   | Thu   | Nov    | 4   | 08:39:51  | 2021               |
| 99.97%   | done,  | estimate  | finish   | Thu   | Nov    | 4   | 08:39:52  | 2 2021             |
| 99.97%   | done,  | estimate  | finish   | Thu   | Nov    | 4   | 08:39:51  | 2021               |
| 99.98%   | done,  | estimate  | finish   | Thu   | Nov    | 4   | 08:39:51  | 2021               |
| 99.98%   | done,  | estimate  | finish   | Thu   | Nov    | 4   | 08:39:52  | 2 2021             |
| 99.98%   | done,  | estimate  | finish   | Thu   | Nov    | 4   | 08:39:52  | 2 2021             |
| 99.99%   | done,  | estimate  | finish   | Thu   | Nov    | 4   | 08:39:52  | 2 2021             |
| 99.99%   | done,  | estimate  | finish   | Thu   | Nov    | 4   | 08:39:52  | 2 2021             |
| 99.99%   | done,  | estimate  | finish   | Thu   | Nov    | 4   | 08:39:52  | 2 2021             |
| 99.99%   | done,  | estimate  | finish   | Thu   | Nov    | 4   | 08:39:52  | 2 2021             |
| 100.00%  | done,  | estimate  | finish   | Thu   | Nov    | 4   | 08:39:52  | 2 2021             |
| Total to | ansla  | tion tabl | e size:  | 0     |        |     |           |                    |
| Total ro | ockrid | ge attrib | utes by  | tes:  | 345 81 | 11  |           |                    |
| Total d  | recto  | ry bytes: | 512364   |       |        |     |           |                    |
| Path tal | ole si | ze(bytes) | : 148    |       |        |     |           |                    |
| Max brk  | space  | used 2f0  | 000      |       |        |     |           |                    |
| 15780320 | 55 ext | ents writ | ten (308 | 8209  | MB)    |     |           |                    |
| Package  | succe  | ssful: Pr | ivateClo | oud-3 | 3.2.0- | -Up | dates-202 | )21-11-03-prod.iso |
| User@VM: | Statio | n-1 ~     |          |       |        |     |           |                    |

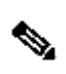

**Opmerking**: In de nieuwste update VPC 3.8.x met CygWin64 als uw belangrijkste download tool kunt u dit probleem onderaan de lijst hieronder beschreven.

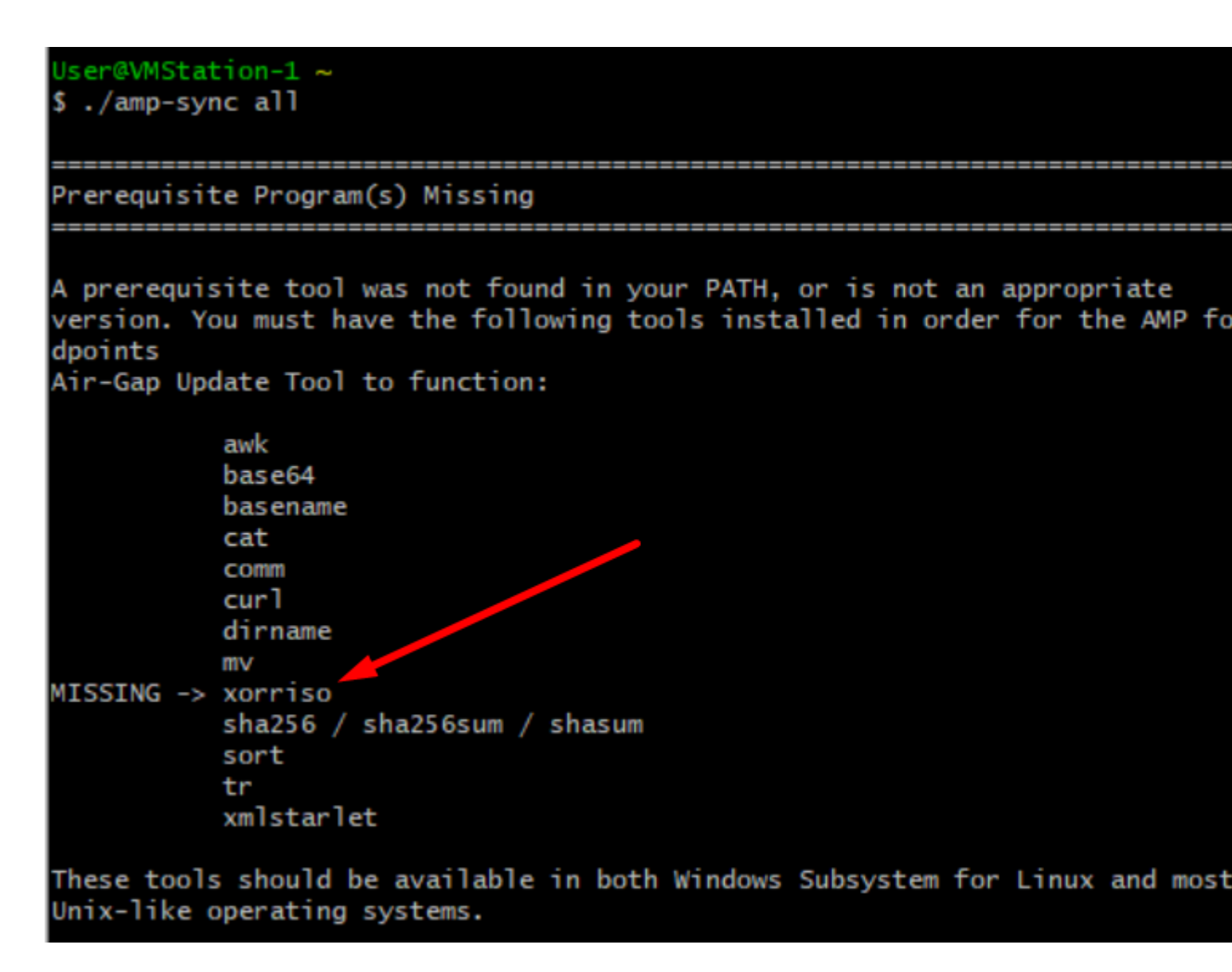

### â€f

<u>Releaseopmerkingen</u> Pagina #58. Zoals u kunt zien is "**xorriso**" nu vereist. We veranderden het formaat van de ISO naar de ISO 9660 en die afhankelijkheid is wat het beeld naar het juiste formaat converteert zodat de update kan voltooien. Helaas, CygWin64 bieden geen xorriso in een van hun ingebouwde repositories. Maar voor degenen die nog steeds CygWin64 willen gebruiken is er een manier om dit probleem op te lossen.

## Installing dependencies

## CentOS

To run amp-sync you will first have to install EPEL, xorriso, and xmlstarlet.

- 1. Enable the EPEL repo.
  - > sudo yum install epel-release
- 2. Install dependencies via yum.
  - > sudo yum install xorriso
  - > sudo yum install xmlstarlet

#### Ubuntu

To run amp-sync you will first have to install xorriso and xmlstarlet.

- Install dependencies via apt.
  - > sudo apt install xorriso
  - > sudo apt install xmlstarlet

#### Windows

- Set up Windows Subsystem for Linux (WSL) with the Ubuntu distribution. See the Microsoft documentation for details.
- Expand the WSL virtual hard disk size to comply with minimum free disk space. See the Microsoft documentation for details.
- 3. Install xorriso and xmlstarlet dependencies via apt.
  - > sudo apt install xorriso
  - > sudo apt install xmlstarlet

#### â€f

Om CygWin weer te kunnen gebruiken, moet u xorriso handmatig downloaden van GitHub repository. Open uw browser en typ <Latest xorriso.exe 1.5.2 pre-build for Windows> het moet verschijnen als eerste link met de naam <**PeyTy/xorriso-exe-for-windows - GitHub**> navigeer naar die GitHub pagina en download <**xorriso-exe-for-windows-master.zip**> bestand in het zip-bestand dat u vindt onder een paar andere bestanden met de naam <**xorriso.exe**> kopiëren en plakken dit bestand in naar <**CygWin64\bin**> Installatie van CygWin. Probeer opnieuw de opdracht <**amp-sync**> uit te voeren. U ziet de foutmelding niet meer en download start en finishen zoals op de afbeelding.

| KOFF150 : UPDATE : 99.95% done, estimate finish wed Nov 23 13:36:29 2022            |                                                                                                    |   |
|-------------------------------------------------------------------------------------|----------------------------------------------------------------------------------------------------|---|
| xorriso : UPDATE : 99.95% done, estimate finish Wed Nov 23 13:36:30 2022            | File Home Share View                                                                                                    |   |
| xorriso : UPDATE : 99.95% done, estimate finish Wed Nov 23 13:36:32 2022            |                                                                                                    |   |
| xorriso : UPDATE : 99.95% done, estimate finish Wed Nov 23 13:36:34 2022            | ← → × A → This PC > STORAGE (E) > CurlWin64 > home > User                                                                                                    |   |
| xorriso : UPDATE : 99.95% done, estimate finish Wed Nov 23 13:36:37 2022            | the second second |   |
| vorriso : UPDATE : 99.95% done, estimate finish Wed Nov 23 13:36:40 2022            |                                                                                                    |   |
| xorriso : UPDATE : 99.96% done, estimate finish Wed Nov 23 13:36:36 2022            | J Music Name                                                                                                    | 0 |
| xorriso : UPDATE : 99.97% done, estimate finish Wed Nov 23 13:36:25 2022            | E Pictures                                                                                                    |   |
| xorriso : UPDATE : 99.97% done, estimate finish Wed Nov 23 13:36:27 2022            | amp-sync-data                                                                                                    | 1 |
| xorriso : UPDATE : 99.97% done, estimate finish Wed Nov 23 13:30:29 2022            | Videos Dash history                                                                                                    | 1 |
| KOFFISO : UPUALE : 99.97% done, estimate finite Wed Nov 23 13:30:31 2022            | To Local Distance                                                                                                    |   |
| vortiso - UPONTE - 99.9% done, estimate finish Ned Nov 23 13-36-34 2022             | amp-sync                                                                                                    |   |
| xorriso : UPDATE : 99.97% done, estimate finish Wed Nov 23 13:36:34 2022            | MEDIA (D:) PrivateCloud-3.8.0-Updates-2022-11-22-prod.iso                                                                                                    | 1 |
| vortiso i UPDATE i 99.97% done, estimate finish wed Nov 23 13:36:34 2022            |                                                                                                    |   |
| xorriso : UPDATE : 99.98% done, estimate finish Wed Nov 23 13:36:25 2022            | STORAGE (E)                                                                                                    |   |
| xorriso : UPDATE : 99.98% done, estimate finish Wed Nov 23 13:36:25 2022            | - MR GREEN (F-)                                                                                                    |   |
| xorriso : UPDATE : 99.98% done, estimate finish Wed Nov 23 13:36:27 2022            | - miconcov (r)                                                                                                    |   |
| xorriso : UPDATE : 99.98% done, estimate finish Wed Nov 23 13:36:28 2022            | PROGRAMS (G:)                                                                                                    |   |
| xorriso : UPDATE : 99.98% done, estimate finish Wed Nov 23 13:36:30 2022            |                                                                                                    |   |
| xorriso : UPDATE : 99.98% done, estimate finish Wed Nov 23 13:36:31 2022            | MR BLUE (HE)                                                                                                    |   |
| xorriso : UPDATE : 99.98% done, estimate finish Wed Nov 23 13:36:32 2022            | - VikingFlath (k)                                                                                                    |   |
| xorriso : UPDATE : 99.98% done, estimate finish Wed Nov 23 13:36:34 2022            |                                                                                                    |   |
| xorriso : UPDATE : 99.98% done, estimate finish Wed Nov 23 13:36:35 2022            | KING16 (k)                                                                                                    |   |
| xorriso : UPDATE : 99.98% done, estimate finish Wed Nov 23 13:36:36 2022            | APCING (C)                                                                                                    |   |
| korriso i UPDATE i 99.99% done, estimate finish Wed Nov 23 13:36:36 2022            | ACHIVE (c)                                                                                                    |   |
| korriso : UPDATE : 99.99% done, estimate finish Wed Nov 23 13:36:37 2022            |                                                                                                    |   |
| korriso i UPDATE i 99.9% done, estimate finish Wed Nov 23 13:36:38 2022             | ARCHIVE (K)                                                                                                    |   |
| <pre>xorriso : UPDATE : 99.99% done, estimate finish Wed Nov 23 13:30:38 2022</pre> |                                                                                                    |   |
| vorriso : UPDATE : 99.99% done, estimate finish Wed Nov 23 13:30:39 2022            | KING16 (I:)                                                                                                    |   |
| vortiso - UPDATE - 00.00% done, estimate finish Wed Nov 23 13:36:38 2022            | Aktivator                                                                                                    |   |
| vortiso : UPDATE : 100.00% done, estimate finish ked Nov 23 13:36:36 2022           | PALIFIC                                                                                                    |   |
| xorriso : UPDATE : 100.00% done                                                     | Solar Panels                                                                                                    |   |
| xorriso : UPDATE : 100.00% done                                                     |                                                                                                    |   |
| xorriso : UPDATE : 100,00% done                                                     | VPC                                                                                                    |   |
| xorriso : UPDATE : Thank you for being patient. Working since \$8518 seconds.       | 6441beabbba8e322/1bfe67d4cd74521-samp                                                                                                    |   |
| xorriso : UPDATE : Thank you for being patient. Working since \$8519 seconds.       |                                                                                                    |   |
| xorriso : UPDATE : Thank you for being patient. Working since \$8520 seconds.       | ae954374dc17f7d7c40345417125ffb4-sample                                                                                                    |   |
| xorriso : UPDATE : Thank you for being patient. Working since 58521 seconds.        | The first size                                                                                                    |   |
| xorriso : UPDATE : Thank you for being patient. Working since 58522 seconds.        | si incrup                                                                                                    |   |
| xorriso : UPDATE : Thank you for being patient. Working since \$8523 seconds.       |                                                                                                    |   |
| xorriso : UPDATE : Thank you for being patient. Working since 58524 seconds.        | 4 items State: 24 Shared                                                                                                    |   |
| 150 image produced: 164599900 sectors                                               |                                                                                                    |   |
| Written to medium : 104599900 sectors at LSA 0                                      | comleted suscessfully                                                                                                    |   |
| writing to stolo:Privatecloud-3.8.0-updates-2022-11-22-prod.iso.packaging o         | completed successfully.                                                                                                    |   |
|                                                                                     |                                                                                                    |   |
| Package successful: PrivateCloud-1.8.0-Undates-2022-11-22-prod.iso                  |                                                                                                    |   |
| actinge successions in reacceroud store opdates tore are tropped iso                |                                                                                                    |   |
|                                                                                     |                                                                                                    |   |

Voer de back-up van de huidige 3.2.0 VPC (in dit geval) in Airgap Mode uit.

U kunt dit opdrachtformulier van CLI gebruiken

rpm -qa | grep Pri

U kunt ook navigeren naar **Operations > Backups**, zoals in de afbeelding wordt getoond en daar **back-up uitvoeren**.

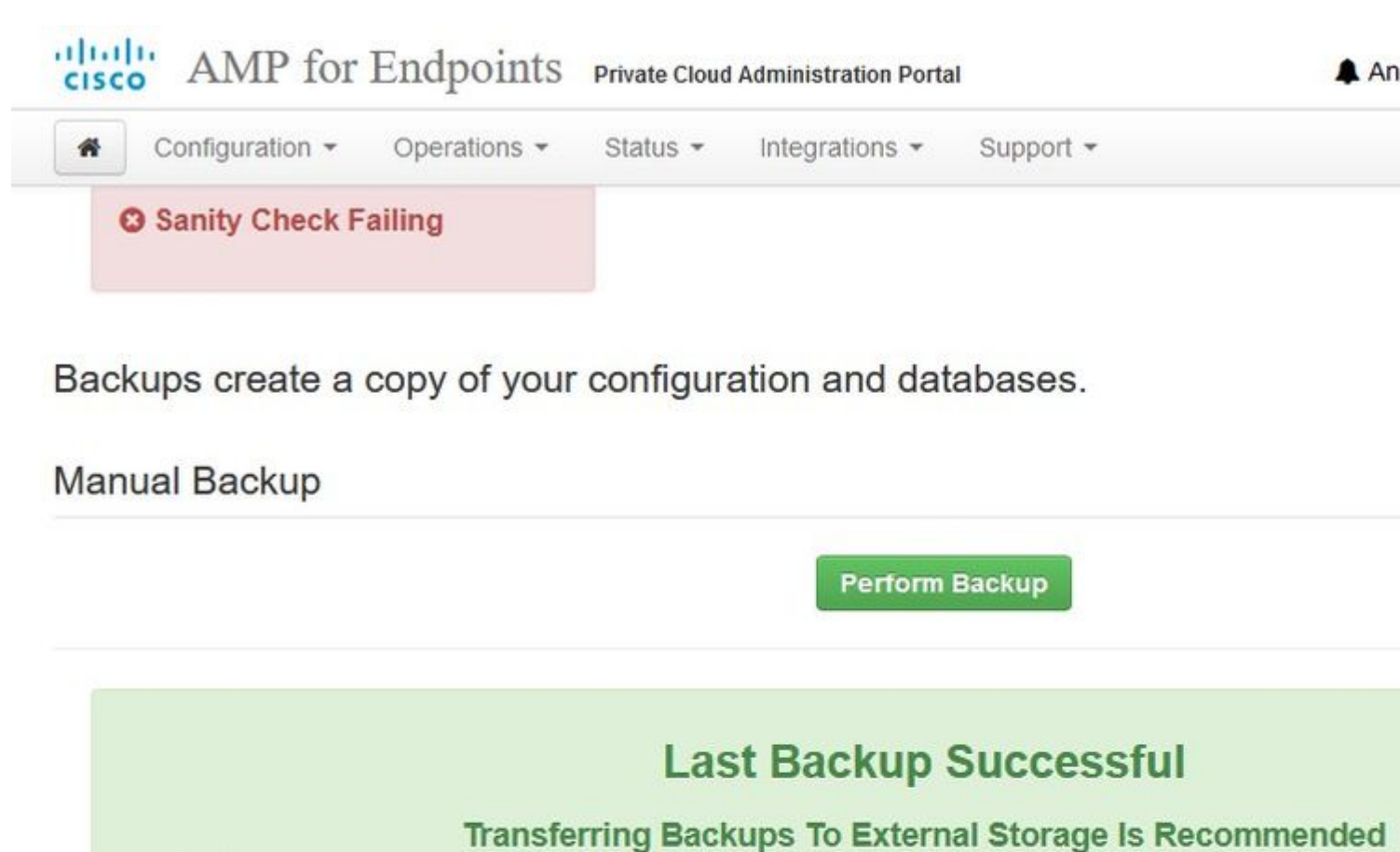

To facilitate disaster recovery, you are strongly encouraged to transfer backup archives to a secure external to backup archives can be performed via download, sftp, or rsync.

Backup Job Details

## Previous Backups

The number of backups that will be stored on disk is: 1.

| Name                                          | 🖨 Size | 🛗 Timestamp                                  |
|-----------------------------------------------|--------|----------------------------------------------|
| /data/backups/amp-backup-20211106-0000.18.bak | 738 MB | 2021-11-06 00:03:43 +0<br>about 17 hours ago |

Breng de nieuwste ISO gegenereerd met amp-sync over naar de VPC. Dit kan ook tot enkele uren duren, afhankelijk van uw snelheid. In dit geval nam de overdracht 16 uur in beslag

/data/tmp

| Servers To                                      | 🕄 🔀 🖁<br>ools Sessions Vie                                                                      | ew Split MultiExec                                      | Tunneling Pa                                                                            | ckages Settin                                                                              | ngs Help                                                                                                   |                                                     |      |                                  |
|-------------------------------------------------|-------------------------------------------------------------------------------------------------|---------------------------------------------------------|-----------------------------------------------------------------------------------------|--------------------------------------------------------------------------------------------|----------------------------------------------------------------------------------------------------|-----------------------------------------------------|------|----------------------------------|
| k connect                                       | 0.                                                                                              | 11.7 × 1                                                |                                                                                         |                                                                                            |                                                                                                    |                                                     |      | 2. AMP VPC AG                    |
| 1 T O .                                         |                                                                                                 | 2. 🕮                                                    |                                                                                         |                                                                                            |                                                                                                    |                                                     |      |                                  |
| a/tmp/                                          | -                                                                                               |                                                         |                                                                                         |                                                                                            |                                                                                                    |                                                     | (    | 2 (SS                            |
| Name                                            | Size                                                                                            | (KB) Last modified                                      | Owner                                                                                   | Group                                                                                      | Access                                                                                                    |                                                     |      | SSH session                      |
| <b>B</b>                                        |                                                                                                 |                                                         | C 811825                                                                                | 10000000                                                                                   | N CONTRACTOR AND                                                                                           |                                                     |      | <ul> <li>SSH compre</li> </ul>   |
| preserved-con                                   | nfig-files                                                                                      | 2021-10-30                                              | root                                                                                    | root                                                                                       | drwor-sr-sc.                                                                                               |                                                     |      | SSH-browse     X11 forward       |
| pap_emp                                         |                                                                                                 | 2021-11-02                                              | root<br>marel                                                                           | root                                                                                       | drwx                                                                                                    |                                                     |      | DISPLAY                          |
| innored-backs                                   | n-confin-files                                                                                  | 2021-11-06                                              | root                                                                                    | root                                                                                       | drwx-wr-w                                                                                                  |                                                     |      |                                  |
| fink                                            | p comp nea                                                                                      | 2021-11-02                                              | root                                                                                    | root                                                                                       | drwxr-xr-x.                                                                                                |                                                     |      | <ul> <li>For more inf</li> </ul> |
| frehose-cassa                                   | andra-replay                                                                                    | 2021-11-02                                              | root                                                                                    | root                                                                                       | drwxr-xr-x.                                                                                                |                                                     |      |                                  |
| frehose-cassa                                   | andra                                                                                           | 2021-11-02                                              | root                                                                                    | root                                                                                       | drwxr-xr-x.                                                                                                |                                                     |      | Last login: Thu Nov              |
|                                                 | Name                                                                                            | ^                                                       | Date mod                                                                                | died                                                                                       | Time                                                                                                    | Size                                                | _    |                                  |
|                                                 |                                                                                                 |                                                         |                                                                                         | 1112-04                                                                                    |                                                                                                    | 1011 B                                              |      |                                  |
| X                                               | ann concidata                                                                                   |                                                         | 11/2/2021                                                                               | 10-21 014                                                                                  | File folder                                                                                                |                                                     |      |                                  |
| Quick access                                    | amp-sync-data                                                                                   |                                                         | 11/3/2021                                                                               | 10:31 PM                                                                                   | File folder                                                                                                | 2 //8                                               |      |                                  |
| Quick access                                    | amp-sync-data                                                                                   |                                                         | 11/3/2021<br>11/3/2021<br>11/3/2021                                                     | 10:31 PM<br>12:57 PM                                                                       | File folder<br>BASH_PROFILE File<br>BASHPC File                                                            | 2 KB                                                |      |                                  |
| Quick access                                    | amp-sync-data bash_profile bashrc inputer                                                       |                                                         | 11/3/2021<br>11/3/2021<br>11/3/2021<br>11/3/2021                                        | 10:31 PM<br>12:57 PM<br>12:57 PM<br>12:57 PM                                               | File folder<br>BASH_PROFILE File<br>BASHRC File                                                            | 2 KB<br>6 KB<br>2 KB                                |      |                                  |
| Quick access                                    | amp-sync-data bash_profile bashrc inputrc profile                                               |                                                         | 11/3/2021<br>11/3/2021<br>11/3/2021<br>11/3/2021<br>11/3/2021                           | 10:31 PM<br>12:57 PM<br>12:57 PM<br>12:57 PM<br>12:57 PM                                   | File folder<br>BASH_PROFILE File<br>BASHRC File<br>INPUTRC File<br>PROFILE File                            | 2 KB<br>6 KB<br>2 KB<br>2 KB                        |      |                                  |
| Quick access<br>Desktop                         | amp-sync-data<br>  .bash_profile<br>  .bashrc<br>  .inputrc<br>  .profile<br>  amp-sync         |                                                         | 11/3/2021<br>11/3/2021<br>11/3/2021<br>11/3/2021<br>11/3/2021<br>11/3/2021<br>11/2/2021 | 10:31 PM<br>12:57 PM<br>12:57 PM<br>12:57 PM<br>12:57 PM<br>12:57 PM<br>2:06 PM            | File folder<br>BASH_PROFILE File<br>BASHRC File<br>INPUTRC File<br>PROFILE File<br>File                    | 2 KB<br>6 KB<br>2 KB<br>2 KB<br>83 KB               |      |                                  |
| Quick access                                    | amp-sync-data<br>J-bash_profile<br>J-bashrc<br>J-profile<br>Amp-sync<br>PrivateCloud-3.2        | 0-Updates-2021-11-03-pr                                 | 11/3/2021<br>11/3/2021<br>11/3/2021<br>11/3/2021<br>11/3/2021<br>11/3/2021<br>11/2/2021 | 10:31 PM<br>12:57 PM<br>12:57 PM<br>12:57 PM<br>12:57 PM<br>2:06 PM<br>8:39 AM             | File folder<br>BASH_PROFILE File<br>BASHRC File<br>INPUTRC File<br>PROFILE File<br>File<br>Disc Image File | 2 KB<br>6 KB<br>2 KB<br>2 KB<br>83 KB<br>315.606.53 |      |                                  |
| Quick access<br>Desktop                         | amp-sync-data<br>Jash_profile<br>Jashrc<br>Jinputrc<br>profile<br>amp-sync<br>PrivateCloud-3.2. | 0-Updates-2021-11-03-pro                                | 11/3/2021<br>11/3/2021<br>11/3/2021<br>11/3/2021<br>11/3/2021<br>11/3/2021<br>11/2/2021 | 10:31 PM<br>12:57 PM<br>12:57 PM<br>12:57 PM<br>12:57 PM<br>2:57 PM<br>2:06 PM<br>8:39 AM  | File folder<br>BASH_PROFILE File<br>BASHRC File<br>INPUTRC File<br>PROFILE File<br>File<br>Disc Image File | 2 KB<br>6 KB<br>2 KB<br>2 KB<br>83 KB<br>315,606,53 |      |                                  |
| Quick access<br>Desktop                         | amp-sync-data<br>J-bash_profile<br>J-bashrc<br>J-profile<br>Amp-sync<br>PrivateCloud-3.2.       | 0-Updates-2021-11-03-pro                                | 11/3/2021<br>11/3/2021<br>11/3/2021<br>11/3/2021<br>11/3/2021<br>11/3/2021<br>11/2/2021 | 10:31 PM<br>12:57 PM<br>12:57 PM<br>12:57 PM<br>12:57 PM<br>12:57 PM<br>2:06 PM<br>8:39 AM | File folder<br>BASH_PROFILE File<br>BASHRC File<br>INPUTRC File<br>PROFILE File<br>File<br>Disc Image File | 2 KB<br>6 KB<br>2 KB<br>2 KB<br>83 KB<br>315,606,53 |      |                                  |
| Quick access<br>Desktop<br>Libraries            | amp-sync-data<br>Jash_profile<br>Jashrc<br>Jinputrc<br>profile<br>amp-sync<br>PrivateCloud-3.2. | 0-Updates-2021-11-03-pro                                | 11/3/2021<br>11/3/2021<br>11/3/2021<br>11/3/2021<br>11/3/2021<br>11/2/2021              | 10:31 PM<br>12:57 PM<br>12:57 PM<br>12:57 PM<br>12:57 PM<br>2:57 PM<br>2:06 PM<br>8:39 AM  | File folder<br>BASH_PROFILE File<br>BASHRC File<br>INPUTRC File<br>PROFILE File<br>File<br>Disc Image File | 2 KB<br>6 KB<br>2 KB<br>2 KB<br>83 KB<br>315,606,53 |      |                                  |
| Quick access<br>Desktop<br>Libraries            | amp-sync-data<br>Jash_profile<br>Jashrc<br>Jinputrc<br>profile<br>amp-sync<br>PrivateCloud-3.2  | 0-Updates-2021-11-03-pro                                | 11/3/2021<br>11/3/2021<br>11/3/2021<br>11/3/2021<br>11/3/2021<br>11/2/2021              | 10:31 PM<br>12:57 PM<br>12:57 PM<br>12:57 PM<br>12:57 PM<br>2:57 PM<br>2:06 PM<br>8:39 AM  | File folder<br>BASH_PROFILE File<br>BASHRC File<br>INPUTRC File<br>PROFILE File<br>File<br>Disc Image File | 2 KB<br>6 KB<br>2 KB<br>2 KB<br>83 KB<br>315,606,53 |      |                                  |
| Quick access<br>Desktop<br>Libraries<br>This PC | amp-sync-data<br>Jash_profile<br>Jashrc<br>Jinputrc<br>profile<br>amp-sync<br>PrivateCloud-3.2  | 0-Updates-2021-11-03-pro                                | 11/3/2021<br>11/3/2021<br>11/3/2021<br>11/3/2021<br>11/3/2021<br>11/2/2021              | 10:31 PM<br>12:57 PM<br>12:57 PM<br>12:57 PM<br>12:57 PM<br>2:57 PM<br>2:06 PM<br>8:39 AM  | File folder<br>BASH_PROFILE File<br>BASHRC File<br>INPUTRC File<br>PROFILE File<br>File<br>Disc Image File | 2 KB<br>6 KB<br>2 KB<br>2 KB<br>83 KB<br>315,606,53 |      |                                  |
| Quick access<br>Desktop<br>Libraries<br>This PC | amp-sync-data<br>Jash_profile<br>Jashrc<br>Jinputrc<br>profile<br>amp-sync<br>PrivateCloud-3.2  | 0-Updates-2021-11-03-pro                                | 11/3/2021<br>11/3/2021<br>11/3/2021<br>11/3/2021<br>11/3/2021<br>11/2/2021              | 10:31 PM<br>12:57 PM<br>12:57 PM<br>12:57 PM<br>12:57 PM<br>2:06 PM<br>2:06 PM<br>8:39 AM  | File folder<br>BASH_PROFILE File<br>BASHRC File<br>INPUTRC File<br>PROFILE File<br>File<br>Disc Image File | 2 KB<br>6 KB<br>2 KB<br>2 KB<br>83 KB<br>315,606,53 |      |                                  |
| Quick access<br>Desktop<br>Libraries<br>This PC | amp-sync-data<br>Jash_profile<br>Jashrc<br>inputrc<br>profile<br>amp-sync<br>PrivateCloud-3.2   | 0-Updates-2021-11-03-pro                                | 11/3/2021<br>11/3/2021<br>11/3/2021<br>11/3/2021<br>11/3/2021<br>11/2/2021              | 10:31 PM<br>12:57 PM<br>12:57 PM<br>12:57 PM<br>12:57 PM<br>2:06 PM<br>8:39 AM             | File folder<br>BASH_PROFILE File<br>BASHRC File<br>INPUTRC File<br>PROFILE File<br>File<br>Disc Image File | 2 KB<br>6 KB<br>2 KB<br>2 KB<br>83 KB<br>315,606,53 |      |                                  |
| Quick access<br>Desktop<br>Libraries<br>This PC | amp-sync-data<br>bash_profile<br>bashrc<br>.inputrc<br>.profile<br>amp-sync<br>PrivateCloud-3.2 | 0-Updates-2021-11-03-pro                                | 11/3/2021<br>11/3/2021<br>11/3/2021<br>11/3/2021<br>11/3/2021<br>11/2/2021<br>11/2/2021 | 10:31 PM<br>12:57 PM<br>12:57 PM<br>12:57 PM<br>12:57 PM<br>2:06 PM<br>8:39 AM             | File folder<br>BASH_PROFILE File<br>BASHRC File<br>INPUTRC File<br>PROFILE File<br>File<br>Disc Image File | 2 KB<br>6 KB<br>2 KB<br>2 KB<br>83 KB<br>315,606,53 | Open |                                  |
| Quick access<br>Desktop<br>Libraries<br>This PC | amp-sync-data<br>bash_profile<br>bashrc<br>inputrc<br>.profile<br>amp-sync<br>PrivateCloud-3.2  | 0-Updates-2021-11-03-pro<br>vateCloud-3.2.0-Updates-202 | 11/3/2021<br>11/3/2021<br>11/3/2021<br>11/3/2021<br>11/3/2021<br>11/2/2021<br>11/2/2021 | 10:31 PM<br>12:57 PM<br>12:57 PM<br>12:57 PM<br>12:57 PM<br>2:06 PM<br>8:39 AM             | File folder<br>BASH_PROFILE File<br>BASHRC File<br>INPUTRC File<br>PROFILE File<br>File<br>Disc Image File | 2 KB<br>6 KB<br>2 KB<br>3 KB<br>315,606,53          | Open |                                  |

Nadat het uploaden is voltooid, koppel de ISO

mount /data/tmp/PrivateCloud-3.2.0-Updates-2021-11-03-prod.iso /data/updates/

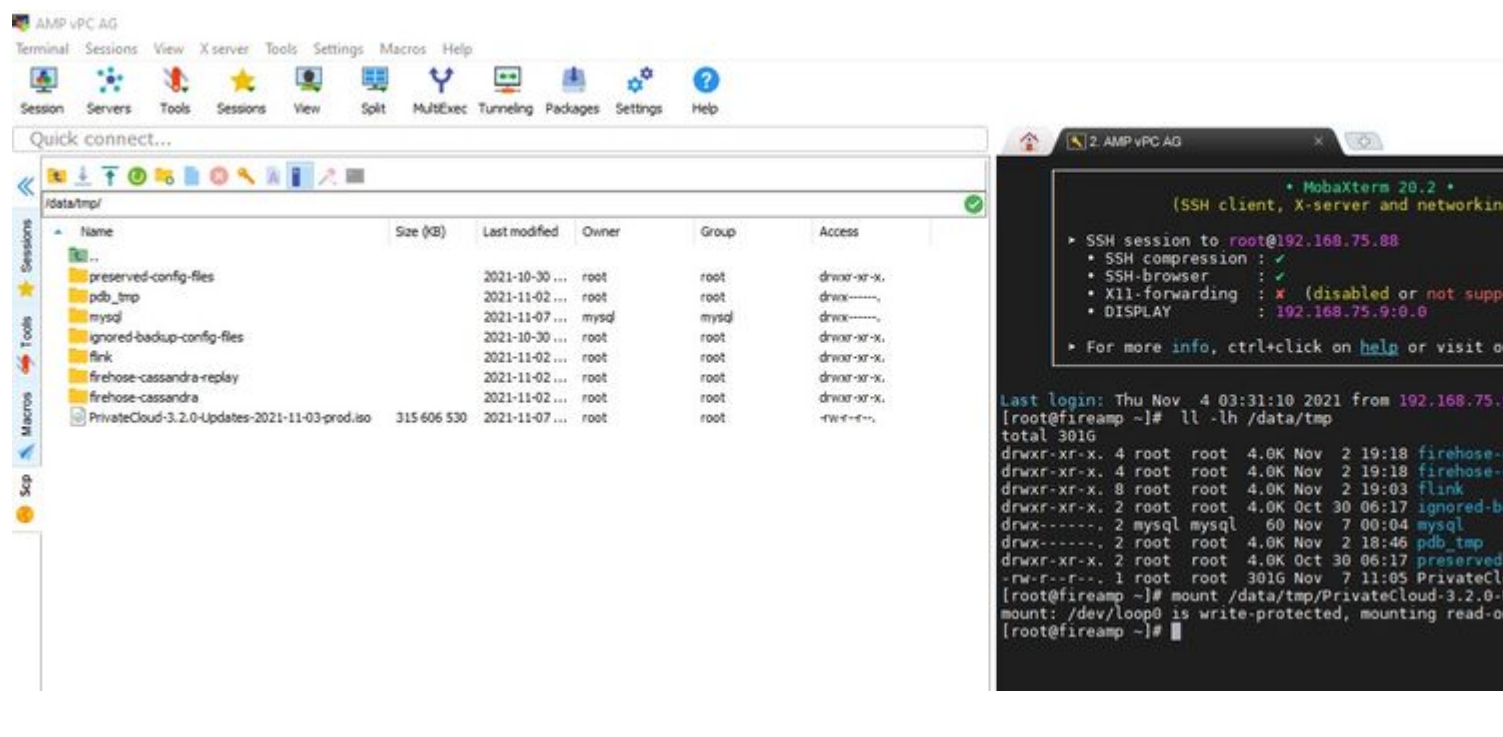

â€f

Navigeer naar de Opdamin UI om de update uit te voeren **Operations > Update apparaat > Selecteer Update ISO controleren.** 

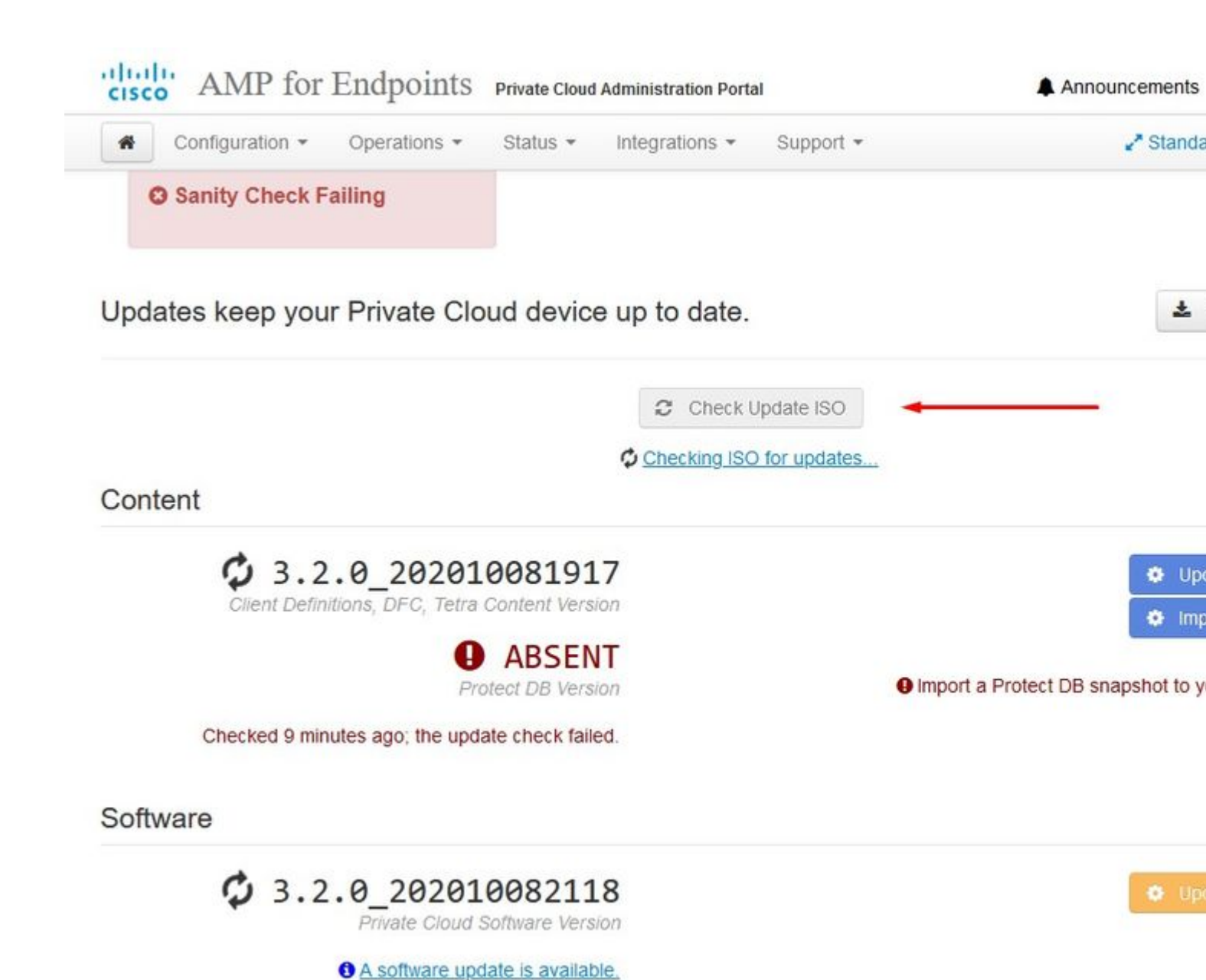

In dit voorbeeld ga ik eerst verder met Update Content

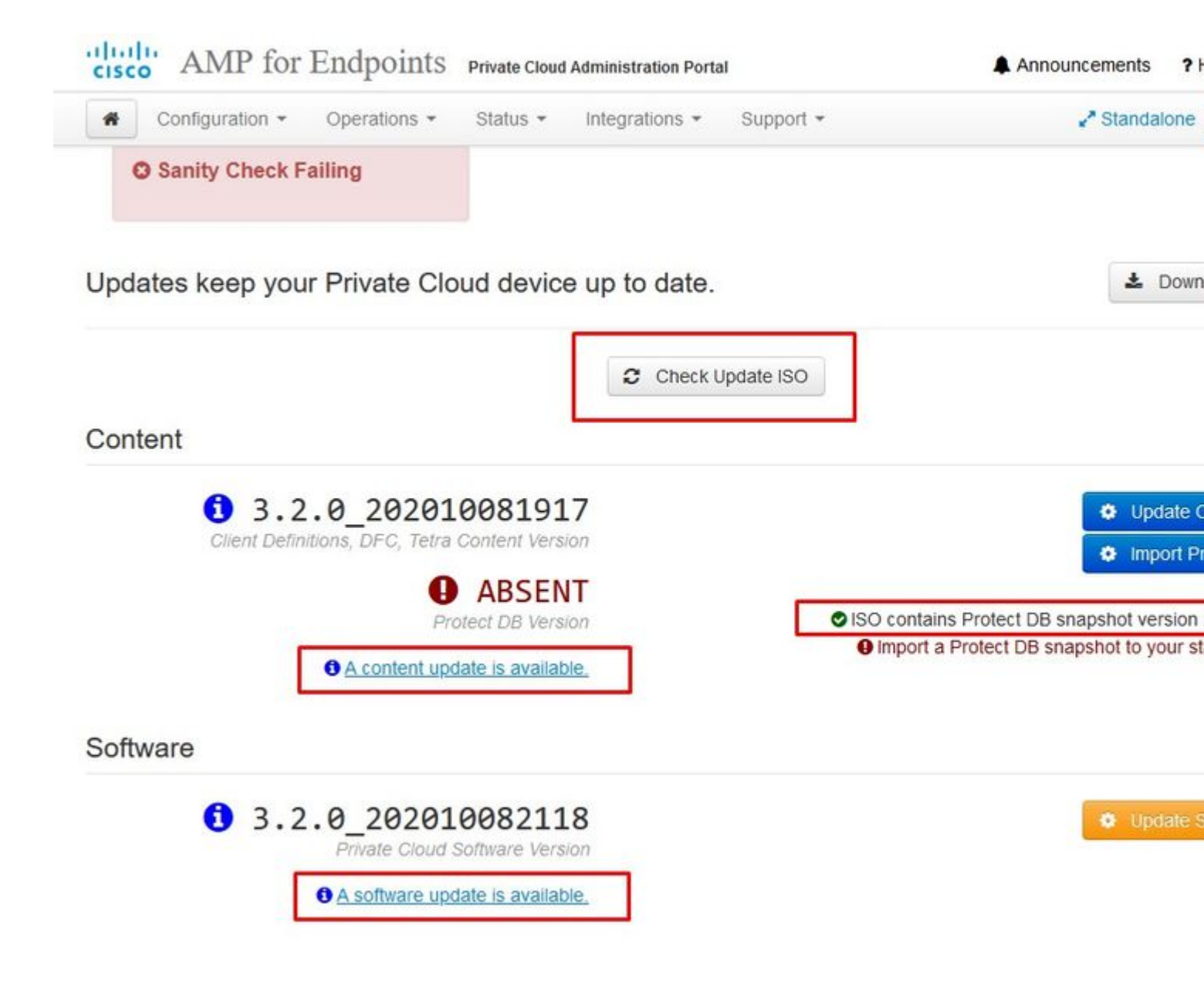

Selecteer vervolgens Protect DB importeren.

â€f

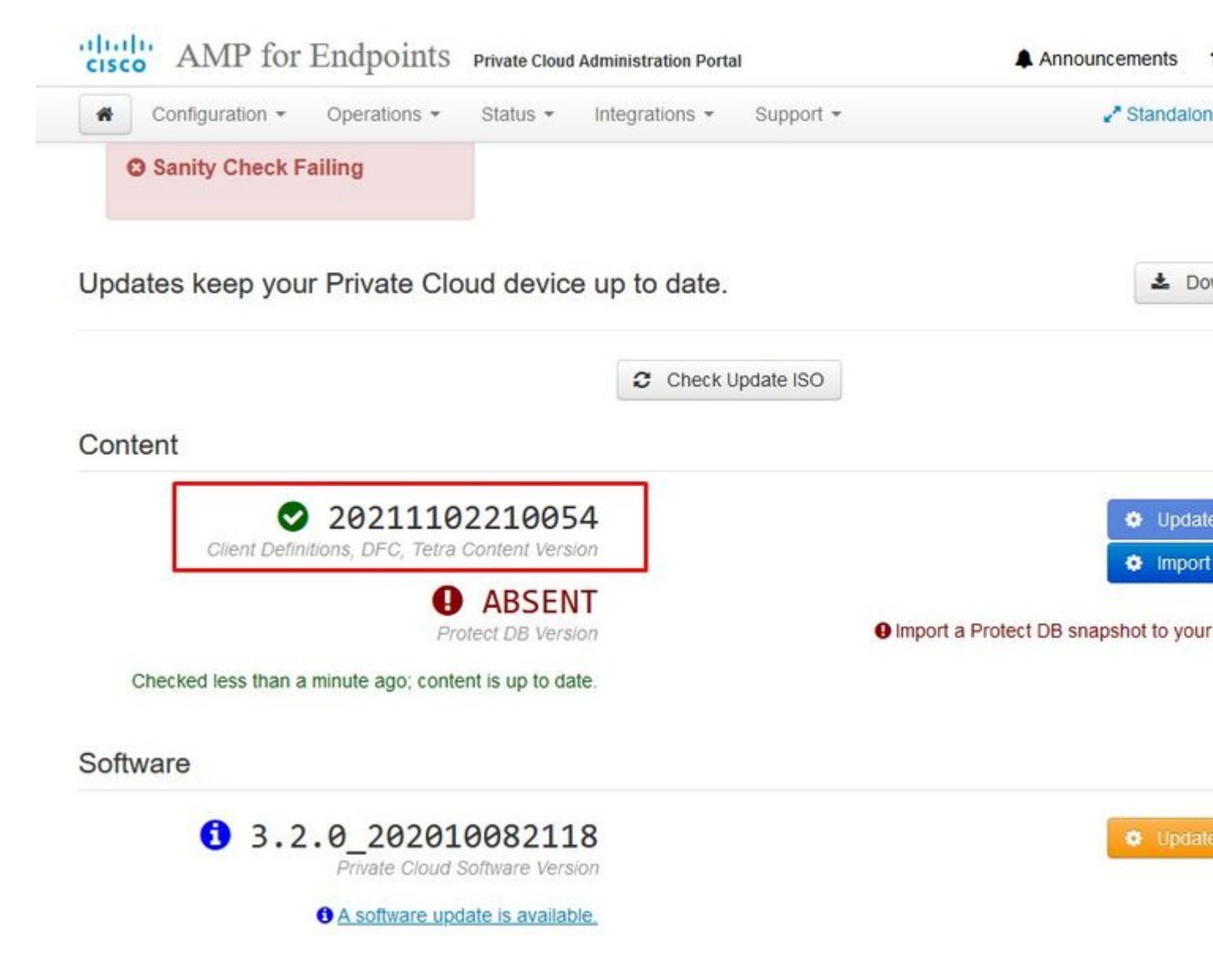

 $\hat{a}$ €*f* Zoals u ziet, is dit een ander zeer langdurig proces dat lang kan duren.

The device is currently importing a Protect DB snapshot. This process can take several hou

|                                                    | 🛗 Started                                           | finished 🛱    | O Duration    |
|----------------------------------------------------|-----------------------------------------------------|---------------|---------------|
| Running                                            | 2021-11-07 18:48:44 +0000<br>less than a minute ago | O Please wait | O Please wait |
|                                                    |                                                     |               |               |
| ■Output                                            |                                                     |               |               |
| Attempting to mount an                             | ISO, if one is present.                             |               |               |
| Starting undate                                    | dev/carom does not exist                            |               |               |
| Standing apply cloud do                            | 14                                                  |               |               |
| SCODDING GODIA-CTONG-06                            | 1785                                                |               |               |
| Stopping authentication                            | web                                                 |               |               |
| Stopping authentication<br>Stopping authentication | _web<br>worker                                      |               |               |
| Stopping authentication<br>Stopping authentication | _web<br>_worker                                     |               |               |
| Stopping authentication<br>Stopping authentication | _web<br>_worker                                     |               |               |
| Stopping authentication<br>Stopping authentication | _web<br>_worker                                     |               |               |
| Stopping authentication<br>Stopping authentication | _web<br>_worker                                     |               |               |
| Stopping authentication<br>Stopping authentication | _web<br>_worker                                     |               |               |
| Stopping apply-cloud-de<br>Stopping authentication | _web<br>_worker                                     |               |               |
| Stopping authentication<br>Stopping authentication | _web<br>_worker                                     |               |               |
| Stopping authentication<br>Stopping authentication | _web<br>_worker                                     |               |               |
| Stopping authentication<br>Stopping authentication | _web<br>_worker                                     |               |               |

â€f

The device is currently importing a Protect DB snapshot. This process can take several I

| State           |           |         | 🛗 Start                   | ed                     |          | 🛗 Finished    | O Duration   |
|-----------------|-----------|---------|---------------------------|------------------------|----------|---------------|--------------|
|                 | Running   |         | <b>2021-11</b><br>42 minu | -07 18:48:4<br>tes ago | 4 +0000  | Ø Please wait | ⊙ Please wai |
| <b>≣</b> Output | 1         |         |                           |                        |          |               |              |
|                 | 14.200 at | 0.00073 | e.a.                      | 2.22.03                | 0.0 1    | < · · ·       |              |
| Extraction      | 14.9GB at | 6.6MB/s | eta:                      | 9:28:21                | 6% [==   | i             |              |
| Extraction      | 14.9GB at | 6.6MB/s | eta:                      | 9:28:27                | 6% [==   | i             |              |
| Extraction      | 14.9GB at | 6.5MB/s | eta:                      | 9:28:40                | 6% [==   |               |              |
| Extraction      | 14.9GB at | 6.5MB/s | eta:                      | 9:28:46                | 6% [==   | i 🔪           |              |
| Extraction      | 14.9GB at | 6.5MB/s | eta:                      | 9:28:58                | 6% [== 🚽 | 1             | $\searrow$   |
| Extraction      | 14.9GB at | 6.5MB/s | eta:                      | 9:29:12                | 6% [==   | j             |              |
| Extraction      | 14.9GB at | 6.5MB/s | eta:                      | 9:29:26                | 6% [==   | 1             |              |
| Extraction      | 15.0GB at | 6.5MB/s | eta:                      | 9:28:56                | 6% [==   | ]             |              |
| Extraction      | 15.0GB at | 6.6MB/s | eta:                      | 9:28:20                | 6% [==   | ]             |              |
| Extraction      | 15.0GB at | 6.6MB/s | eta:                      | 9:28:28                | 6% [==   | ]             |              |
| Extraction      | 15.0GB at | 6.5MB/s | eta:                      | 9:28:44                | 6% [==   | ]             |              |
| Extraction      | 15.0GB at | 6.5MB/s | eta:                      | 9:28:51                | 6% [==   | ]             |              |
| Extraction      | 15.0GB at | 6.5MB/s | eta:                      | 9:28:48                | 6% [==   | ]             |              |
| Extraction      | 15.0GB at | 6.5MB/s | eta:                      | 9:28:56                | 6% [==   | ]             |              |
|                 | 15.0GB at | 6.5MB/s | eta:                      | 9:29:10                | 6% [==   | ]             |              |
| Extraction      |           |         |                           |                        | and 1    |               |              |

The device is currently importing a Protect DB snapshot. This process can take severa

| State                 | 🏥 Star             | ted                                 | 🛗 Finished    | O Duratio |
|-----------------------|--------------------|-------------------------------------|---------------|-----------|
| ► Running             | 2021-1<br>about 2  | 1-19 17:04:05 +0000<br>20 hours ago | O Please wait | O Please  |
| <b>≣</b> Output       |                    |                                     |               |           |
| CACTACCION 200.200 a  | 4.200/5 cta.       | 0.00.02 550 [                       | ]             |           |
| Extraction 233.2GB a  | t 4.2MB/s eta:     | 0:00:00 99% [===                    | ]             |           |
| Extraction 233.2GB a  | t 4.2MB/s eta:     | 0:00:00 100% [===                   |               |           |
| Snapsnot Version 3    | tion tables        |                                     |               |           |
| Going to drop disposi | tion tables.       |                                     |               |           |
| Dropping detections t | abie.              |                                     |               |           |
| Dropping binaries dat | actions table      |                                     |               |           |
| Dropping samples tabl | a constante.       |                                     |               |           |
| Dronning nublishers t | able               |                                     |               |           |
| Dropping cas table.   |                    |                                     |               |           |
| Dropping certificates | table.             |                                     |               |           |
| Dropping cert fingerp | rints table.       |                                     |               |           |
| Recreating Protect DB | tables from the s  | chema in the snapshot               |               |           |
| Importing Protect DB  | data (this may tak | e some time).                       |               |           |
| Importing detections  | table (this may ta | ke some time).                      |               |           |
|                       |                    |                                     |               |           |

#### â€f

#### Probleem #1 - Uitgeputte ruimte in Data Store

#### â€f

Hier kun je op twee zaken ingaan. Aangezien vPC voor 3.5.2 geen externe NFS-opslag kan koppelen, moet u het update ISO-bestand uploaden naar de map /**data/temp**. In mijn geval, omdat mijn datastore maar 1 TB was, kwam ik de kamer uit en crashte de VM. Met andere woorden u hebt minimaal 2 TB ruimte in uw Data Store nodig om AirGap VPC successvol te implementeren die onder versie 3.5.2 valt

Dit beeld hieronder is afkomstig van de ESXi-server die de fout laat zien dat er geen beschikbare ruimte op de vaste schijf meer is wanneer u de VM probeert op te starten. Ik kon van deze fout herstellen door een tijdelijke switch van de 128 GB RAM naar 64GB. Toen kon ik weer opstarten. Vergeet ook niet dat als u deze VM als Thin Client instelt, de negatieve kant van de Thin Client-implementatie is dat de schijfgrootte kan groeien, maar het zou niet krimpen zelfs als u wat ruimte vrijmaakt. Met andere woorden, laten we zeggen dat je je 300GB-bestand hebt geüpload naar de directory van de vPC en vervolgens hebt verwijderd. De schijf in ESXi geeft nog steeds 300 GB minder ruimte op uw vaste schijf weer

| Event Details                                                                                                    |                                                                                                    |                                                                                                    |                                                 |                                              |
|----------------------------------------------------------------------------------------------------|----------------------------------------------------------------------------------------------------|----------------------------------------------------------------------------------------------------|-------------------------------------------------|----------------------------------------------|
| Type: error<br>Description: (2)<br>(3) 11/15/2021                                                                                                    | User: root<br>12:24:43 PM, Er                                                                                                    | Time: <b>11/15/2021 12:24:4</b><br>ror message on <u>AMP-vPC AirG</u>                                                                         | <b>3 PM</b> Target:<br>ap on <u>UCS-2</u> in ha | - <u>datacenter</u> : Failed to power on VM. |
| Error Stack: Hic<br>+ Failed to pow<br>+ Could not pow<br>+ Failed to externation<br>+ Failed to externation<br>+ Failed to externation<br>+ File systems<br>+ File systems | de<br>wer on VM.<br>wer on virtual ma<br>end the virtual ma<br>o file size is 0 KB.<br>end swap file fro<br>pecific implement<br>pecific implement | achine: msg.vmk.status.VMK_1<br>achine swap file<br>m 0 KB to 134217728 KB.<br>tation of LookupAndOpen[file]<br>tation of Lookup[file] failed | NO_SPACE.<br>failed                             |                                              |
| Related Events:                                                                                                    | Show                                                                                                    |                                                                                                    |                                                 |                                              |

â€f

## Probleem #2 - oude update

Het 2<sup>de</sup> probleem is als u de software-update eerst in werking stelt zoals ik in mijn 2<sup>e</sup> proef deed en van 3.2.0 eindig ik met VPC aan verbetering aan 3.5.2 en wegens dat moest ik gloednieuwe ISO update dossier downloaden aangezien 3.2.0 ongeldig worden wegens het feit dat ik niet meer op de originele versie 3.2.0 was.

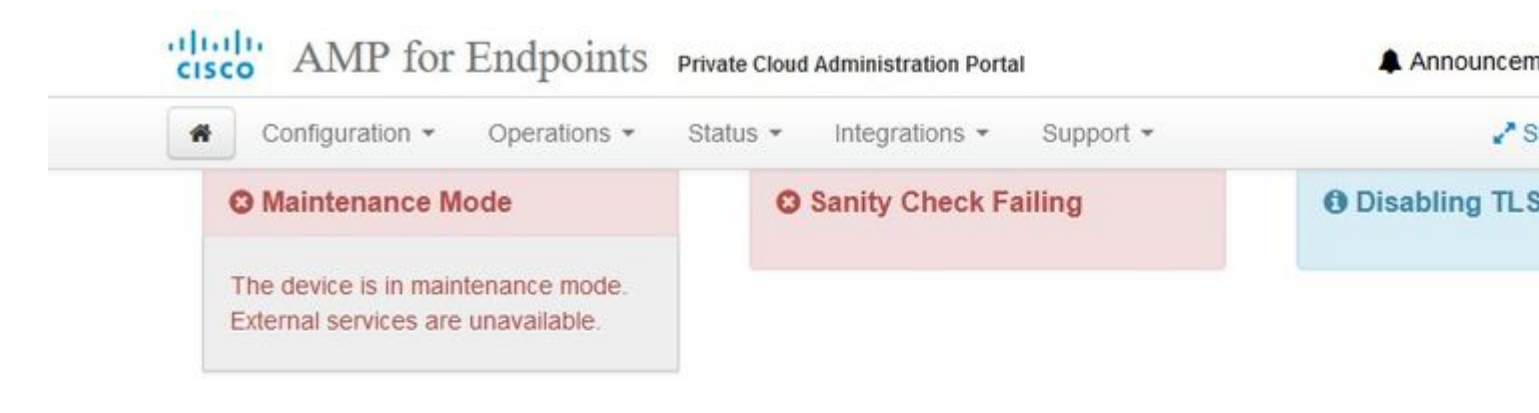

Updates keep your Private Cloud device up to date.

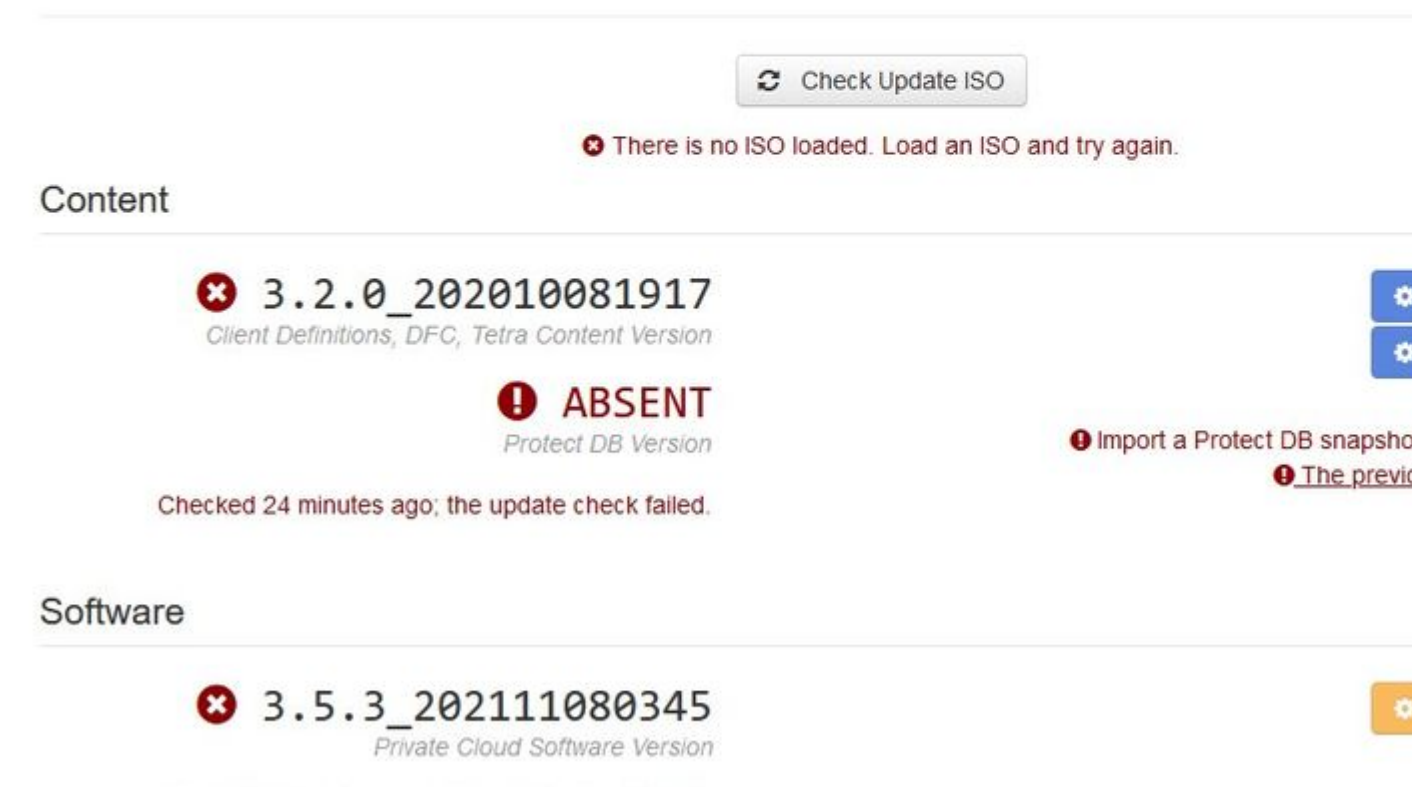

Checked 24 minutes ago; the update check failed.

Dit is de fout die u ziet als u het ISO update bestand opnieuw probeert te koppelen.

â€f

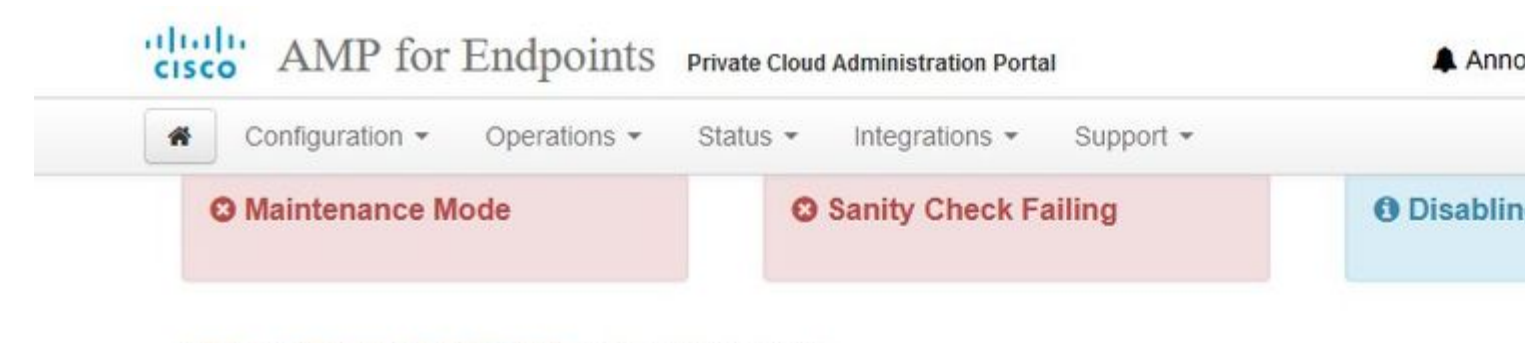

Home / Operations - Update Device / Update Check Details

# O The update check failed

Something went wrong while checking for updates.

| otate                                                                                                    | 🛗 Started                                                                                                    | m Finished                                                                   | e      |
|----------------------------------------------------------------------------------------------------|----------------------------------------------------------------------------------------------------|------------------------------------------------------------------------------|--------|
| × Failed                                                                                                    | 2021-11-16 16:29:23 +0000<br>less than a minute ago                                                                                                    | 2021-11-16 16:29:30 +0000<br>less than a minute ago                          | le     |
| <b>≣</b> Output                                                                                                    |                                                                                                    |                                                                              |        |
| Attempting to mount an Starting update check.                                                                              | ISO, if one is present.                                                                                                    |                                                                              |        |
| http://127.0.0.1:8080/                                                                                                    | PrivateCloud/3.5.3/prod/repodata/repomd.                                                                                                    | xml: [Errno 14] HTTP Error 404 - N                                           | ot Fou |
| To address this issue                                                                                                    | please refer to the below wiki article                                                                                                    |                                                                              |        |
| 10 0001 000 01120 10000                                                                                                    | preuse rerer to the beron nine of treet                                                                                                    |                                                                              |        |
|                                                                                                    |                                                                                                    |                                                                              |        |
| https://wiki.centos.or                                                                                                    | g/yum-errors                                                                                                    |                                                                              |        |
| https://wiki.centos.or<br>If above article doesn                                                                           | g/yum-errors<br>'t help to resolve this issue please use                                                                                                    | https://bugs.centos.org/.                                                    |        |
| https://wiki.centos.or<br>If above article doesn                                                                           | g/yum-errors<br>'t help to resolve this issue please use                                                                                                    | https://bugs.centos.org/.                                                    |        |
| https://wiki.centos.or<br>If above article doesn<br>One of the configured                                                  | g/yum-errors<br>'t help to resolve this issue please use<br>repositories failed (FireAMP PrivateClo                                                                                       | <pre>https://bugs.centos.org/. ud Repository),</pre>                         |        |
| https://wiki.centos.or<br>If above article doesn<br>One of the configured<br>and yum doesn't have                          | g/yum-errors<br>'t help to resolve this issue please use<br>repositories failed (FireAMP PrivateClo<br>enough cached data to continue. At this                                            | https://bugs.centos.org/.<br>ud Repository),<br>point the only               |        |
| https://wiki.centos.or<br>If above article doesn<br>One of the configured<br>and yum doesn't have<br>safe thing yum can do | g/yum-errors<br>'t help to resolve this issue please use<br>repositories failed (FireAMP PrivateClo<br>enough cached data to continue. At this<br>is fail. There are a few ways to work " | https://bugs.centos.org/.<br>ud Repository),<br>point the only<br>fix" this: |        |
| https://wiki.centos.or<br>If above article doesn<br>One of the configured<br>and yum doesn't have<br>safe thing yum can do | g/yum-errors<br>'t help to resolve this issue please use<br>repositories failed (FireAMP PrivateClo<br>enough cached data to continue. At this<br>is fail. There are a few ways to work " | https://bugs.centos.org/.<br>ud Repository),<br>point the only<br>fix" this: |        |

â€f

Dit beeld laat zien hoe u het updatebeeld op een andere manier kunt monteren op uw VPC. In versie 3.5.x kunt u externe locatie, zoals NFS-opslag, gebruiken om het updatebestand met uw VPC te delen.

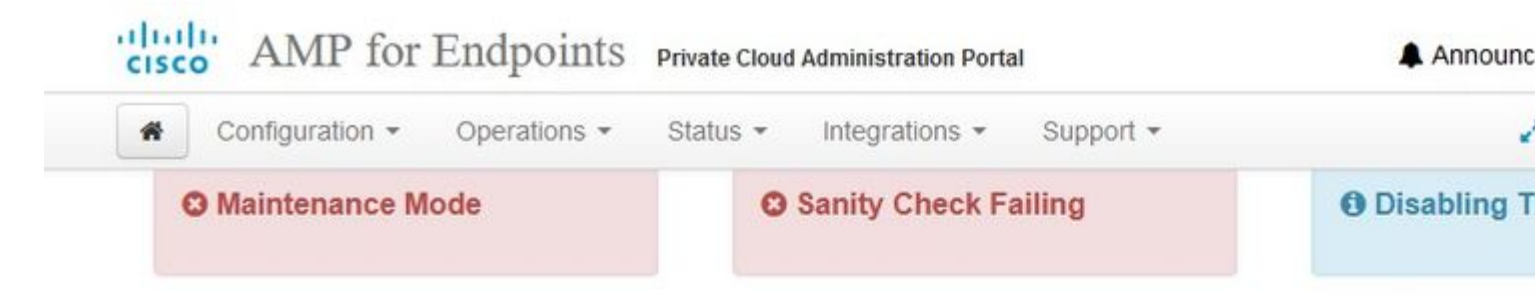

## Mount an Update ISO

| Mount Type | ISO  | ~ |
|------------|------|---|
|            | ISO  |   |
|            | NFS4 |   |
|            | NFS3 |   |

No ISO mounted

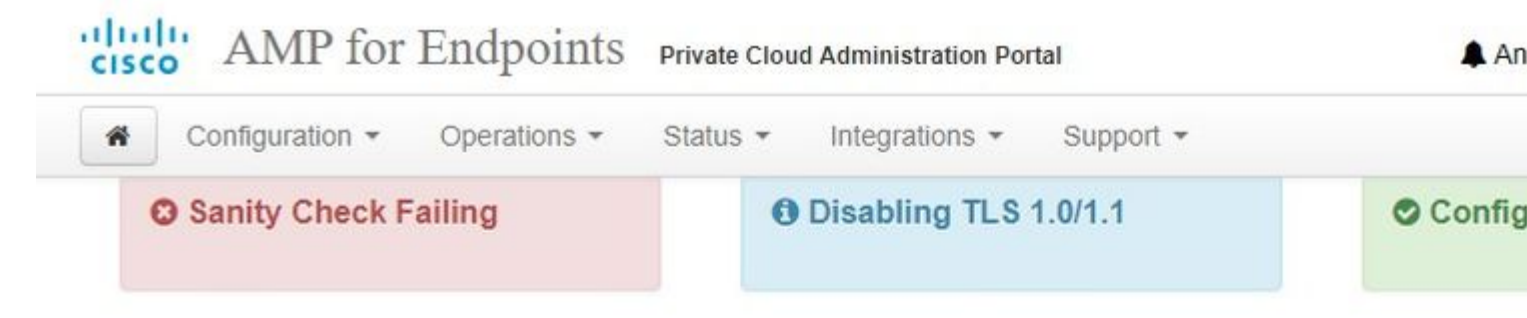

## Mount an Update ISO

| ISO Configuration |                                                |
|-------------------|------------------------------------------------|
| Mount Type        | NFS3                                           |
| Remote Share      | 192.168.75.4:/AMPAG                            |
| Remote ISO File   | PrivateCloud-3.5.3-Updates-2021-11-16-prod.iso |

✓ Mount

## Mount Status

| Mounted ISO                                                            |
|------------------------------------------------------------------------|
| nfs 192.168.75.4:/AMPAG PrivateCloud-3.5.3-Updates-2021-11-16-prod.iso |

Updates keep your Private Cloud device up to date.

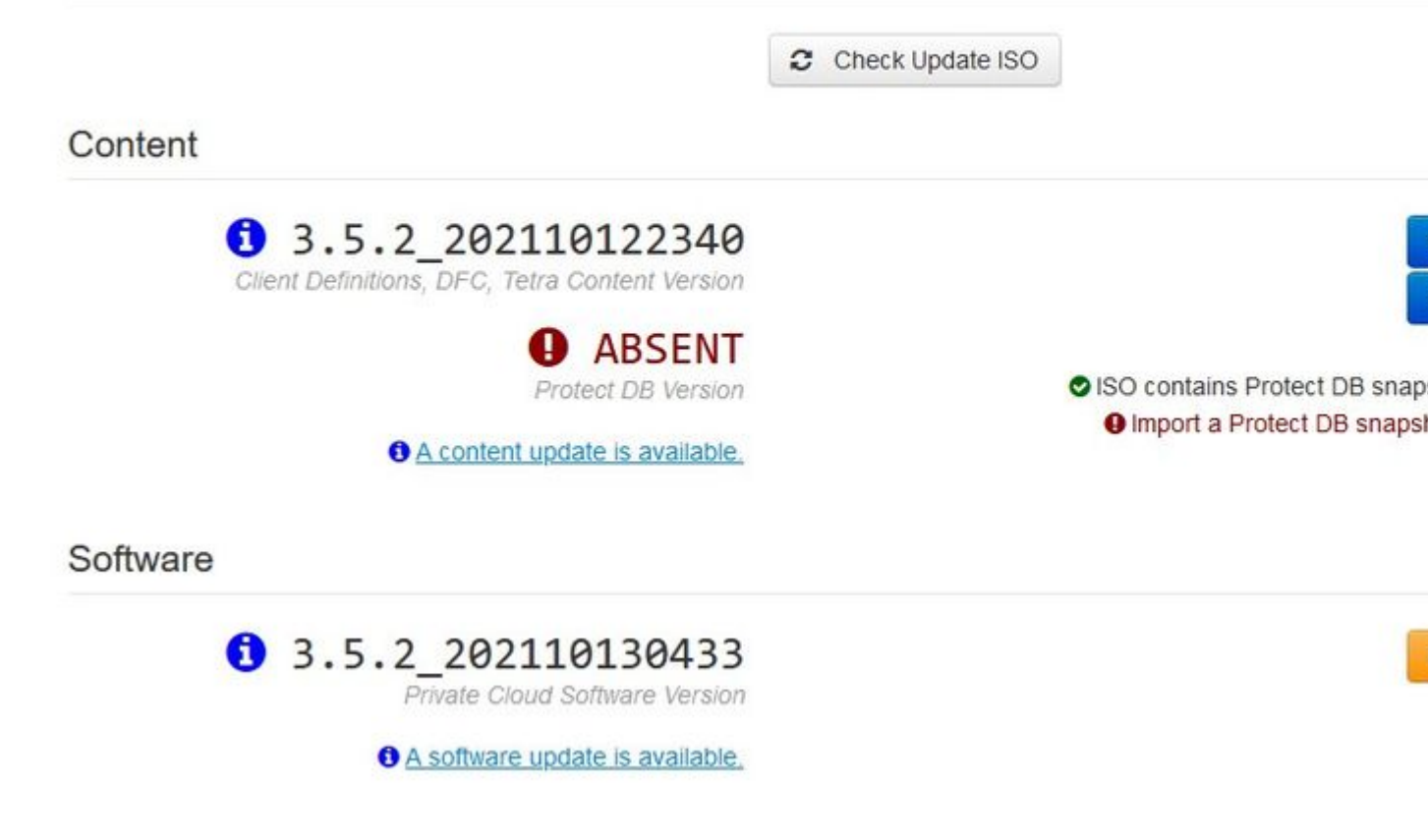

â€f

Sanity Check Failing is gerelateerd aan Protect DB niet beschikbaar op de VPC

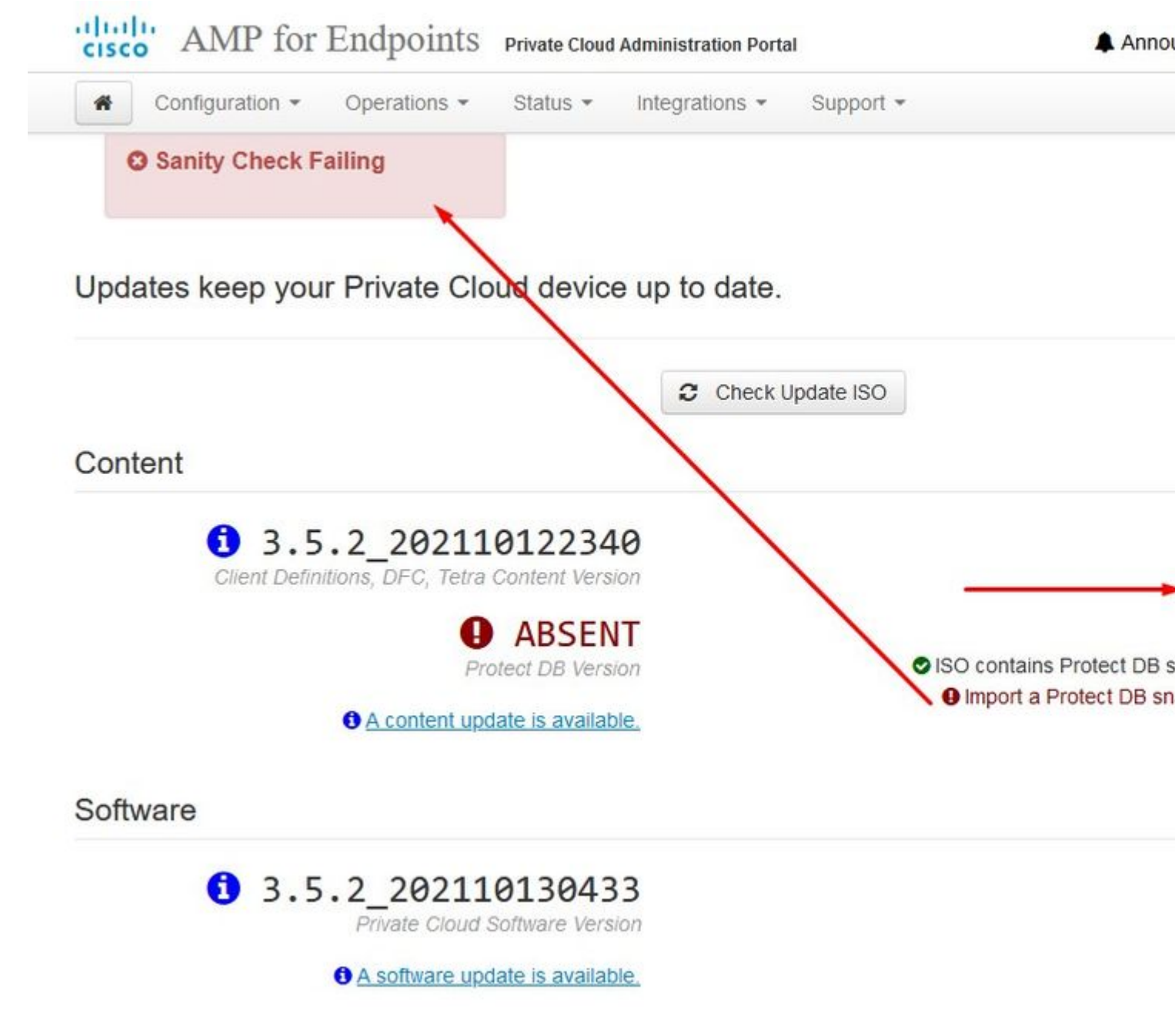

â€f

The device is currently importing a Protect DB snapshot. This process can take

|                                                                                                    | 🛗 Starte                                                                | ed                                                    | ∰ Finished    |  |
|----------------------------------------------------------------------------------------------------|-------------------------------------------------------------------------|-------------------------------------------------------|---------------|--|
| Running                                                                                                    | 2021-11-<br>about 20                                                    | -19 17:04:05 +0000<br>hours ago                       | O Please wait |  |
|                                                                                                    |                                                                         |                                                       |               |  |
| EXCLOCITION 200.200 BC                                                                                                    | 4.2MU/3 CLA.                                                            | 0.00.02 338 [                                         | ]             |  |
| Extraction 233.2GB at                                                                                                    | 4.2MB/s eta:                                                            | 0:00:00 99% [====                                     | ]             |  |
| Extraction 233.2GB at                                                                                                    | 4.2MB/s eta:                                                            | 0:00:00 100% [====                                    | ]             |  |
| Snapshot Version 3                                                                                                    |                                                                         |                                                       |               |  |
| Going to drop dispositio                                                                                                    | n tables.                                                               |                                                       |               |  |
| Dropping detections tabl                                                                                                    | e.                                                                      |                                                       |               |  |
| Dropping binaries table.                                                                                                    |                                                                         |                                                       |               |  |
| Dropping binaries_detect                                                                                                    | ions table.                                                             |                                                       |               |  |
| Dropping samples table.                                                                                                    |                                                                         |                                                       |               |  |
| Dropping publishers tabl                                                                                                    | e.                                                                      |                                                       |               |  |
| Dropping cas table.                                                                                                    |                                                                         |                                                       |               |  |
|                                                                                                    | ble.                                                                    |                                                       |               |  |
| Dropping certificates ta                                                                                                    | 10 1 1 1 1 1 1 1 1 1 1 1 1 1 1 1 1 1 1                                  |                                                       |               |  |
| Dropping certificates ta<br>Dropping cert_fingerprin                                                                                     | ts table.                                                               |                                                       |               |  |
| Dropping certificates ta<br>Dropping cert_fingerprin<br>Recreating Protect DB ta                                                         | ts table.<br>bles from the sch                                          | nema in the snapshot.                                 |               |  |
| Dropping certificates ta<br>Dropping cert_fingerprin<br>Recreating Protect DB ta<br>Importing Protect DB dat                             | ts table.<br>bles from the sch<br>a (this may take                      | nema in the snapshot.<br>some time).                  |               |  |
| Dropping certificates ta<br>Dropping cert_fingerprin<br>Recreating Protect DB ta<br>Importing Protect DB dat<br>Importing detections tab | ts table.<br>bles from the sch<br>a (this may take<br>le (this may take | nema in the snapshot.<br>some time).<br>e some time). |               |  |

â€f

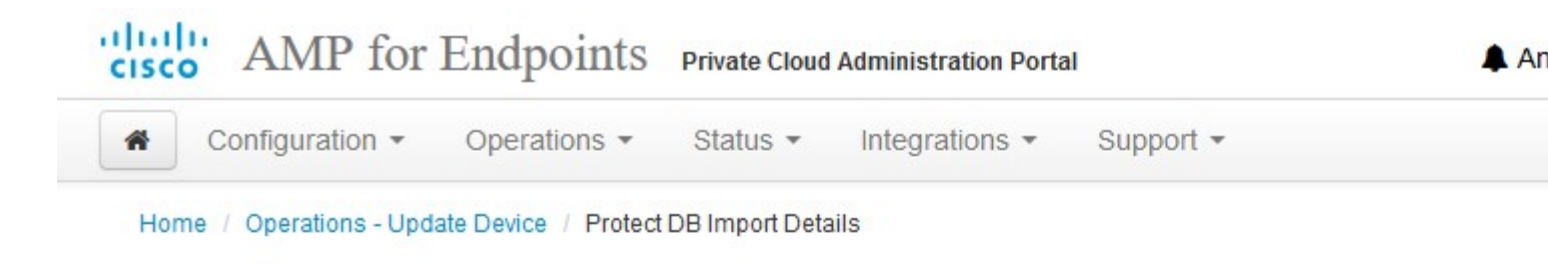

# Protect DB imported successfully

A Protect DB snapshot was successfully imported.

| State        | 🛗 Started                 | ∰ Finished                |  |
|--------------|---------------------------|---------------------------|--|
| ✓ Successful | 2021-11-19 17:04:05 +0000 | 2021-12-21 01:08:11 +0000 |  |
|              | about 1 month ago         | less than a minute ago    |  |

## **≣** Output

| Star trug i ri cuose_cassanura                  |                    |  |
|-------------------------------------------------|--------------------|--|
| Starting firehose_cassandra_replay              |                    |  |
| Starting firehose_publisher                     |                    |  |
| Starting firehose_publisher_replay              |                    |  |
| Starting install-token-api                      |                    |  |
| Starting mgmt_unicorn                           |                    |  |
| Starting mongo_event_consumer                   |                    |  |
| Starting portal_unicorn                         |                    |  |
| Starting redis                                  |                    |  |
| Starting retro-dipper                           |                    |  |
| Starting retrohose                              |                    |  |
| Starting retrohose-replay                       |                    |  |
| Starting tevent_listener                        |                    |  |
| Starting crond                                  |                    |  |
| Starting flight                                 |                    |  |
| Starting docker                                 |                    |  |
| Sending notification (this may take some time). |                    |  |
|                                                 |                    |  |
|                                                 | La Download Output |  |
|                                                 |                    |  |

Volgende update automatisch starten
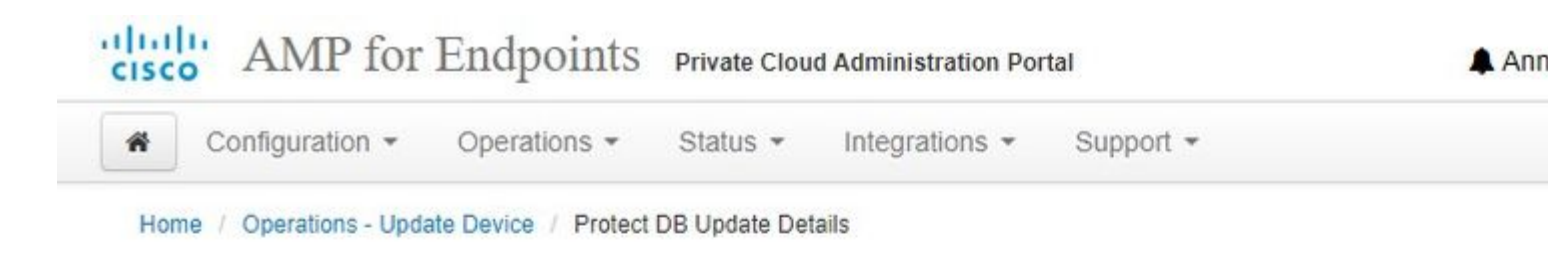

## Importing Protect DB deltas.

Your Protect DB is being updated with threat intelligence that was queued durin update. Each delta can take several hours to import, and system performance r during this time.

You should run content updates at the end of the business day or week to ensu outside of peak use.

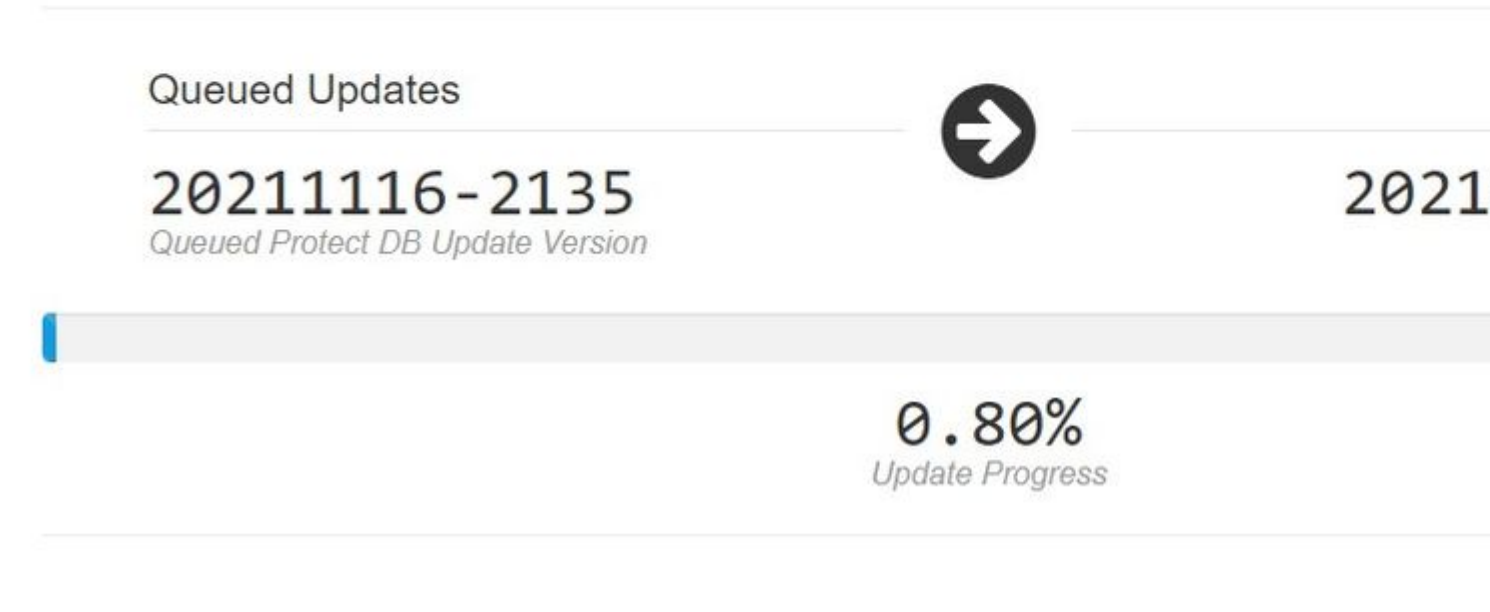

â€f

Na dit zeer langdurige proces van het importeren Protect DB Database kunt u verplaatsen en bijwerken van de Clientdefinitie en -software die ongeveer 3+ uur extra kan nemen.

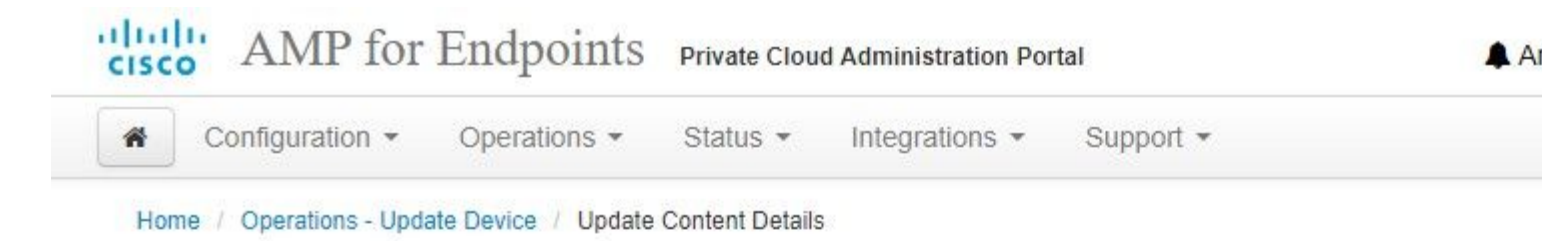

## Content updated successfully

The device successfully performed a content update.

| State                | 🛗 Started                                   | 🛗 Finished                                          |
|----------------------|---------------------------------------------|-----------------------------------------------------|
| ✓ Successful         | 2021-12-21 03:10:11 +0000<br>28 minutes ago | 2021-12-21 03:37:53 +0000<br>less than a minute ago |
|                      |                                             |                                                     |
|                      |                                             |                                                     |
| Attempting to mount  | an ISO, if one is present.                  |                                                     |
| PASS: The mount poir | t / has sufficient space available:         | 23273 <mark>0</mark> 33728 >= 1000000000            |
| PASS: The mount poir | t / has sufficient inodes available:        | 2018323 >= 100000                                   |
| All checks succeeded | 11                                          |                                                     |
| Repodata is over 2 v | eeks old. Install yum-cron? Or run:         | yum makecache fast                                  |
| Error: No matching F | ackages to lis <mark>t</mark>               |                                                     |
| Resolving Dependence | .es                                         |                                                     |
| > Running transact   | ion check                                   |                                                     |
| > Package AMP-Pr     | vateCloud-content.x86_64 0:3.5.2_202        | 11 <mark>0122340-0 will be updated</mark>           |
| > Package AMP-Pr     | vateCloud-content.x86_64 0:202111172        | 34515-0 will be an update                           |
| > Package fireamp    | -amp-exprev-classifier.x86_64 0:3.4.        | 0-0.1a64 will be updated                            |
| > Package fireamp    | -amp-exprev-classifier.x86_64 0:3.4.        | 0-0.1a76 will be an update                          |
| > Package fireamp    | -apde-signatures.x86_64 0:935-1 will        | be updated                                          |
| > Package fiream     | -apde-signatures.x86_64 0:1052-1 wil        | l be an update                                      |
| > Package fireamp    | -clamav-definitions.x86_64 0:1634076        | 372-7 will be updated                               |
| > Package fireamp    | -clamav-definitions.x86_64 0:1637186        | 573-7 will be an update                             |
|                      |                                             | 1211 Le medered                                     |
| · Baaliaaa filaaan   | finner df. nor ca antraaarraa aa            |                                                     |

#### â€f

Tot slot, let op, dit proces zal heel lang duren.

#### Ga voor VPC-applicatie naar deze TZ die andere methoden bevat om HW-applicatie te updaten, ISObestand te monteren en op te starten vanaf USB.

https://www.cisco.com/c/en/us/support/docs/security/amp-virtual-private-cloud-appliance/217134-upgrade-procedure-for-airgapped-amp-priv.html#anc5

â€f

ALLEEN ï,<sup>1</sup>/<sub>2</sub> ï,<sup>1</sup>/<sub>2</sub> AIRGAP ï,<sup>1</sup>/<sub>2</sub> ï,<sup>1</sup>/<sub>2</sub>

## **Basis probleemoplossing**

### Probleemoplossing #1 - FQDN- en DNS-server

Het eerste probleem dat u kunt tegenkomen is als uw DNS-server niet is ingesteld en alle FQDN niet correct zijn opgenomen en opgelost. Het probleem kan er zo uitzien wanneer u probeert te navigeren naar Secure Endpoint console via Secure Endpoint "fire" pictogram. Als u alleen IP-adres gebruikt, werkt het, maar kunt u de connector niet downloaden. Zoals je kunt zien op 3<sup>e</sup> foto hieronder.

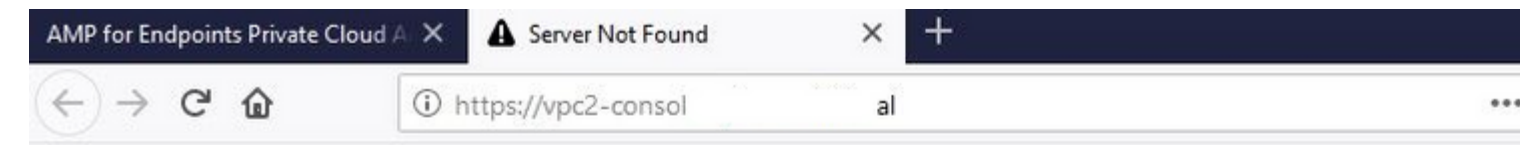

# Hmm. We're having trou finding that site.

We can't connect to the server at vpc2console.cyberworld.local.

### If that address is correct, here are three other to can try:

- Try again later.
- Check your network connection.
- If you are connected but behind a firewall, che Firefox has permission to access the Web.

Als u HOSTS-bestand op uw lokale machine wijzigt zoals in de afbeelding, lost u het probleem op en krijgt u fouten.

| 🕂 🕂 🕂 🚽 Thi      | s PC > Local Disk (C:) > Windows | 🗧 System32 > drivers > etc 🔫 |          | -    | losts.txt - Notepad                                                          |
|------------------|----------------------------------|------------------------------|----------|------|------------------------------------------------------------------------------|
| Issue CERT       | Name                             | Date modified                | Туре     | Size | File Edit Format View Help<br># The IP address and the host name should b    |
| Issue DNS Server | hosts 🔸                          | 2/26/2021 2:20 AM            | File     | 23   | B # space.                                                                   |
| OneDrive         | Imhosts.sam                      | 12/7/2019 4:12 AM            | SAM File | 48   | B # Additionally comments (such as these) m                                  |
| -                | networks                         | 7/16/2016 7:45 AM            | File     | 18   | <sup>B</sup> # lines or following the machine name denot                     |
| This PC          | protocol                         | 7/16/2016 7:45 AM            | File     | 23   | 8 #                                                                          |
| BACKUP (E:)      | services                         | 7/16/2016 7:45 AM            | File     | 183  | B # For example:                                                             |
| Backup Program   |                                  |                              |          |      | # 102 54 94 97 phino acme com                                                |
| Backup Video-A   |                                  |                              |          |      | # 38.25.63.10 x.acme.com                                                     |
| Cisco Stuff      |                                  |                              |          |      |                                                                              |
| Documents        |                                  |                              |          |      | # localhost name resolution is handled with                                  |
| GO-Pro           |                                  |                              |          |      | # ::1 localhost                                                              |
| Pictures         |                                  |                              |          |      |                                                                              |
| KING16 (G:)      |                                  |                              |          |      | 192.168.75.92 cyberworld.local<br>192.168.75.93 vpc-console.cyberworld.local |
| -                |                                  |                              |          |      | 192.168.75.93 vpc-authentication.cyberworld                                  |
| MEDIA (D:)       |                                  |                              |          |      | 192.168.75.93 vpc-dispositionex.cyberworld.                                  |
| Backup Program   |                                  |                              |          |      | 192.168.75.93 vpc-update cyberworld local                                    |
| Backup Video-A   |                                  |                              |          |      | 192.168.75.93 vpc-fmc.cyberworld.local                                       |
| Cisco Stuff      |                                  |                              |          |      |                                                                              |
| Documents        |                                  |                              |          |      | C                                                                            |
| Pictures         |                                  |                              |          |      | Ln 29, Co                                                                    |

U ontvangt deze fout terwijl u probeert om het installatieprogramma voor de Secure Endpoint-connector te downloaden.

| cisc  | <b>W</b> P fo     | r Endpoints             |                                  |                    |        |
|-------|-------------------|-------------------------|----------------------------------|--------------------|--------|
| Dashb | oard Analysis ~   | Outbreak Control $\sim$ | $Management{\scriptstyle\smile}$ | Accounts ~         | Search |
|       |                   |                         |                                  |                    |        |
| 8     | A failure has occ | urred downloading a     | n installer. Pleas               | e contact support. |        |

Na wat probleemoplossing was de enige juiste oplossing de installatie van DNS-server.

DNS Resolution Console: nslookup vPC-Console.cyberworld.local (Returned 1, start 2021-03-02 15:43:00 +00

\_\_\_\_\_

Server: 8.8.8.x

Address: 8.8.8.x#53

\*\* server can't find vPC-Console.cyberworld.local: NXDOMAIN

Zodra u alle FQDN's in uw DNS-server hebt opgenomen en de record in Virtual Private Cloud van openbare DNS naar uw DNS-server hebt gewijzigd, begint alles te werken zoals het had moeten doen.

| *     | Configuration - Ope               | rations - Status - Integrations - Support - |         |
|-------|-----------------------------------|---------------------------------------------|---------|
| Con   | Device Summary<br>Change Password | network settings.                           |         |
| Adm   | Cisco Cloud                       |                                             |         |
| [     | Network                           |                                             |         |
|       | Date and Time                     |                                             |         |
|       | Certificate Authorities           |                                             |         |
|       | Proxy                             |                                             |         |
| Inter | Notifications                     |                                             |         |
| -     | Email                             |                                             |         |
|       | Backup                            |                                             |         |
|       | SSH                               |                                             |         |
|       | Syslog                            | IP Ass                                      | ignment |
|       | Updates                           | IP Address                                  | 102 168 |
|       | Services >                        |                                             |         |
|       |                                   |                                             | Chec    |
|       |                                   | Subnet Mask                                 | 255.255 |
|       |                                   | Gateway                                     | 102 168 |

## Warning: Address and Hostname Changes

If you change the IP address of the interface you must also update the DNS records for each of your configure new address. AMP for Endpoints Connectors will expect services to be available at the original DNS name

### View the Configuration help page for a list of affected services.

| DNS                |              |
|--------------------|--------------|
| Primary DNS Server | 192.168.75.4 |

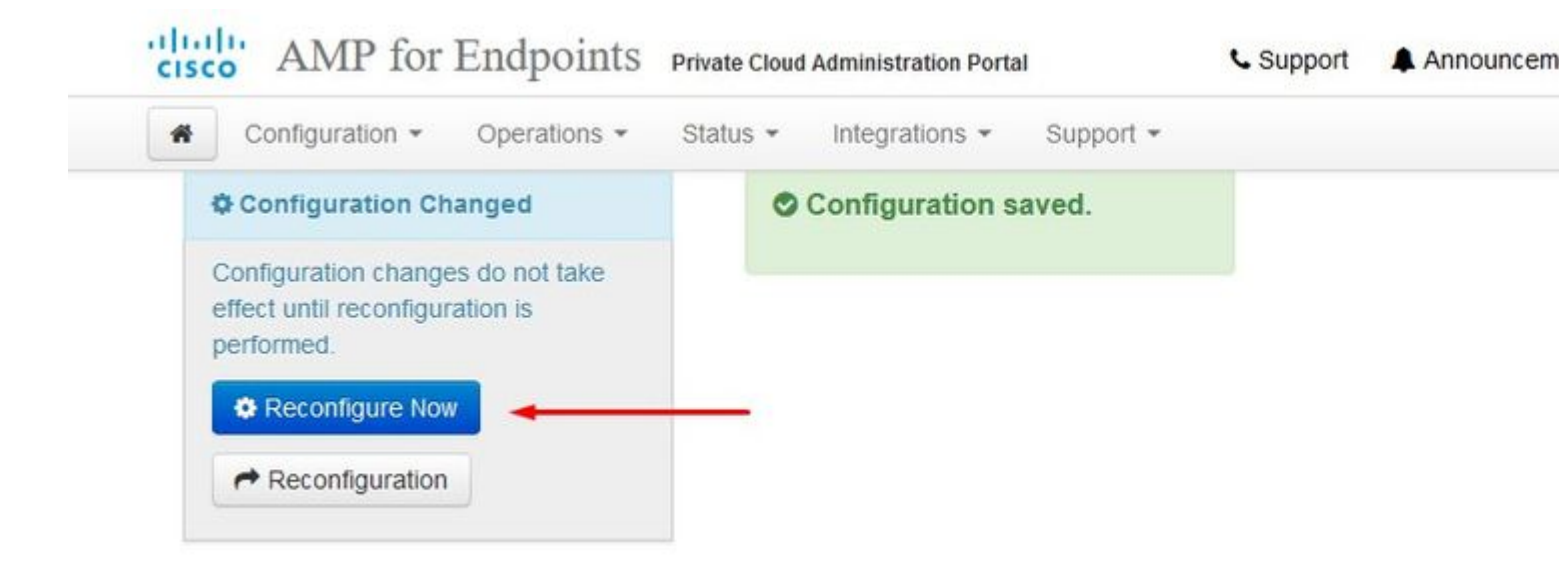

| cisco AMP for E             | ndpoints P            | rivate Cloud | Administration Por | tal           | Support | 🜲 Ann |
|-----------------------------|-----------------------|--------------|--------------------|---------------|---------|-------|
| Configuration -             | Operations -          | Status 👻     | Integrations -     | Support -     |         |       |
| Home / Operations - Apply C | configuration / Detai | Is           |                    |               |         |       |
| State                       | 🛗 Start               | ed           |                    | 🛗 Finished    |         | e     |
| ► Running                   | Sun Apr               | 11 2021 2    | 0:19:00            | O Please wait |         | C     |

GMT-0400 (Eastern Daylight Time)

0 day, 0 hour, 1 minute, 45

seconds ago

Output

[2021-04-12T00:20:43+00:00] DEBUG: Found current\_uid == nil, so we are creating a new file, updating o [2021-04-12T00:20:43+00:00] INFO: file[/tmp/cqlsh\_check\_superuser\_password.cql] owner changed to 4015 [2021-04-12T00:20:43+00:00] DEBUG: Found current\_gid == nil, so we are creating a new file, updating g [2021-04-12T00:20:43+00:00] INFO: file[/tmp/cqlsh\_check\_superuser\_password.cql] group changed to 4015 [2021-04-12T00:20:43+00:00] DEBUG: Found current\_mode == nil, so we are creating a new file, updating [2021-04-12T00:20:43+00:00] INFO: file[/tmp/cqlsh\_check\_superuser\_password.cql] mode changed to 600 [2021-04-12T00:20:43+00:00] DEBUG: Restoring selinux security content with /sbin/restorecon -R "/tmp/c rd.cql" [2021-04-12T00:20:43+00:00] INFO: Processing execute[cqlsh\_check\_superuser\_password] action run (/var/ viders/cqlsh.rb line 16) [2021-04-12T00:20:43+00:00] DEBUG: Providers for generic execute resource enabled on node include: [Ch [2021-04-12T00:20:43+00:00] DEBUG: Provider for action run on resource execute[cqlsh\_check\_superuser\_p r::Execute [2021-04-12T00:20:43+00:00] INFO: Retrying execution of execute[cqlsh\_check\_superuser\_password], 19 at [2021-04-12T00:20:45+00:00] DEBUG: Providers for generic execute resource enabled on node include: [Ch [2021-04-12T00:20:45+00:00] DEBUG: Provider for action run on resource execute[cqlsh\_check\_superuser\_p r::Execute

Download Output

Op dit punt kunt u inloggen en de connector downloaden

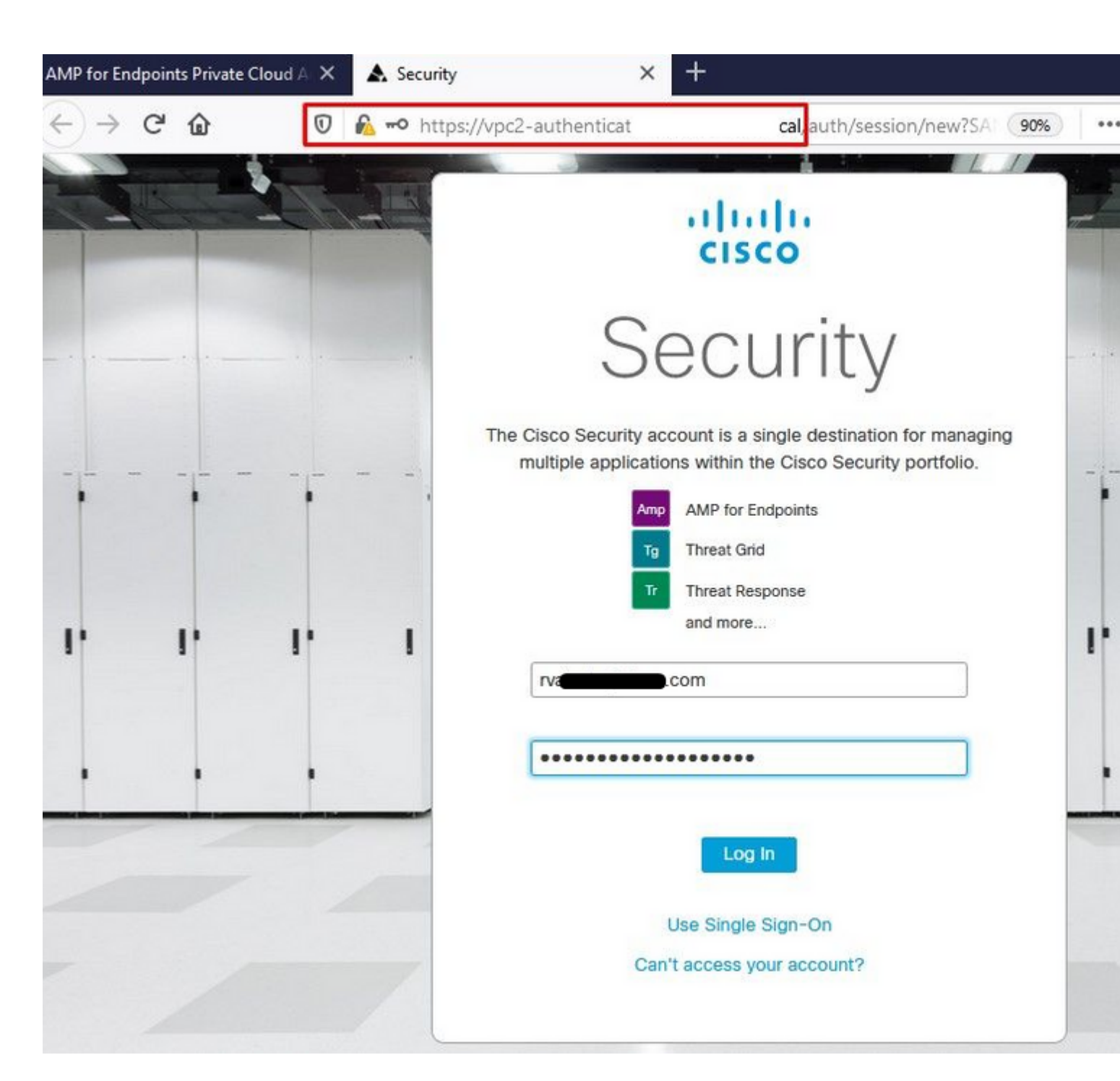

â€f

U krijgt de eerste Secure Endpoint-beleidswizard voor uw omgeving. Het leidt u door de selectie van antivirus product u gebruikt, als om het even welk, evenals volmacht, en de types van beleid u wilt opstellen. Selecteer een geschikte knop voor de configuratie... afhankelijk van het besturingssysteem van de aansluiting.

U krijgt de pagina Bestaande beveiligingsproducten, zoals in de afbeelding. Kies de beveiligingsproducten die u gebruikt. Het genereert automatisch toepasselijke uitsluitingen om prestatiekwesties op uw endpoints te voorkomen. Selecteer op **Volgende.** 

| AMP for Endpoints Private Cloud A 🗙 🔥 Dashboard                                           | × +                                         |                                                      |
|-------------------------------------------------------------------------------------------|---------------------------------------------|------------------------------------------------------|
| ← → C ŵ 🛛 kttps://vpc2-console                                                            | 'dashboard/fresh                            |                                                      |
| Dashboard Analysis V Outbreak Control V Management                                        | t ∽ Accounts ∽                              | Search                                               |
| Dashboard<br>Dashboard Inbox Overview Events                                              |                                             |                                                      |
| Getting Started                                                                           | Demo Compu                                  | uters                                                |
| <ul> <li>View Online Help</li> <li>Download Cisco AMP for Endooints User Guide</li> </ul> | WannaCry Click the WannaCry attac           | here to view PDF<br>ck involves a remote com         |
| ➡ Download Cisco AMP for Endpoints Deployment Strategy                                    | (Server Message Bl<br>compromise, the at    | ock) service using the ET<br>tacker drops the WannaC |
| Deploy AMP for Endpoints Connectors                                                       | identified by AMP for<br>later by AMP Cloud | or Endpoints using ranso<br>signatures.              |
| Set Up Windows Connector                                                                  | SFEicar Click here                          | e to view PDF                                        |
| Set Up Mac Connector                                                                      | Learn how Indicatio<br>problems and how t   | ns of Compromise can a<br>to determine their effects |

#### ZAccess Click here to view PDF

Use Device Trajectory to watch a rootkit exp computer, and use File Trajectory to discove compromised.

#### ZBot Click here to view PDF

See how a vulnerable version of Internet Exp Use Device Trajectory to learn what happene to stop the future execution of vulnerable pro

#### CozyDuke Click here to view PDF

Trace a detection back to an abused DLL set to its upstream CnC, and deploy an Endpoint

# Demo Data

A Set Up Linux Connector

Demo Data allows you to see how Cisco AMP for Endpoints works by populating your Console with replayed data from actual malware infections. Enabling Demo Data will add computers and events to your Cisco AMP for Endpoints Console so you can see how the Dashboard, File Trajectory, Device Trajectory, Threat Root Cause, and Detections and Events displays behave when malware is detected. Demo Data can coexist with live data from your Cisco AMP for Endpoints deployment, however, because of the severity of some of the Demo Data

#### â€f

Download de connector.

### AMP for Endpoints

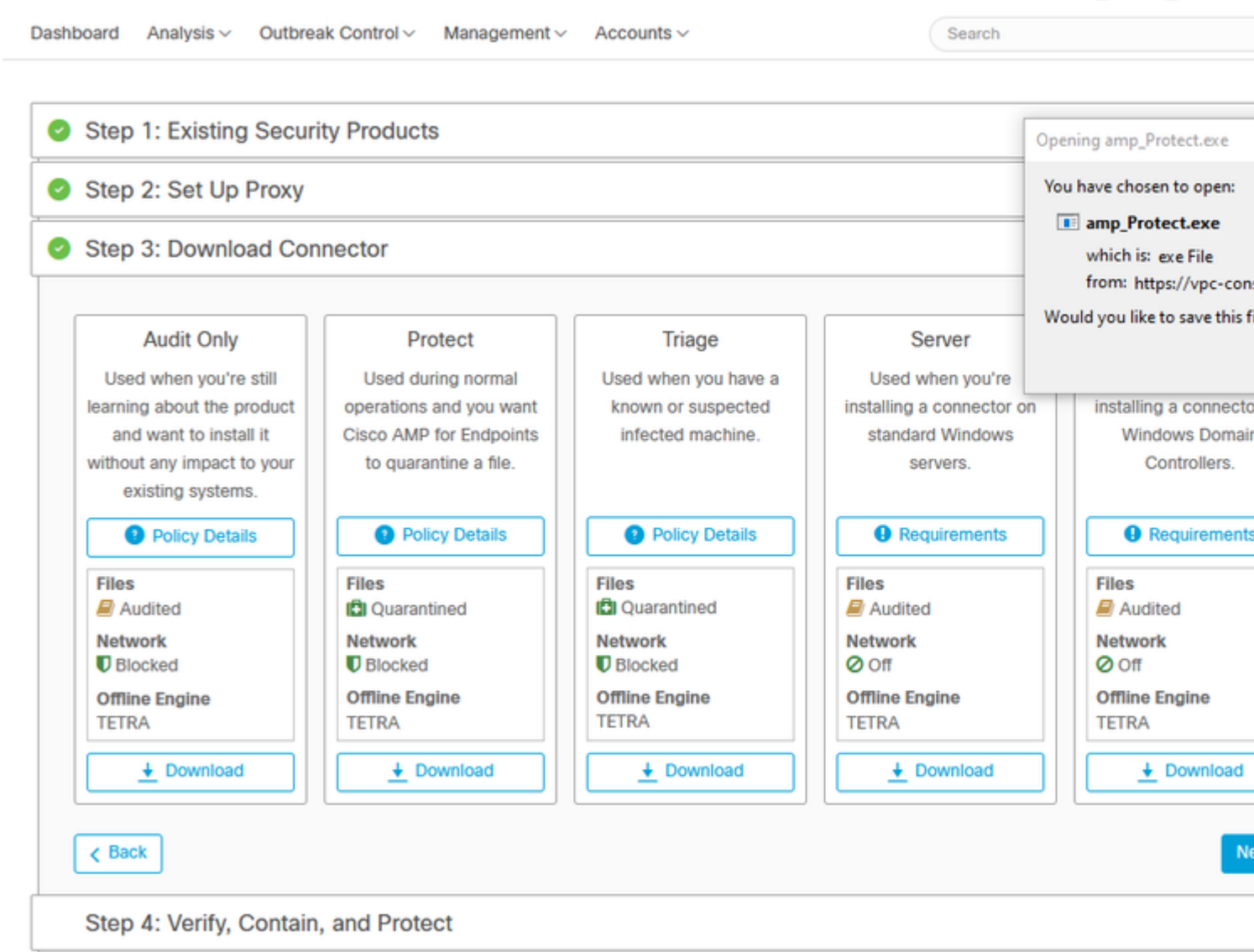

Rom

?

#### Probleem #2 - Probleem met Root CA

Het volgende probleem dat u kunt tegenkomen is als u uw eigen interne certificaten gebruikt is dat na de eerste installatie, connector kan tonen als losgekoppeld.

|         | Г       | (m)                                 |         |                                                                                                    |     |
|---------|---------|-------------------------------------|---------|----------------------------------------------------------------------------------------------------|-----|
|         | 🔅 Ho    | Wetwork Connections ← → × ↑ ♀ ≪ Net | work an | d Internet > Network Connections v 0 Se                                                                                                    | are |
| FIFETOX | Find a  | Organize 👻 Disable this             |         | Ethernet() Stature X tion                                                                                                    | >>  |
|         | Network | Ethernet0<br>Network                | 74      | Internet Protocol Version 4 (TCP/IPv4) Properties                                                                                                    | ×   |
|         | ∯ Sta   |                                     |         | You can get IP settings assigned automatically if your network supports this capability. Otherwise, you need to ask your network administrator for the appropriate IP settings. |     |
|         | 記 Eth   |                                     |         | <ul> <li>Obtain an IP address automatically</li> <li>Use the following IP address:</li> </ul>                                                                                   |     |
|         | 🛱 Dia   |                                     |         | IP address:         192.168.75.59           Subnet mask:         255.255.255.0                                                                                                  |     |
|         | % VPI   |                                     |         | Default gateway: 192 . 168 . 75 . 1                                                                                                    |     |
|         | 🕒 Dat   |                                     |         | Obtain DNS server address automatically  Use the following DNS server addresses:                                                                                                |     |
|         | 🕀 Pro   |                                     |         | Preferred DNS server:     192.168.75.4       Alternate DNS server:     .                                                                                                    |     |
|         |         |                                     |         | Validate settings upon exit Advanced                                                                                                    |     |
|         |         |                                     |         | OK Cancel                                                                                                    |     |

Zodra u de connector hebt geïnstalleerd, kan Secure Endpoint worden gezien als losgekoppeld. Voer diagnostische bundel uit en kijk door de logbestanden, kunt u de kwestie bepalen.

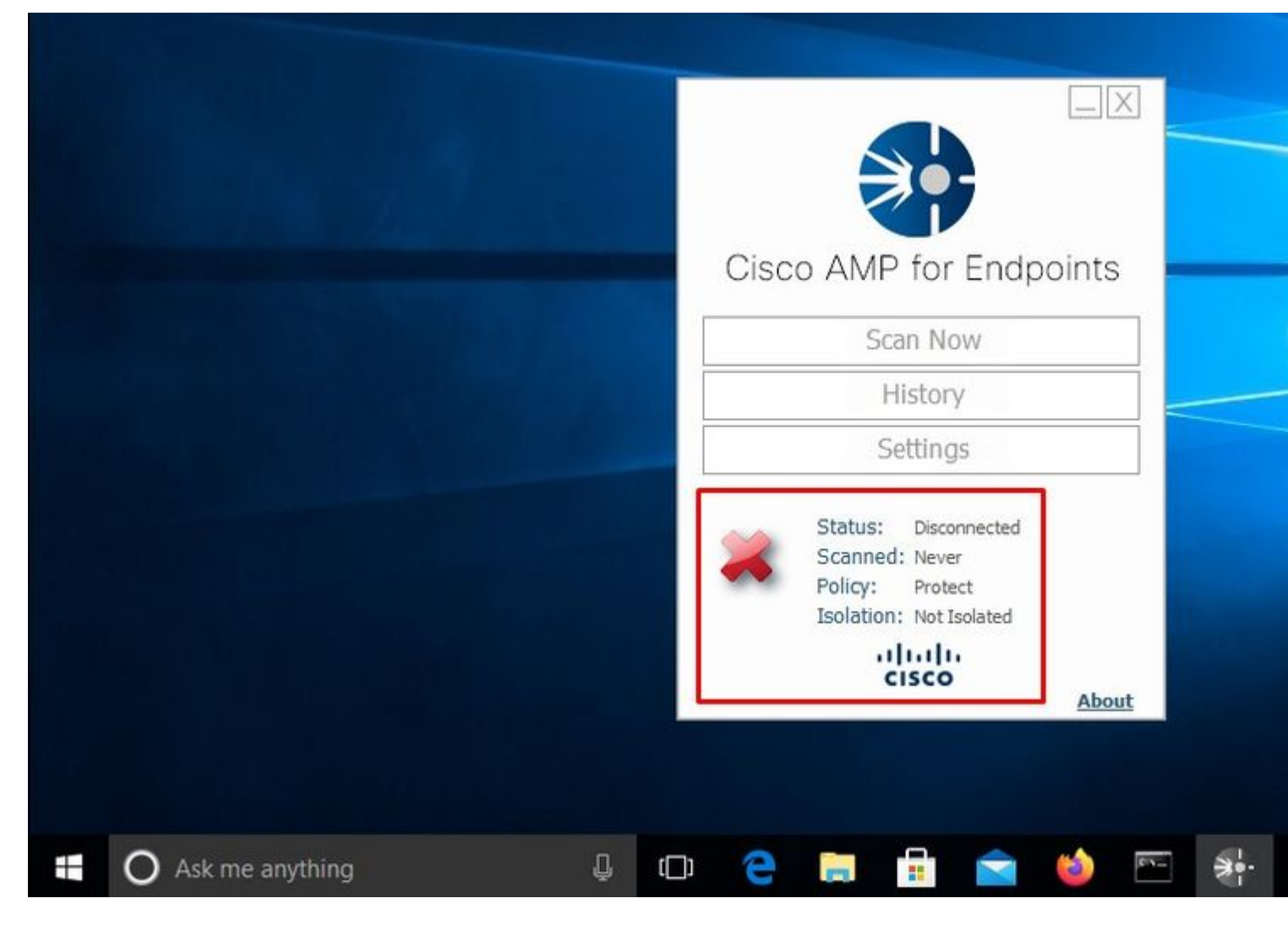

Gebaseerd op deze output die van diagnostische bundel wordt verzameld kunt u de fout van CA van de Wortel zien

(804765, +0 ms) Mar 06 00:47:07 [8876]: [http\_client.c@1011]: GET request https://vPC-Console.cyberworld (804765, +0 ms) Mar 06 00:47:07 [8876]: [http\_client.c@1051]: async request failed (SSL peer certificate (804765, +0 ms) Mar 06 00:47:07 [8876]: [http\_client.c@1074]: response failed with code 60

Nadat u de Root CA hebt geüpload naar de vertrouwde Root CA-winkel, start u de Secure Endpoint-service opnieuw. Alles begint te werken zoals verwacht.

| Cisco AMP for Endpoints<br>Cisco AMP for Endpoints<br>Cisco AMP for Endpoints<br>Certificate<br>This CA Root certific<br>This CA Root certific<br>Authorities store<br>Settings<br>Status: Disconnected<br>Scanned: Never<br>Policy: Protect<br>Isolation: Not Isolated<br>·llll.<br>Certificate<br>This CA Root certific<br>Authorities store<br>Status: Disconnected<br>Scanned: Never<br>Policy: Protect<br>Isolation: Not Isolated<br>·llll.<br>Certificate<br>This CA Root certific<br>Authorities store<br>Status: Disconnected<br>Scanned: Never<br>Policy: Protect<br>Isolation: Not Isolated<br>·llll.<br>Certificate<br>This CA Root certific<br>Authorities store<br>Status: Disconnected<br>Scanned: Never<br>Policy: Protect<br>Isolated<br>·llll.<br>Certificate<br>This CA Root certific<br>Authorities store<br>Status: Disconnected<br>Scanned: Never<br>Policy: Protect<br>Isolated<br>·llll.<br>Cisco<br>About | AMP-vPC |                                                                                      | General Details Certifi                     |
|----------------------------------------------------------------------------------------------------|---------|--------------------------------------------------------------------------------------|---------------------------------------------|
| Scan Now     Initial this certific Authorities store.       History     Settings       Settings     Issued to: A       Status:     Disconnected       Scanned:     Never       Policy:     Protect       Isolation:     Not Isolated       Ultrili-     Valid from 4/                                                                                                    |         | Cisco AMP for Endpoints                                                              | Certificate                                 |
| History   Settings   Status: Disconnected   Scanned: Never   Policy: Protect   Isolation: Not Isolated   Ultribut   Valid from 4                                                                                                    |         | Scan Now                                                                             | install this certific<br>Authorities store. |
| Settings   Status:   Disconnected   Scanned:   Never   Policy:   Protect   Isolation:   Not Isolated   Valid from 4/2                                                                                                    |         | History                                                                              |                                             |
| Status: Disconnected<br>Scanned: Never<br>Policy: Protect<br>Isolation: Not Isolated<br>Valid from 4/                                                                                                    |         | Settings                                                                             |                                             |
| Valid from 4                                                                                                    |         | Status: Disconnected<br>Scanned: Never<br>Policy: Protect<br>Isolation: Not Isolated | Issued to: A<br>Issued by: A                |
|                                                                                                    |         | cisco                                                                                | Valid from 4/                               |
|                                                                                                    |         |                                                                                      |                                             |
|                                                                                                    |         |                                                                                      |                                             |

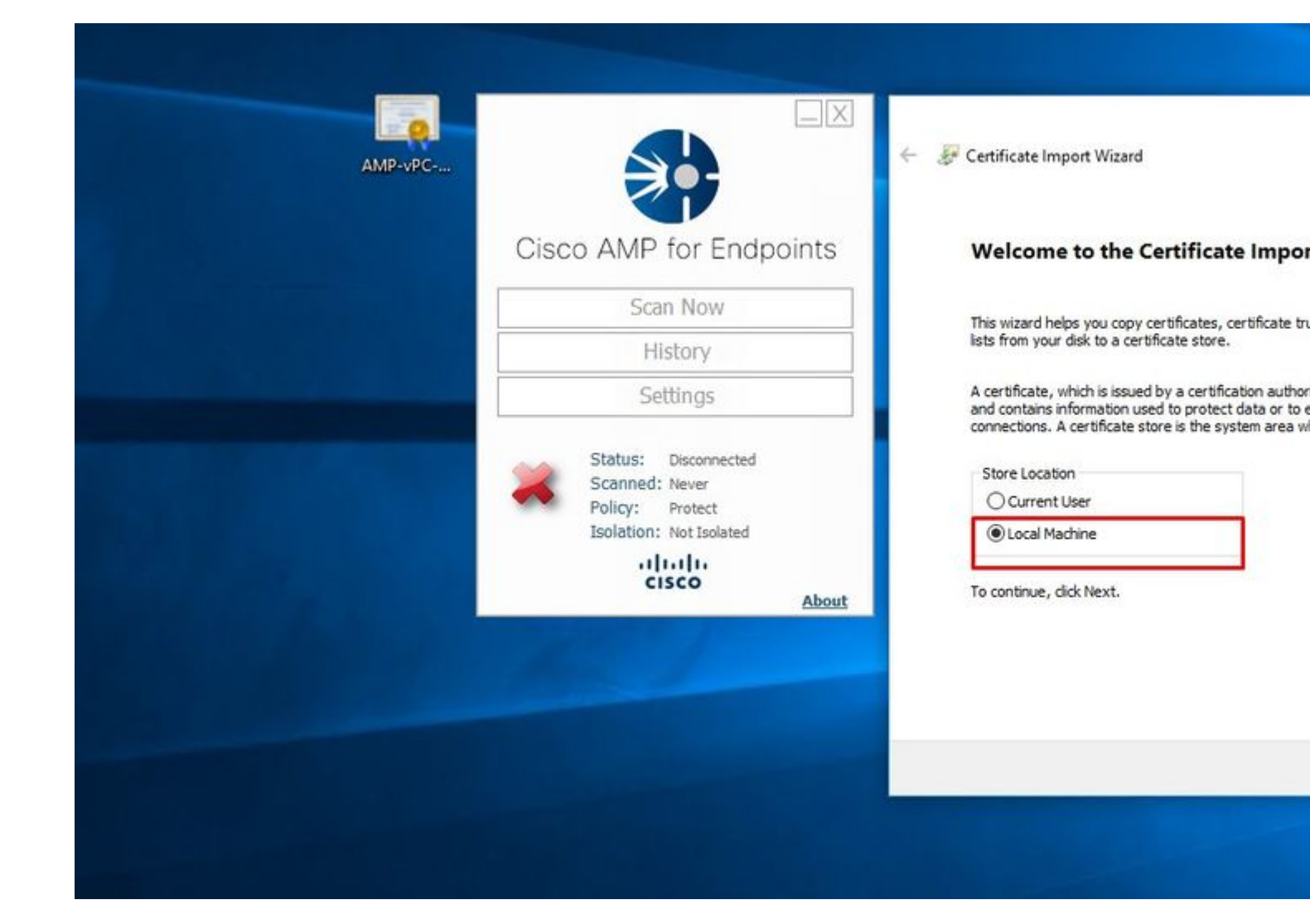

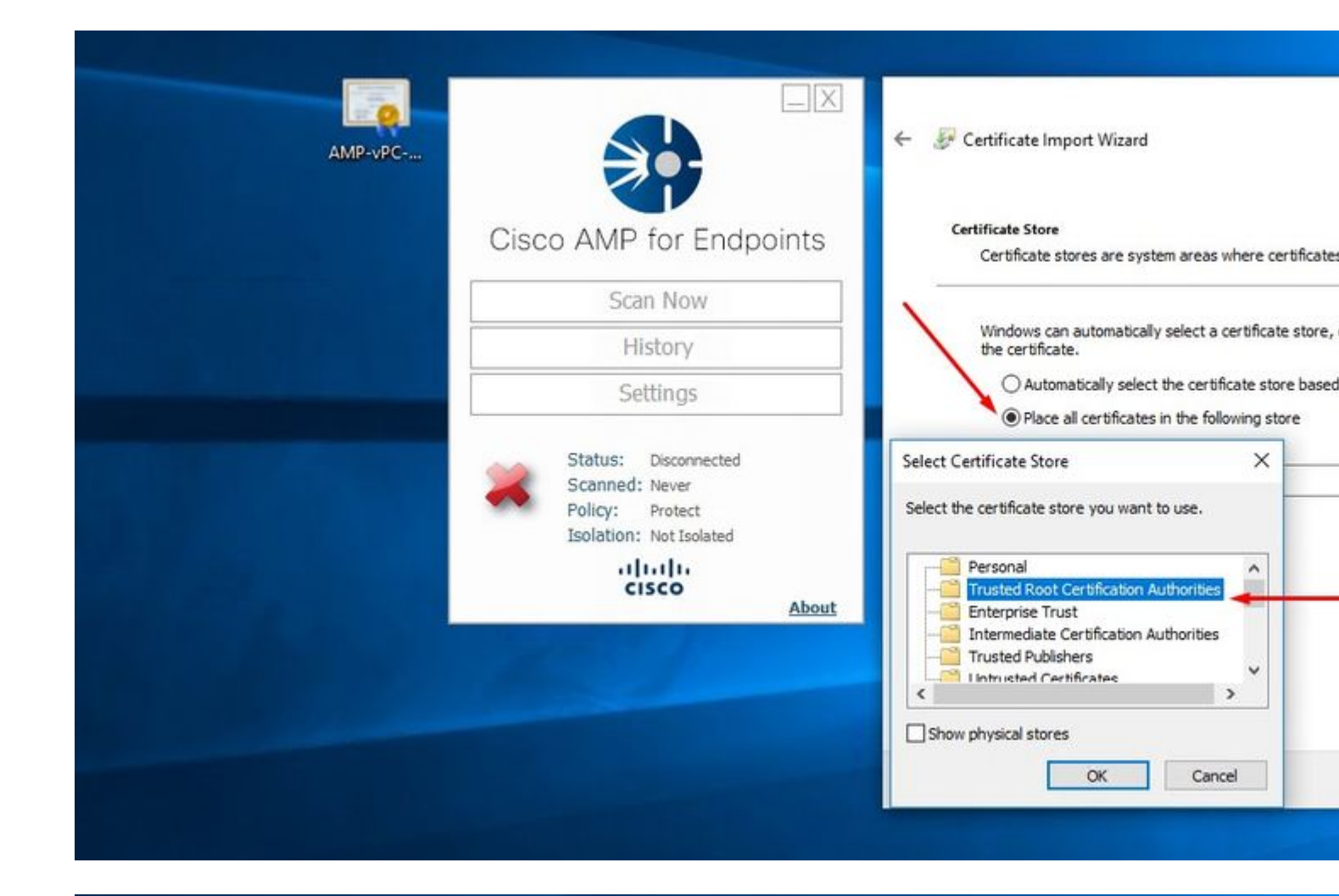

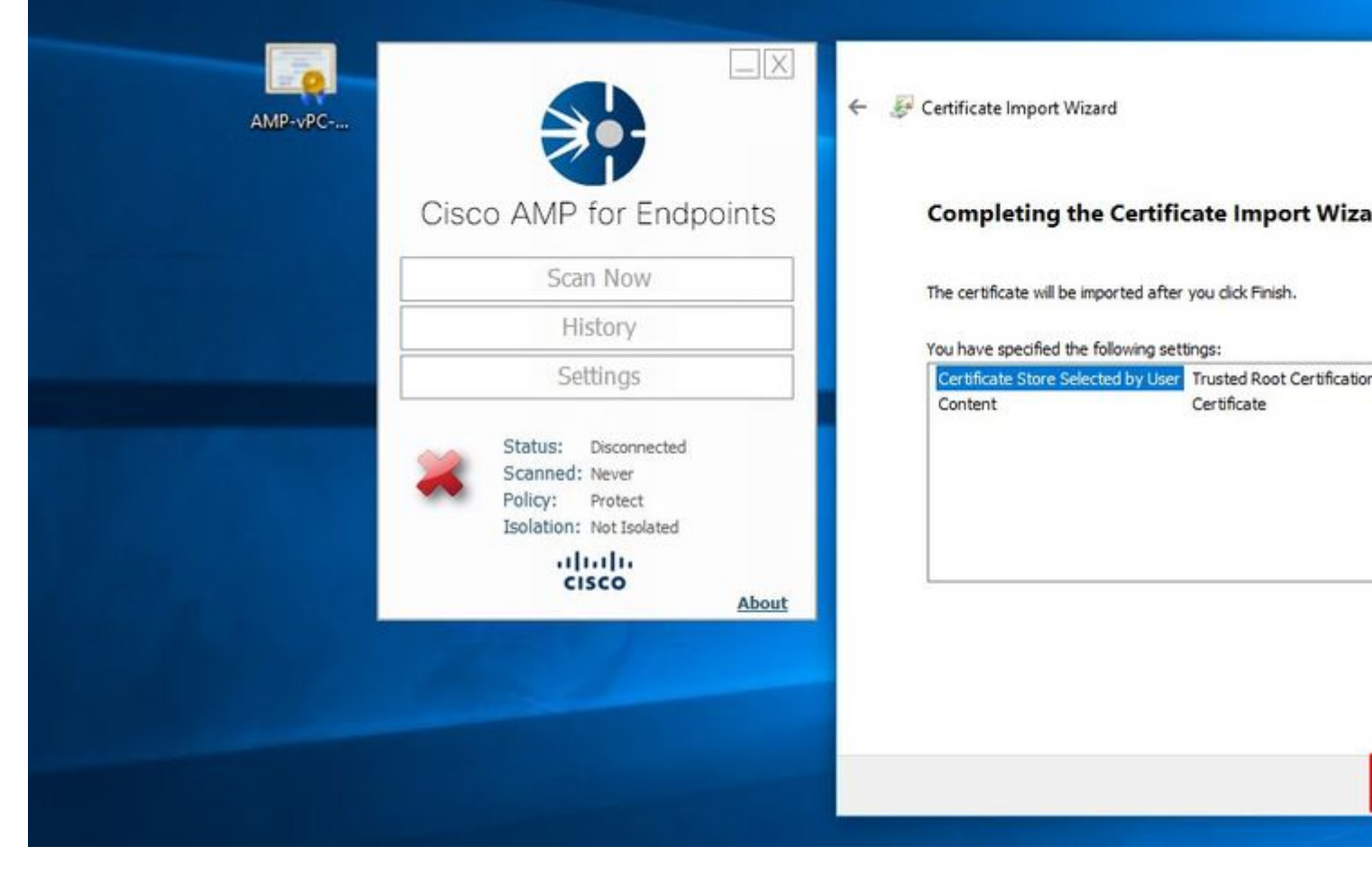

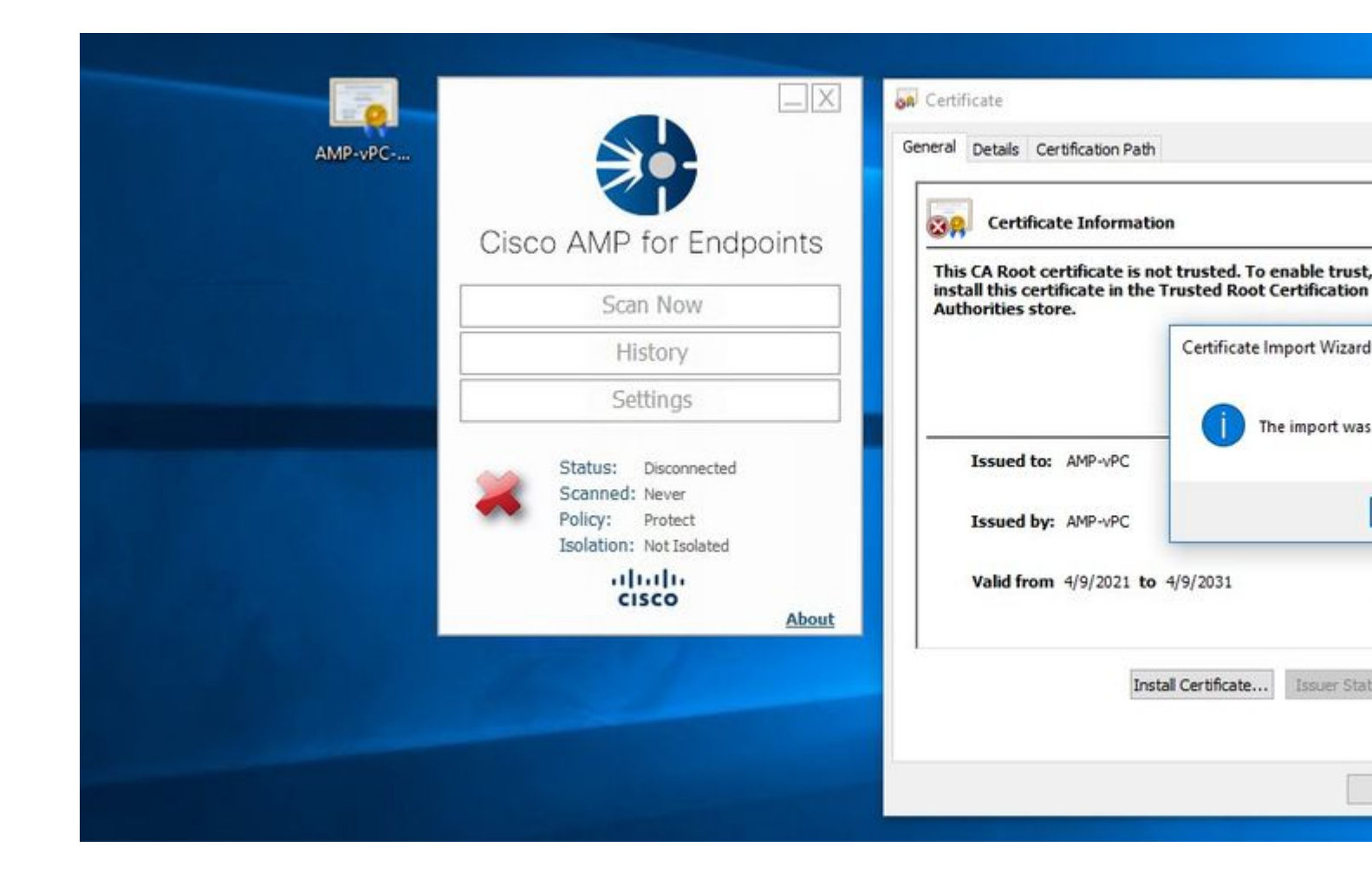

| AMP-vPC |                                                           | Processes Performance                                        | App history                                         | Startup User:                         | s Details Services                                                        |
|---------|-----------------------------------------------------------|--------------------------------------------------------------|-----------------------------------------------------|---------------------------------------|---------------------------------------------------------------------------|
| Ci      | sco AMP for Endpoints                                     | Name                                                         | PID 4928                                            | Description<br>Connected<br>Connected | Devices Platform User So<br>Devices Platform User So                      |
|         | Scan Now                                                  | 🖓 CertPropSvc                                                | 2216                                                | Certificate P                         | ropagation                                                                |
|         | History                                                   | CiscoAMP_7.3.1<br>CiscoSCMS_7.3.1<br>ClipSVC                 | Start<br>Stop                                       | ~                                     | for Endpoints Connecto<br>ity Connector Monitorir<br>se Service (ClipSVC) |
|         | Status: Disconnected<br>Scanned: Never<br>Policy: Protect | G COMSysApp<br>CoreMessagingRegist<br>CryptSvc<br>CscService | Restart<br>Open Servi<br>Search onli<br>Go to detai | ices<br>ine<br>ils                    | em Application<br>Jing<br>hic Services<br>er Process Launcher             |
|         | Isolation: Not Isolated                                   | G defragsvc                                                  |                                                     | Optimize dr                           | ives                                                                      |
|         | cisco About                                               | 🔗 Fewer details   🦓 C                                        | Open Services                                       |                                       |                                                                           |
|         |                                                           |                                                              | 1                                                   |                                       |                                                                           |

Zodra we de Secure Endpoint-serviceconnector weer online krijgen zoals verwacht.

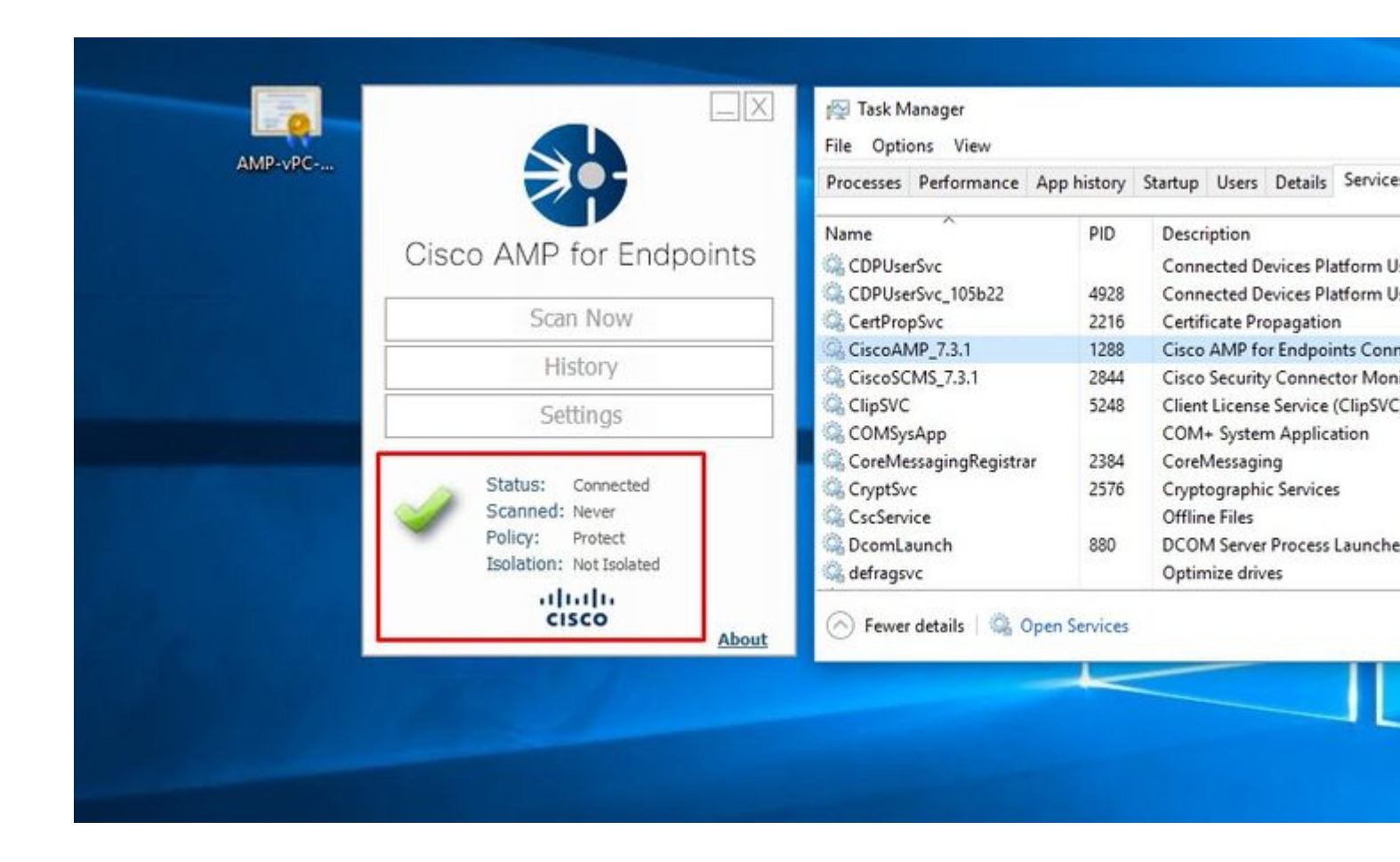

| ) → C <sup>4</sup> û 0 № https://vpc2-console                                                                                          | lashboard                                                                                                    | 80%                           |
|----------------------------------------------------------------------------------------------------|----------------------------------------------------------------------------------------------------|-------------------------------|
| Analysis V Outbreak Control V Management V Accounts V                                                                                  |                                                                                                    |                               |
| Dashboard                                                                                                    |                                                                                                    |                               |
| Dashboard Inbox Overview Events                                                                                                    |                                                                                                    |                               |
| Refresh All                                                                                                    | Reset                                                                                                    | lew Filter                    |
| 28/                                                                                                    | Inbox Status                                                                                                    |                               |
| 0% compromised                                                                                                    | 0 Require Attention O In Progress O Resolve                                                                      | d                             |
| Compromises 0                                                                                                    | Inbox Quarantined Detections                                                                                     | 4) Quarantine Events          |
| Top 🖵 🤅                                                                                                    | 0 / 1 Top                                                                                                    | Q 0/1                         |
| Protect                                                                                                    | Protect                                                                                                    |                               |
| Protect                                                                                                    | Protect                                                                                                    |                               |
| Protect<br>13 14 15 16 17 18 19 20 21 22 23 24 25 26 27 28 29 30 31 1 2 3 4 5 6 7 8 9 10 1<br>MR APR                                   | Protect                                                                                                    | 2 3 4 5 6 7 8 9 10 11 12<br>R |
| Protect<br>13.14 15.16 17.18 19.20 21 22 23 24 25 26 27 28 29.30 31 1 2 3 4 5 6 7 8 9 10.1<br>MR<br>Significant Compromise Artifacts ③ | Protect<br>1 12<br>13 14 15 16 17 18 19 20 21 22 23 24 25 26 27 28 29 30 31 1<br>MAR<br>Compromise Event Types ③ | 2 3 4 5 6 7 8 9 10 11 12<br>R |

Geteste kwaadaardige activiteit

| AMP for Endpoints Private Clo                                                                                                  | ud A 🗙 🔺 🛦 Dashboard              | 🗙 😌 Download Anti Malware Testfile 🗙                                                                                     | +                 |
|----------------------------------------------------------------------------------------------------|-----------------------------------|----------------------------------------------------------------------------------------------------|-------------------|
| ← → ⊂ ŵ                                                                                                    | 🛛 🖗 https://vpc2-                 | /dashboard                                                                                                    | 80% ***           |
| 🗇 AMP for Endpoints Pri 🛦 Dashboard                                                                                            |                                   |                                                                                                    |                   |
| AMP for Endp                                                                                                    | oints                             |                                                                                                    |                   |
| Dashboard Analysis - Outbreak C                                                                                                | Control V Management V Accounts V |                                                                                                    |                   |
| Dashboard                                                                                                    |                                   |                                                                                                    |                   |
| Dashboard Inbox Overview                                                                                                    | v Events                          |                                                                                                    |                   |
| Refresh All                                                                                                    | ] 💿                               | Reset                                                                                                    | 7 Filter          |
| 0% compromised                                                                                                    |                                   | Inbox Status                                                                                                    |                   |
|                                                                                                    |                                   | O Require Attention      O In Progress     O Resolved                                                                    |                   |
| Compromises                                                                                                    | S Inbox                           | Quarantined Detections                                                                                                   | Quarantine Events |
|                                                                                                    | Protect                           | Protect                                                                                                    |                   |
| 13 14 15 16 17 18 19 20 21 22 23 24 25 26 27 28 29 30 31 1 2 3 4 5 6 7 8 9 10 11 12<br>мая<br>Significant Compromise Artifacts |                                   | 13 14 15 16 17 18 19 20 21 22 23 24 25 26 27 28 29 30 31 1 2 3 4 5 6 7 8 9 10 11 12<br>MAR<br>Compromise Event Types (2) |                   |
| No artifacts                                                                                                    |                                   | No event types                                                                                                    |                   |

### Over deze vertaling

Cisco heeft dit document vertaald via een combinatie van machine- en menselijke technologie om onze gebruikers wereldwijd ondersteuningscontent te bieden in hun eigen taal. Houd er rekening mee dat zelfs de beste machinevertaling niet net zo nauwkeurig is als die van een professionele vertaler. Cisco Systems, Inc. is niet aansprakelijk voor de nauwkeurigheid van deze vertalingen en raadt aan altijd het oorspronkelijke Engelstalige document (link) te raadplegen.